# FURURIO Installation manual

**MARINE RADAR** 

MODEL FR-2135S

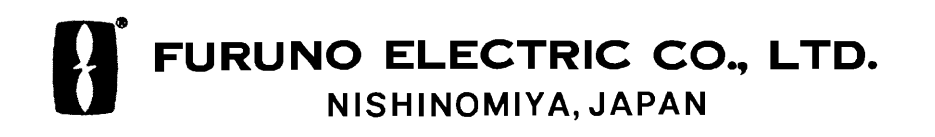

#### © FURUNO ELECTRIC CO., LTD.

9-52 Ashihara-cho, Nishinomiya, Japan

 Telephone :
 0798-65-2111

 Telefax :
 0798-65-4200

All rights reserved. Printed in Japan

PUB.No. IME-34690-L

(TENI ) FR-2135S

Your Local Agent/Dealer

FIRST EDITION : OCT. 1998 L : JUL. 10,2003

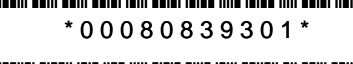

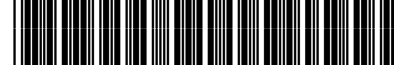

\*IME34690L00\*

# ▲ SAFETY INSTRUCTIONS

# 

# Radio Frequency Radiation Hazard

The radar scanner emits electromagnetic radio frequency (RF) energy which can be harmful, particularly to your eyes. Never look directly into the scanner aperture from a close distance while the radar is in operation or expose yourself to the transmitting scanner at a close distance.

Distances at which RF radiation levels of 100 and 10  $W/m^2$  exist are given in the table below.

**Note:** If the scanner unit is installed at a close distance in front of the wheelhouse, your administration may require halt of transmission within a certain sector of scanner revolution. This is possible—Ask your FURUNO representative or dealer to provide this feature.

| Model     | Radiator<br>type | Distance to<br>100 W/m <sup>2</sup><br>point | Distance to<br>10 W/m <sup>2</sup><br>point |
|-----------|------------------|----------------------------------------------|---------------------------------------------|
| ED 21258  | SN30AF           |                                              | 0.7m                                        |
| 117-21555 | SN36AF           | _                                            | 0.5m                                        |

### 

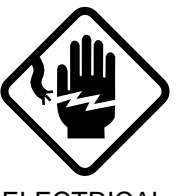

Do not open the equipment unless totally familiar with electrical circuits and service manual.

ELECTRICAL SHOCK HAZARD Only qualified personnel should work inside the equipment.

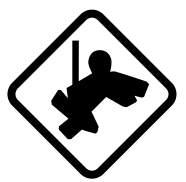

Wear a safety belt and hard hat when working on the scanner unit.

Serious injury or death can result if someone falls from the radar scanner mast.

Construct a suitable service platform from which to install the scanner unit.

Serious injury or death can result if someone falls from the radar scanner mast.

Turn off the power at the mains switchboard before beginning the installation.

Fire, electrical shock or serious injury can result if the power is left on or is applied while the equipment is being installed.

Do not install the display unit where it may get wet from rain or water splash.

Water in the display unit can result in fire, electrical shock or equipment damage.

# 

#### Be sure that the power supply is compatible with the voltage rating of the equipment.

Connection of an incorrect power supply can cause fire or equipment damage. The voltage rating of the equipment appears on the label above the power connector.

#### Use only the specified power cable.

Fire or equipment damage can result if a different cable is used.

# 

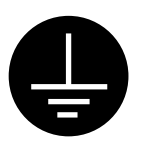

Ground the equipment to prevent electrical shock and mutual interference.

Observe the following compass safe distances to prevent deviation of a magnetic compass:

|                                    | Standard compass | Steering compass |
|------------------------------------|------------------|------------------|
| Display<br>Unit                    | 1.70 m           | 0.90 m           |
| Scanner<br>Unit                    | 5.00 m           | 2.80 m           |
| Power<br>supply<br>unit<br>PSU-004 | 0.50 m           | 0.30 m           |

# TABLE OF CONTENTS

| EQUIPMENT LISTS      | . iv |
|----------------------|------|
| SYSTEM CONFIGURATION | . vi |

#### MOUNTING

| 1.1 | Scanner Unit        | 1-1 |
|-----|---------------------|-----|
| 1.2 | Display Unit        | 1-7 |
| 1.3 | Power Supply Unit 1 | -15 |

#### WIRING

| 2.1 | Display Unit                                    | 2-1    |
|-----|-------------------------------------------------|--------|
| 2.2 | Scanner Unit                                    | 2-6    |
| 2.3 | Changing AC Power Specification of Display Unit | 2-11   |
| 2.4 | Power Supply Unit                               | . 2-12 |

#### INITIALIZATION AND ADJUSTMENT

| Tuning Initialization                             | 3-1                                                                                                    |
|---------------------------------------------------|----------------------------------------------------------------------------------------------------|
| Accessing Menus for Initialization and Adjustment | 3-1                                                                                                    |
| Adjusting Video Signal Level                      | 3-1                                                                                                    |
| Adjusting Sweep Timing                            | 3-3                                                                                                    |
| Suppressing Main Bang                             | 3-3                                                                                                    |
| Confirming Magnetron Heater Voltage               | 3-4                                                                                                    |
| Initial Setting Menus                             | 3-5                                                                                                    |
|                                                   | Tuning Initialization.<br>Accessing Menus for Initialization and Adjustment<br>Adjusting Video Signal Level<br>Adjusting Sweep Timing.<br>Suppressing Main Bang<br>Confirming Magnetron Heater Voltage<br>Initial Setting Menus |

### INSTALLATION OF OPTIONAL EQUIPMENT

| 4.1 | Gyro Converter GC-8       | 4-1  |
|-----|---------------------------|------|
| 4.2 | ARP Board ARP-26          | 4-7  |
| 4.3 | RP Board RP-26            | 4-10 |
| 4.4 | Performance Monitor PM-50 | 4-14 |
| 4.5 | Alarm Kit                 | 4-15 |

| A-1 |
|-----|
| D-1 |
| S-1 |
| S-2 |
|     |

# **EQUIPMENT LISTS**

### **Standard Supply**

| Name         | Туре             | Code No.    | Qty | Remarks                                                                                                    |  |  |
|--------------|------------------|-------------|-----|----------------------------------------------------------------------------------------------------|--|--|
|              | SN30AF           | -           | 4   | Dedictor                                                                                                    |  |  |
|              | SN36AF           | -           |     |                                                                                                    |  |  |
|              | RSB-0026         | -           | 1   | Antonno chosoia with or without doisor                                                                                                    |  |  |
| Scanner Unit | RSB-0031         | -           |     | Antenna chassis, with or without delcer                                                                                                    |  |  |
|              | RSB-0088         | -           |     | Antenna chassis for HSC                                                                                                    |  |  |
|              | RSB-0089         | -           |     |                                                                                                    |  |  |
|              | RSB-0090         | -           |     |                                                                                                    |  |  |
| Display Unit | RDP-124          | -           | 1   |                                                                                                    |  |  |
|              | PSU-004-70-23-S  | -           |     | 3φ, 220/230 VAC                                                                                                    |  |  |
| Power Supply | PSU-004-80-10-S  | -           | 1   | 3¢, 380/440 VAC                                                                                                    |  |  |
| Unit         | PSU-004-70-23-HK | -           |     | Зф, 220/230 VAC                                                                                                    |  |  |
|              | PSU-004-80-23-HK | -           |     | Зф, 380/440 VAC                                                                                                    |  |  |
| Spare Parts  | SP03-13100       | 000-087-698 | 1   | SP03-12506 (Display Unit),<br>SP03-10320 (Power Supply Unit)                                                                                                |  |  |
|              | CP03-20000       | 000-087-699 |     | CP03-14603, CP03-19105,<br>CP03-13907 Signal cable<br>S03-74-15 (15 m)                                                                                      |  |  |
| Installation | CP03-20010       | 000-087-700 |     | CP03-14603, CP03-19105, E<br>CP03-13907 Signal cable E<br>S03-74-20 (20 m)                                                                                  |  |  |
| Materials    | CP03-20020       | 000-087-701 |     | CP03-14603, CP03-19105,         P           CP03-13907         Signal cable         A           S03-74-30         (30 m)         K                          |  |  |
|              | CP03-20030       | 000-087-702 |     | CP03-14603, CP03-19105,         I           CP03-13907         Signal cable         N           S03-74-60         G         G                               |  |  |
| Accessories  | FP03-06610       | 000-087-704 |     | FP03-06201, FP03-06502,           FP03-06503, FP03-02710           L           Dust cover                                                                   |  |  |
|              | FP03-06630       | 000-087-714 | 1   | For console type:         S           FP03-06201, FP03-06504,         T           FP03-06502, FP03-06503,         S           FP03-02710         Dust cover |  |  |

### **Optional Equipment**

| Name                                  | Туре      | Code No.    | Qty   | Remarks                                              |
|---------------------------------------|-----------|-------------|-------|------------------------------------------------------|
| Remote Display                        | FMD-8010  | _           | 1     |                                                      |
| Gyro Converter                        | GC-8-2    | 008-446-520 | 1 set | Separate order                                       |
| Interswitch                           | RJ-7      | _           | 1     |                                                      |
| Interswitch                           | RJ-8      | _           | 1     |                                                      |
| Performance Monitor                   | PM-50     | _           | 1     | Mandatory for IMO radar                              |
|                                       | RU-5693   | 000-030-456 | 1     | 110 V $\rightarrow$ 220 V, 3 $\phi$ for scanner unit |
|                                       | RU-1803   | 000-030-497 | 1     | 440 V $\rightarrow$ 100 V, 1 $\phi$ for display unit |
| Transformer<br>Unit                   | RU-6522   | 000-030-410 | 1     | 220 V $\rightarrow$ 200 V, 3 $\phi$ for scanner unit |
|                                       | RU-3305   | 000-030-448 | 1     | For deicer                                           |
|                                       | RU-5466-1 | 000-030-453 | 1     | 440 V $\rightarrow$ 200 V, 3 $\phi$ for scanner unit |
| PM Installation Kit                   | OP03-150  | 008-485-490 | 1 set |                                                      |
| ARPA                                  | ARP-26    | 008-485-500 | 1 set |                                                      |
|                                       | RP-26-T   | 008-485-510 |       | Tabletop, console type                               |
| Video Plotter                         | RP-26-Z   | 008-485-520 | 1 set | For separate control head                            |
| Separate Control Head<br>Mounting Kit | OP03-151  | 008-485-530 | 1     |                                                      |
| Alarm Kit                             | OP03-156  | 008-500-650 | 1     |                                                      |
| Interface Unit                        | IF-2300   | -           | 1     | Mandatory for IMO radar                              |

# SYSTEM CONFIGURATION

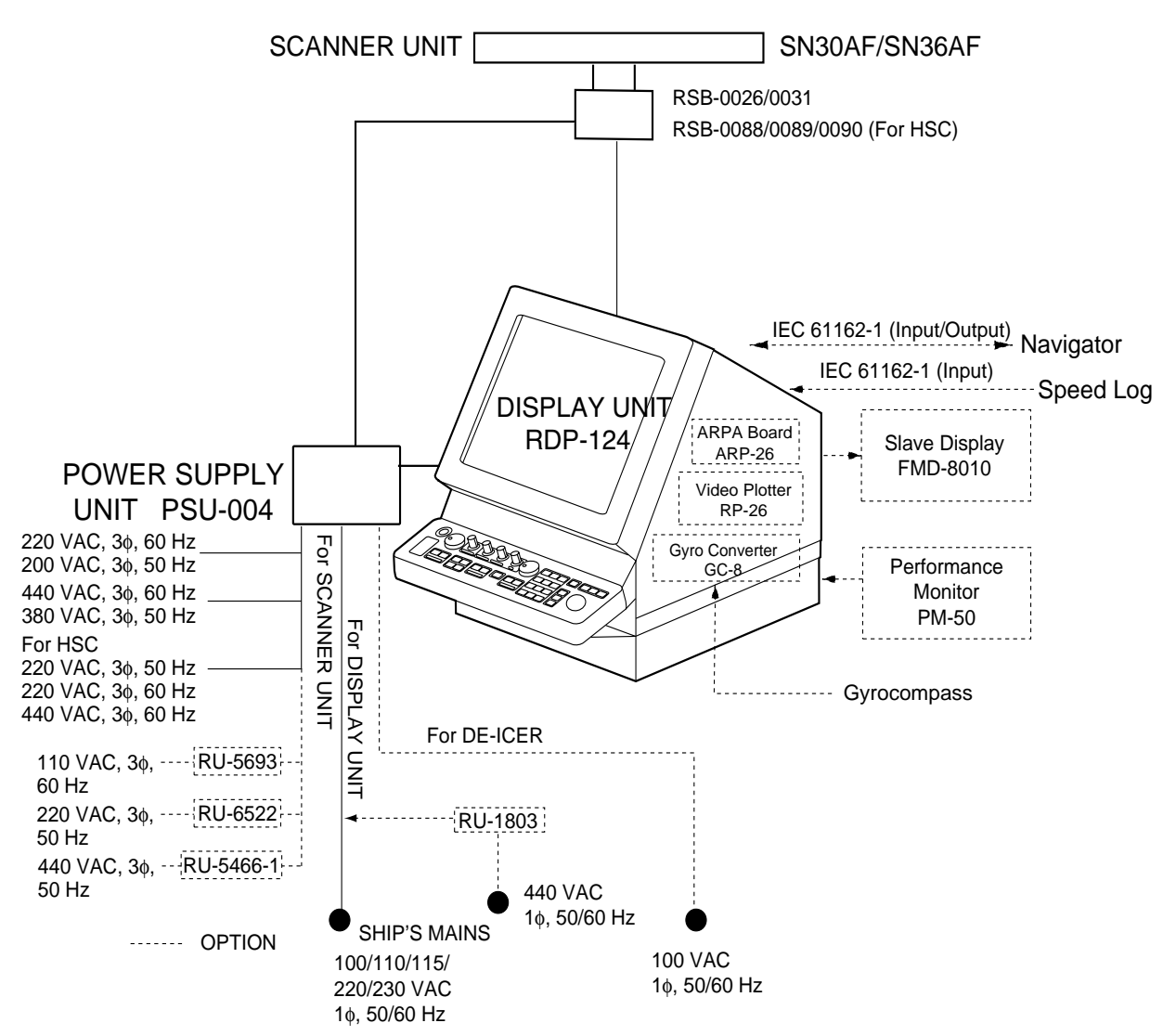

# MOUNTING

### 1.1 Scanner Unit

#### **Mounting considerations**

- The scanner unit is generally installed either on top of the wheelhouse or on the radar mast, on a suitable platform. Locate the scanner unit where there is a good all-round view.
- No funnel, mast or derrick should be within the vertical beamwidth of the scanner in the bow direction, especially zero degrees ±5°, to prevent blind sectors and false echoes on the radar picture.
- It is rarely possible to place the scanner unit where a completely clear view in all directions is available. Thus, you should determine the angular width and relative bearing of any shadow sectors for their influence on the radar at the first opportunity after fitting.
- Locate the antenna of a direction finder clear of the scanner unit to prevent interference to the direction finder. A separation of more than two meters is recommended.
- To lessen the chance of picking up electrical interference, avoid where possible routing the signal cable near other onboard electrical equipment. Also avoid running the cable in parallel with power cables.
- A magnetic compass will be affected if placed too close to the scanner unit. Observe the following compass safe distances to prevent deviation of a magnetic compass: Standard compass, 5.0 m, Steering compass, 2.80 m.
- Do not paint the radiator aperture, to ensure proper emission of the radar waves.
- The signal cable run between the scanner and the display is available in lengths of 15 m (standard), 20 m, 30 m and 60 m. Whatever length is used it must be unbroken; namely, no splicing allowed.
- Deposits and fumes from a funnel or other exhaust vent can adversely affect the aerial performance and hot gases may distort the radiator portion. The scanner unit must not be mounted where the temperature is more than 70°C.
- The scanner base is made of cast aluminum. To prevent electrolytic corrosion of the scanner base, use the seal washers and corrosion-proof rubber mat and ground the unit with the ground wire (supplied).
- Leave sufficient space around the unit for maintenance and servicing. See the scanner unit outline drawing for recommended maintenance space.

#### Installation precaution for S-band scanner unit

If an S-band scanner unit is mounted near the end of a platform to provide sufficient rotation clearance for the radiator, the scanner unit, because of its weight, swings up and down by ship's vibration and rolling, exerting excessive levels of stress at the base of the radiator, which can damage the radiator. To prevent this, relocate the scanner unit, or if relocation is not possible, reinforce the platform.

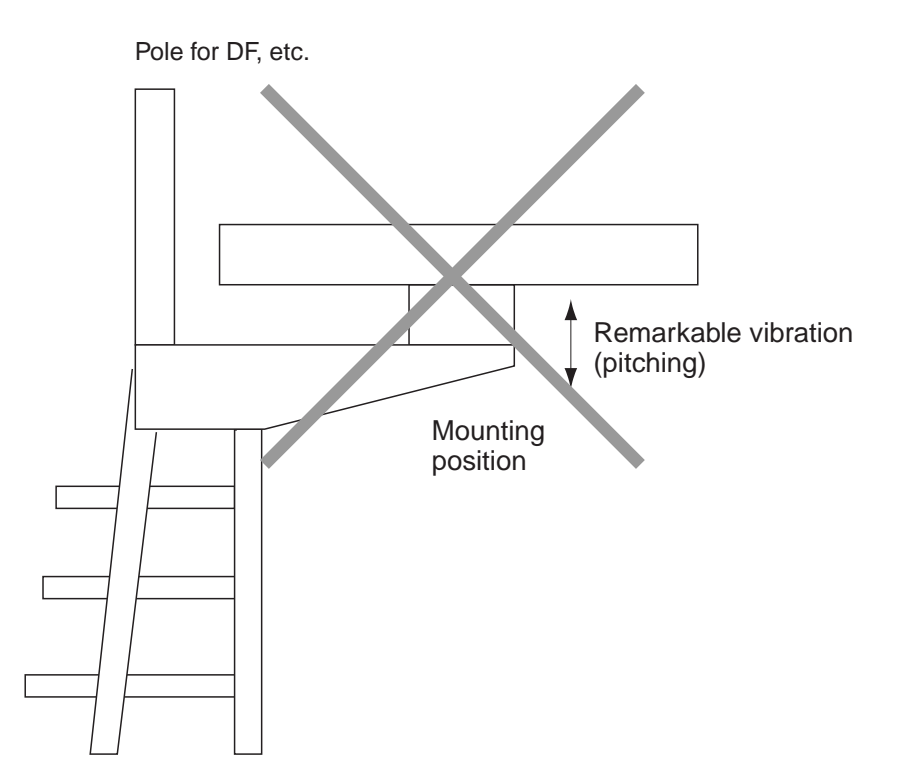

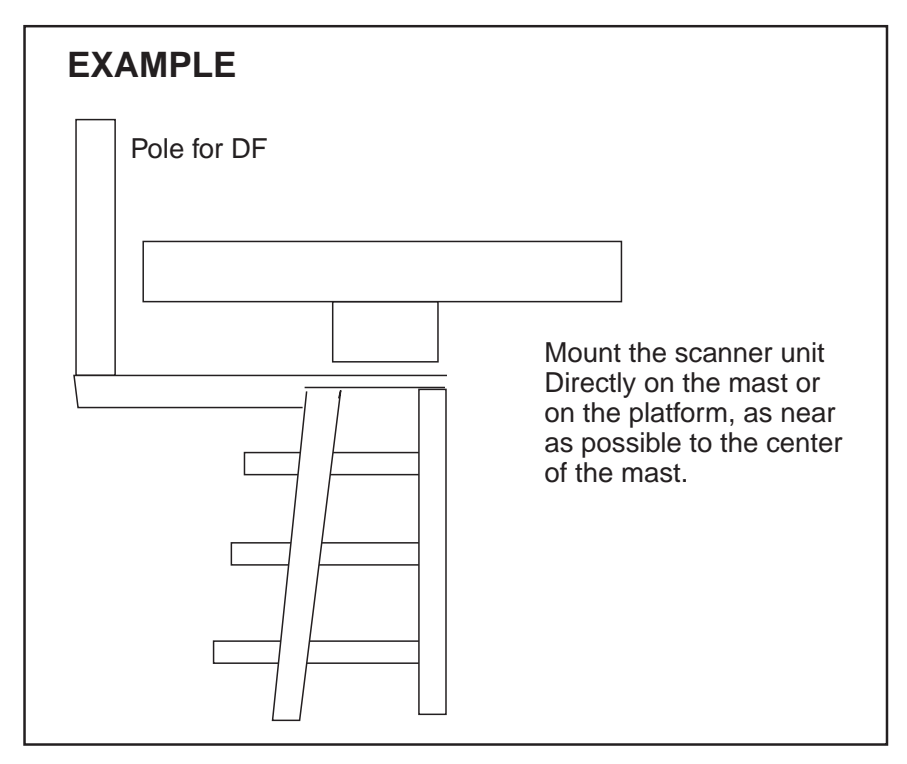

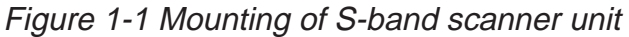

#### How to lift scanner unit

- 1. Fix the scanner radiator to the scanner unit chassis.
- 2. Attach the lifting fixtures and collars as shown in Figure 1-2 and 1-3.
- 3. Position the radiator as shown in Figure 1-3 and arrange the ropes A≑2m and B≑1.8m.

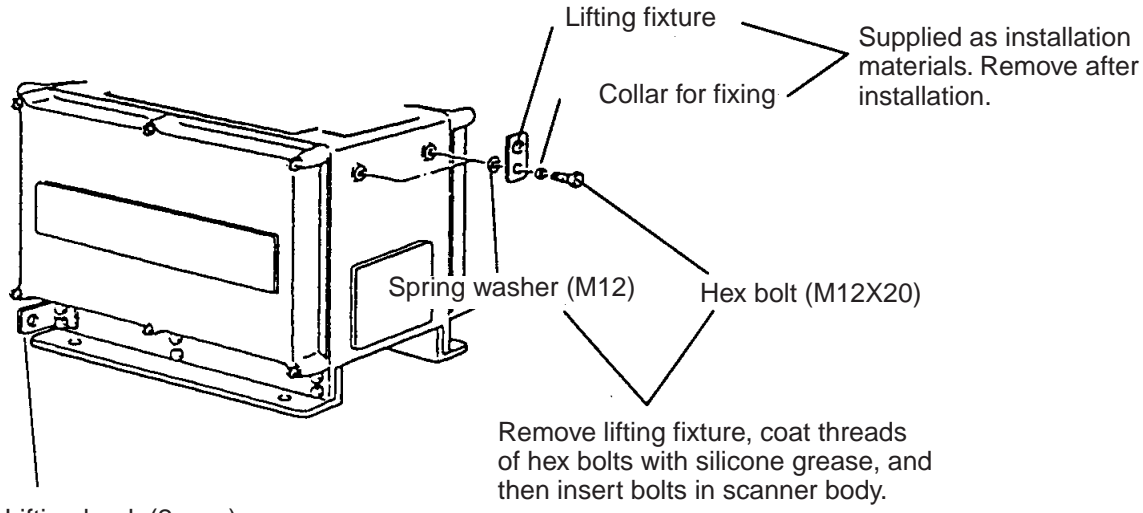

Lifting hook (2 pcs.)

Figure 1-2 Attachment of lifting fixtures and collar

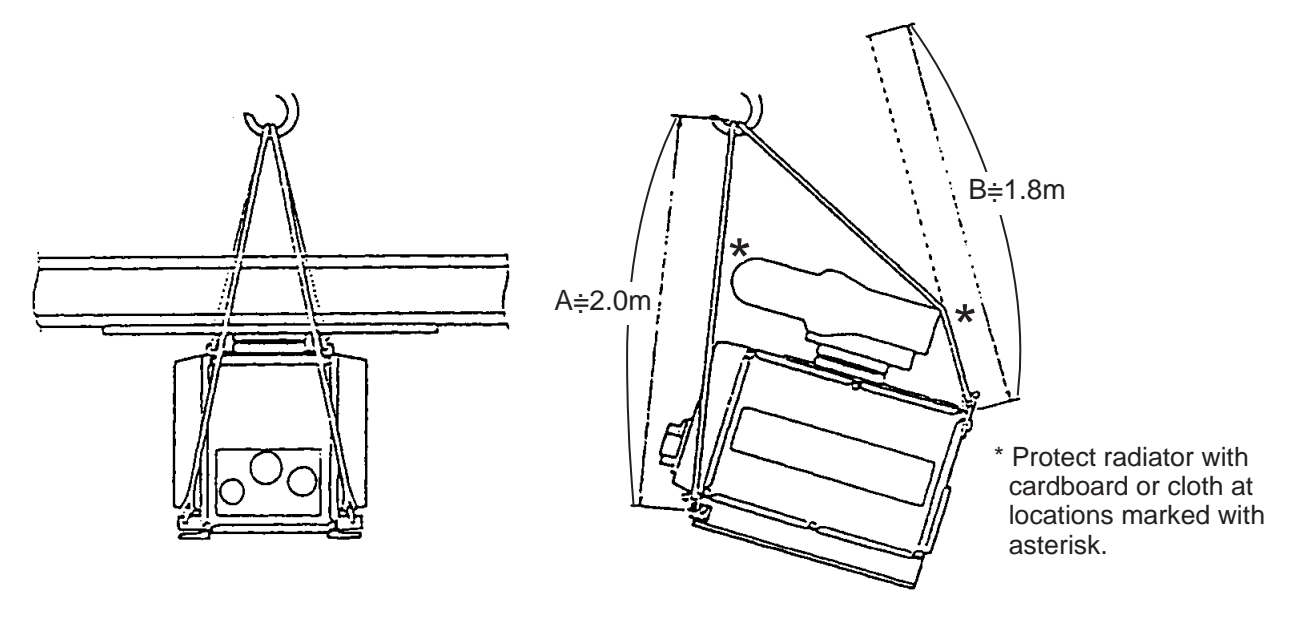

Figure 1-3 Attachment of ropes

#### Scanner unit assembling

The scanner radiator and the scanner housing are shipped in separate packages. Assemble them as below. The scanner unit may be assembled before hoisting it to the mounting platform. However, do not lift the scanner unit by the radiator.

#### Scanner unit assembling procedure

- 1. Screw the guide pins (2 pcs.) in the radiator.
- 2. Remove the protective cap from the choke guide.
- 3. Grease O-ring and set it to groove of the choke guide.
- 4. Place the radiator on the radiator bracket. (Radiator direction is shown by the logo on the bracket. If reversely oriented the radiator cannot be set to the bracket.)
- 5. Loosely fix the radiator to the radiator bracket with hex bolts (M10 x 25), spring washers and flat washers.
- 6. Remove the guides pins and tighten hexagon bolts.

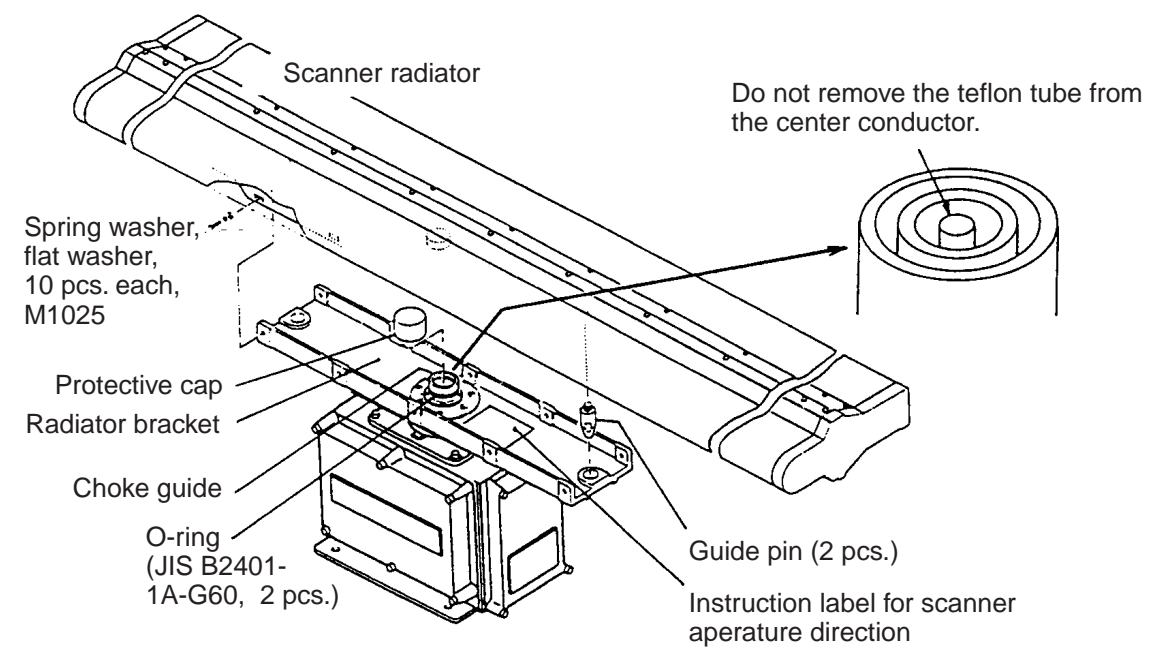

Figure 1-4 Assembling the radiator

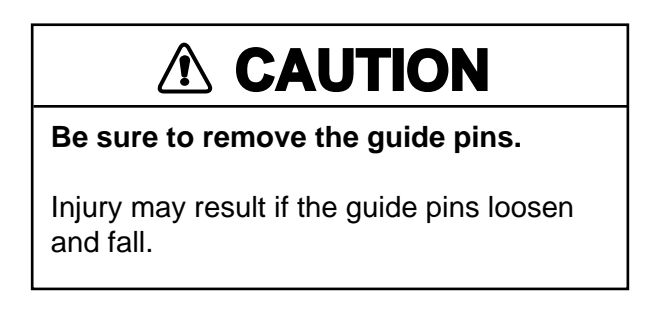

#### Fastening the scanner unit to the mounting platform

See the figure on the next page for scanner unit mounting.

- 1. Referring to the scanner outline drawing, drill four bolt holes (15 mm dia.) in the radar mast platform or the deck.
  - The diameter of the mast for fixing the scanner unit platform must be over 15 mm.
  - The thickness of the scanner unit platform must be over 15 mm.
  - The reinforcement ribs must be installed diagonally as shown below.

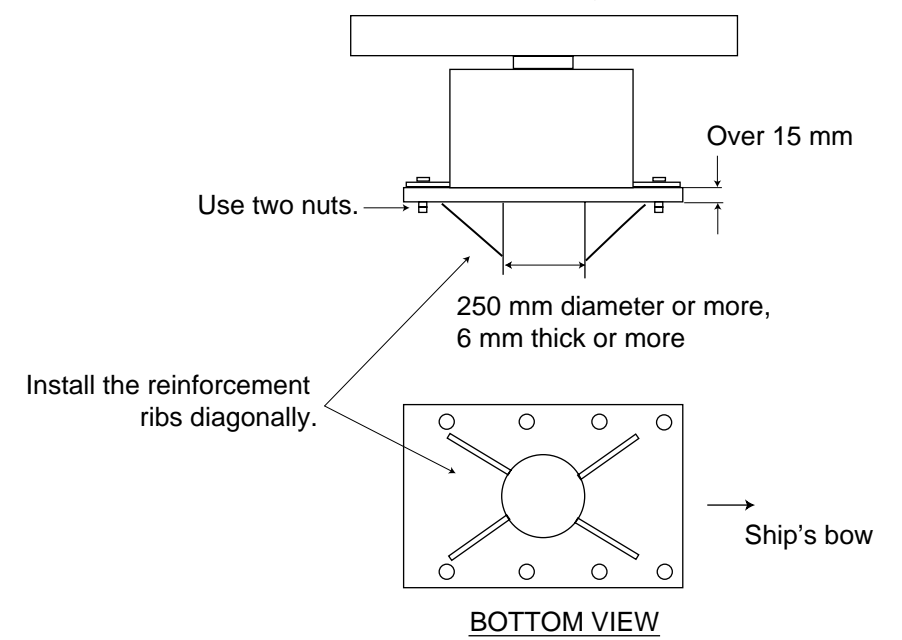

Figure 1-5 Installation of reinforcement ribs

- 2. Place the corrosion-proof rubber mat (supplied) on the mounting platform.
- 3. Hoist the scanner unit as shown on page 1-3 and place it on the rubber mat. Orient the cable gland toward the ship's stern (or port, starboard). Remove the lifting fixtures and collars.
- 4. Fix the scanner base to the mounting platform with four M12x70 hex bolts, nuts, washers and seal washers (supplied).
- 5. Arrange the grounding terminal at the nearest grounding spot with the M6x25 hex bolt, nut and washers (supplied). Then, fix a ground wire (RW-4747, 340 mm long) to the terminal.
- 6. Connect the other end of the ground wire to the ground terminal of the scanner unit.
- 7. Coat grounding terminal and fixing bolts on the scanner unit with silicone sealant (supplied).

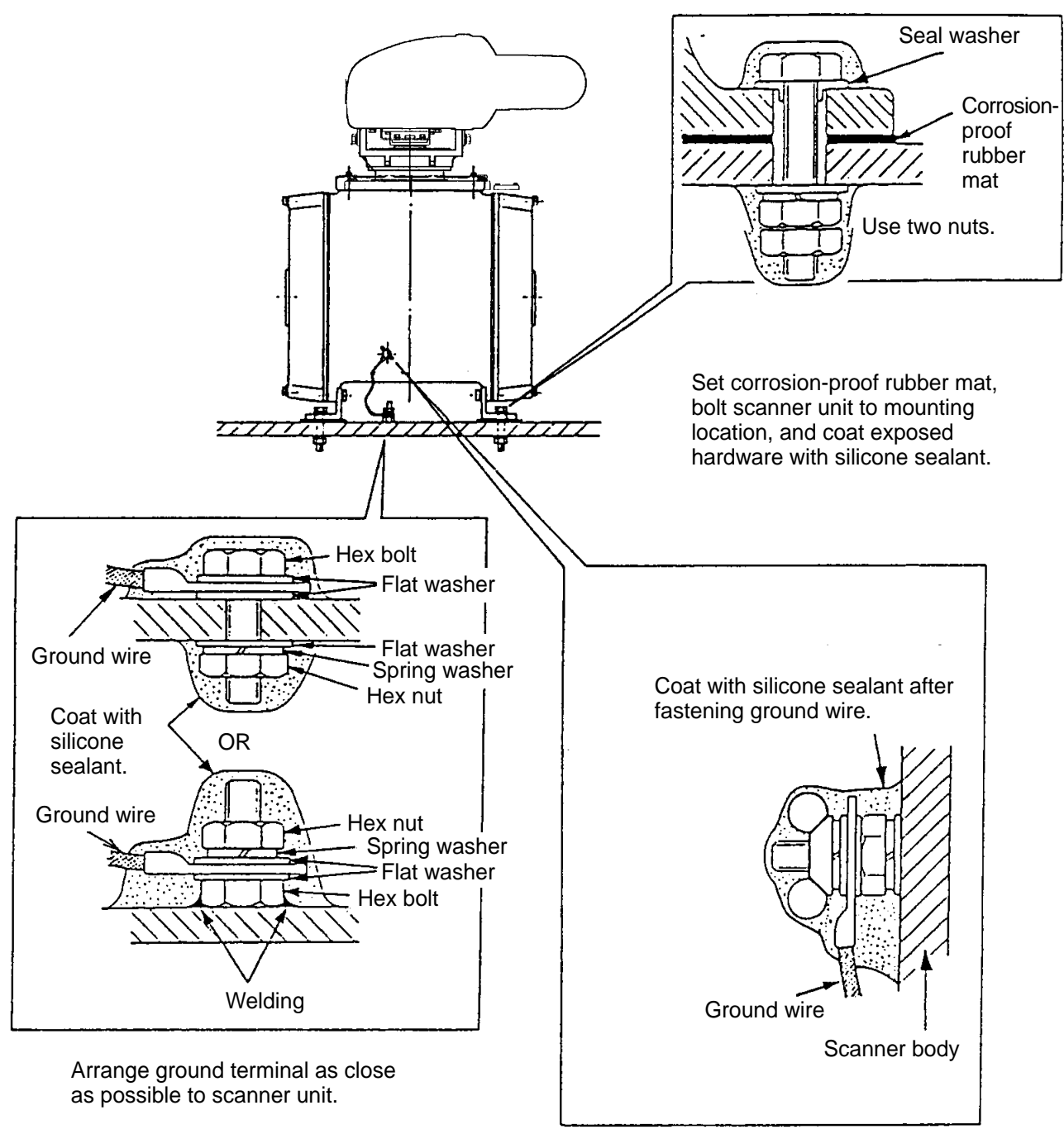

Ground terminal provided on scanner base.

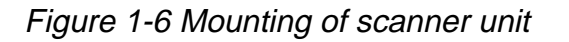

### 1.2 Display Unit

#### Before mounting the display unit

If Gyro Converter GC-8 (option) is to be used, install and setup the GYRO CON-VERTER Board before mounting the display unit, because of the difficulty involved in doing it after the display unit is installed. Instructions for installation and setup are in Chapter 4.

#### **Mounting considerations**

When selecting a mounting location, keep in mind the following points:

- Select a location where the display unit can be viewed and operated conveniently and where the screen can be viewed while facing towards the bow.
- Locate the unit out of direct sunlight and away from heat sources because of heat that can build up inside the cabinet.
- Locate the equipment away from places subject to water splash and rain.
- The display unit is very heavy. Be sure the mounting location is strong enough to support the weight of the unit under the continued vibration which is normally experienced on the ship. If necessary reinforce the mounting location.
- Determine the mounting location considering the length of the signal cable between the scanner unit and the display unit and the power cable between the display unit and Power Supply Unit PSU-004.
- Leave sufficient space on the sides and rear of the unit to facilitate maintenance. Also, leave a foot or so of "service loop" in cables behind the unit so it can be pulled forward for servicing or easy removal of connectors.
- A magnetic compass will be affected if placed too close to the display unit. Observe the following compass safe distances to prevent deviation of a magnetic compass: Standard compass, 1.70 m, Steering compass, 0.90 m.

#### Mounting procedure

#### Tabletop mounting

This procedure requires two people to complete.

- 1. Make four holes of 12 mm diameter referring to the outline drawing at end of this manual.
- 2. Unfasten the screws fixing the right and left brackets on the control head
- 3. Unfasten bolts (four total) in the brackets.

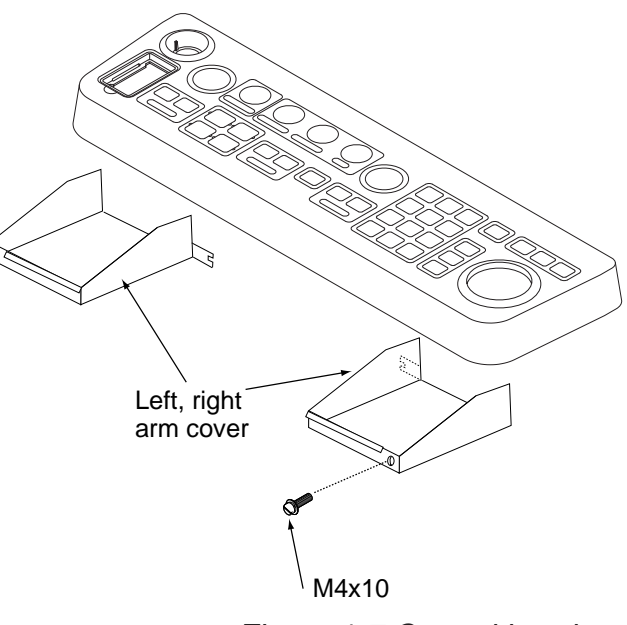

Figure 1-7 Control head

4. While one person is holding the mounting base at the sides, pull the handle on the underside of the control head to draw the display unit toward you until you hear a click.

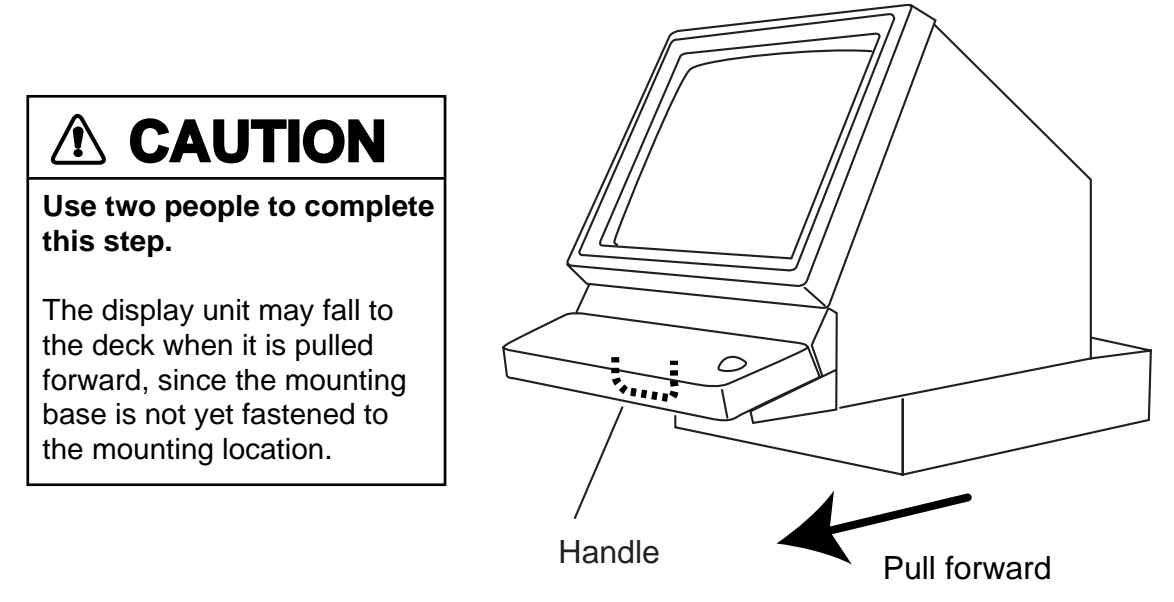

Figure 1-8 Display unit

- 5. This step requires two people to complete. While raising the monitor until the CRT is horizontal, fix the stay as follows:
- Two warning labels on the underside of monitor HORIZONTAL WARNING Possibility of injury. Hold handle when mounting display unit. WARNING Display unit may fall. Lock stay before servicing. Stay

a) Raise the stay as shown below.

Figure 1-9 Display unit, inside view

b) While pushing the stopper, set the catch on the display unit in the hole at the front edge of the stay.

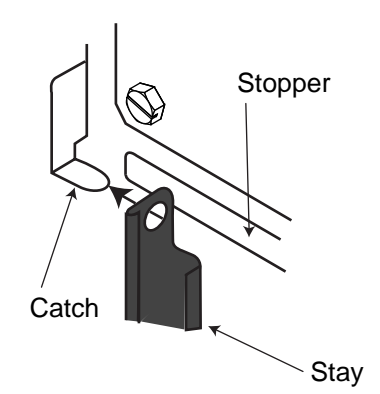

Figure 1-10 Setting catch to hole in stay

c) Release hand from stopper.

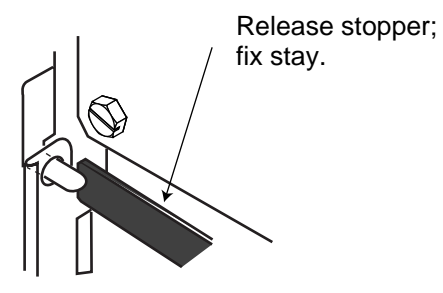

Figure 1-11 Stay fixed

6. Fasten the display unit to the mounting location at front fixing holes (2 points) with M10 bolts, nuts and flat washers, using the pipe box spanner (supplied).

You cannot fasten the display unit at the rear fixing holes while the monitor is raised.

- 7. Retract the stay and lower the monitor.
- 8. Fasten the display unit to the mounting locations at rear fixing holes (2 points) with M10 bolts, nuts and flat washers, using the pipe box spanner (supplied).

The rear left hole is hid under the PTU cover. Remove the cover as follows:

- (1) Unfasten five M3x8 screws at the top of the PTU cover and two M4x8 screws at the front of the cover to slide the cover toward the front side.
- (2) Remove the cover by grasping the knob on the top of the cover.

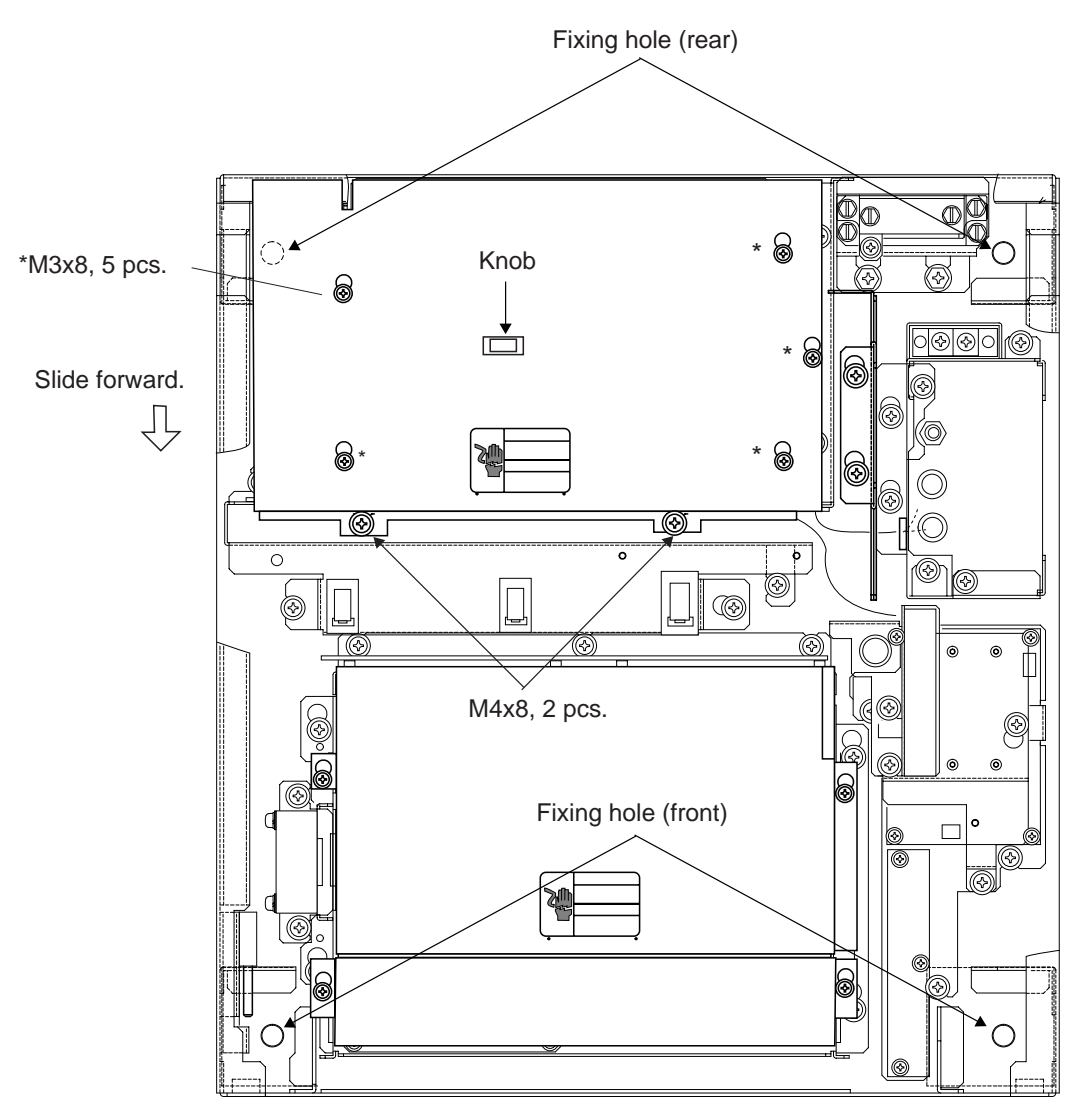

Figure 1-12 How to remove the PTU cover

- 9. Push the monitor forward until you hear a click.
- 10. Fix the brackets with the M10 bolts removed at step 2.

#### **Console type mounting**

- 1. Make six holes of 15 mm diameter and a cable entrance hole through the deck referring to the outline drawing at end of this manual.
- 2. Open the front cover.
- 3. Fix the equipment with M12 bolts, nuts and washers.
- 4. Hoist the console to the deck by using the eye bolts attached to the console. Remove the eye bolts and set the cosmetic caps to the eye bolt holes.

#### Separating the control head

The control head connects to the display unit with a connection cable, thus it can be located where desired, using the separate control head kit (option). Follow the procedure on the next page to separate the control head from the display unit.

#### Separate type control head kit (Type: OP03-151, No.: 008-485-530)

| Name                | Туре          | Qty | Code no.    | Remarks       |
|---------------------|---------------|-----|-------------|---------------|
| Cable Assy.         | UL246SB20P/1P | 1   | 000-140-812 | 10 m, 03S9422 |
| Rubber Feet         | SJ-5003       | 4   | 000-801-787 | w/tape        |
| Monitor Front Cover | 03-255-1361   | 1   | 100-263-340 |               |
| KB Fixing Plate     | 03-144-1691   | 1   | 100-263-940 |               |
| Handle Plate        | 03-144-1632   | 1   | 100-268-041 |               |
| Dust cover KB       | 03-144-1693   | 1   | 100-271-760 |               |
| Screw               | M4x10         | 3   | 000-881-446 |               |
| Label               | 86-003-1011   | 1   | 100-236-230 |               |
| Nonship Rubber      | 03-144-1694   | 1   | 100-271-760 |               |

#### Display unit modification procedure

- Raise the monitor unit referring to procedure for tabletop mounting on page 1-8.
- 2. Unplug two connectors from the control head cable (P412 from MOTHER Board and J583 and unfasten two earth wires.

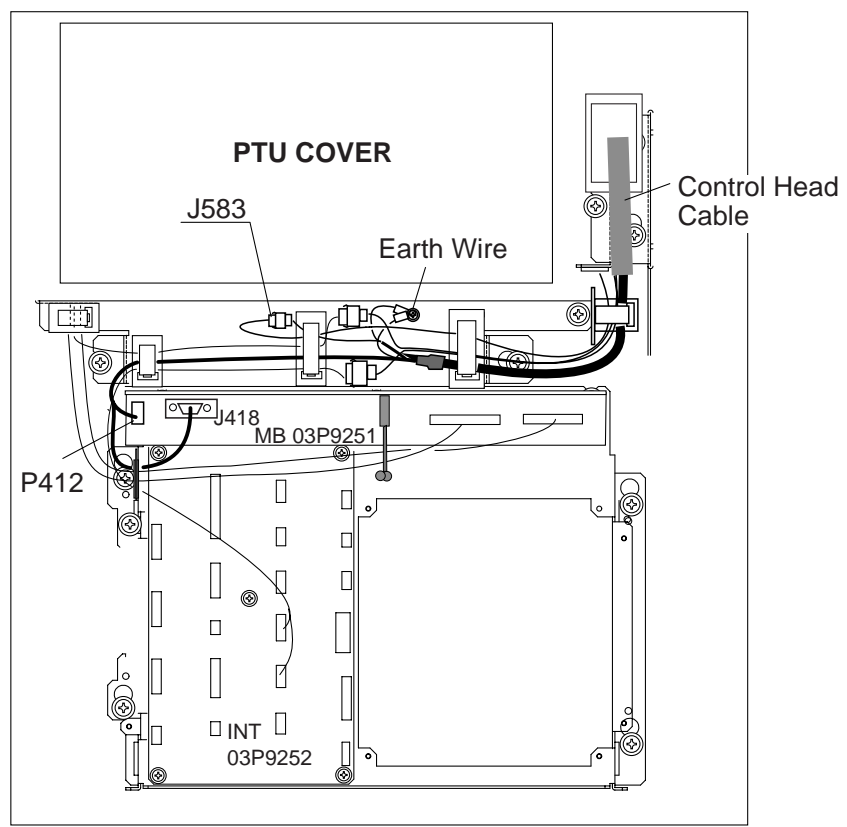

Figure 1-13 Display unit, inside view

3. Lower the monitor.

- 4. Unfasten the M4 screw fixing the ground terminal of the connection cable.
- 5. Push the monitor forward until you hear a click.
- 6. Unscrew four screws fixing the top cover of the display unit.
- 7. Remove three clamps fixing the connection cable in the monitor unit.
- 8. Unfasten four screws fixing the right and left brackets on the control head.
- 9. Unfasten four screws fixing the right and left covers of the display unit.
- 10.Unfasten six screws fixing the right and left KB arms.
- 11. Unfasten three screws fixing the panel cover.

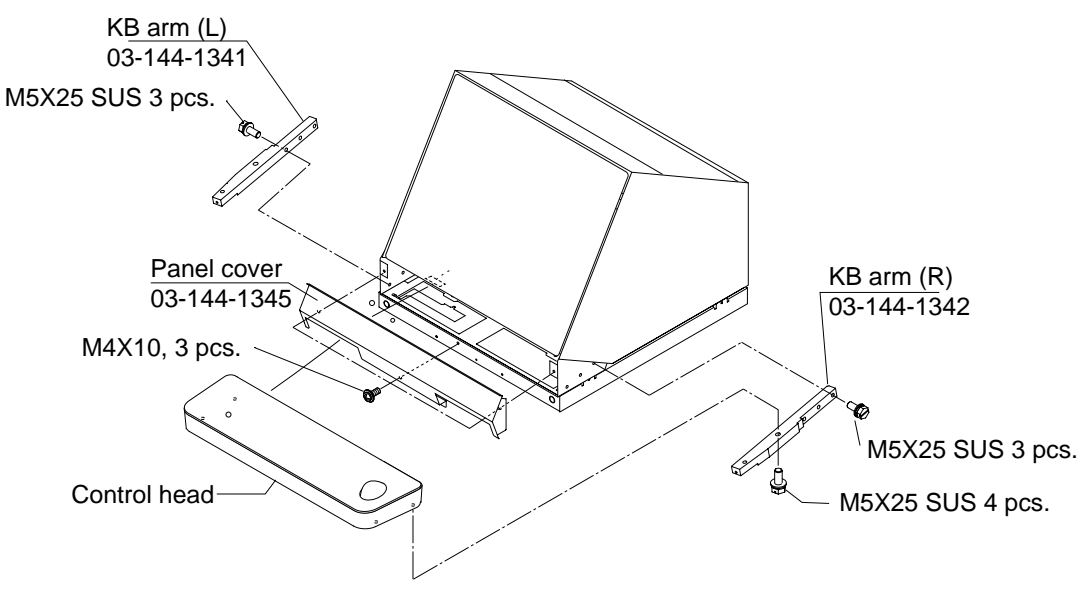

Figure 1-14 Detaching the control head

#### Control head modification procedure

- 1. Unfasten eight screws (M4X8) on the underside of the control head. Unplug connectors P314, P312 and P317 from the control head. Separate the KB bottom plate from the control head.
- 2. Unfasten the screw (M4) fixing the ground terminal and two screws (M4X8) fixing the clamp. Remove the connection cable assy.
- 3. Unfasten two screws (M6X12) from the inside of the bottom plate of the control head to dismount the handle.
- 4. Replace the cable assy. with cable assy. UL2464SB2-0P/1P (10 m, supplied) as below and reassemble the control head.
- 5. Paste warning label to the bottom plate.

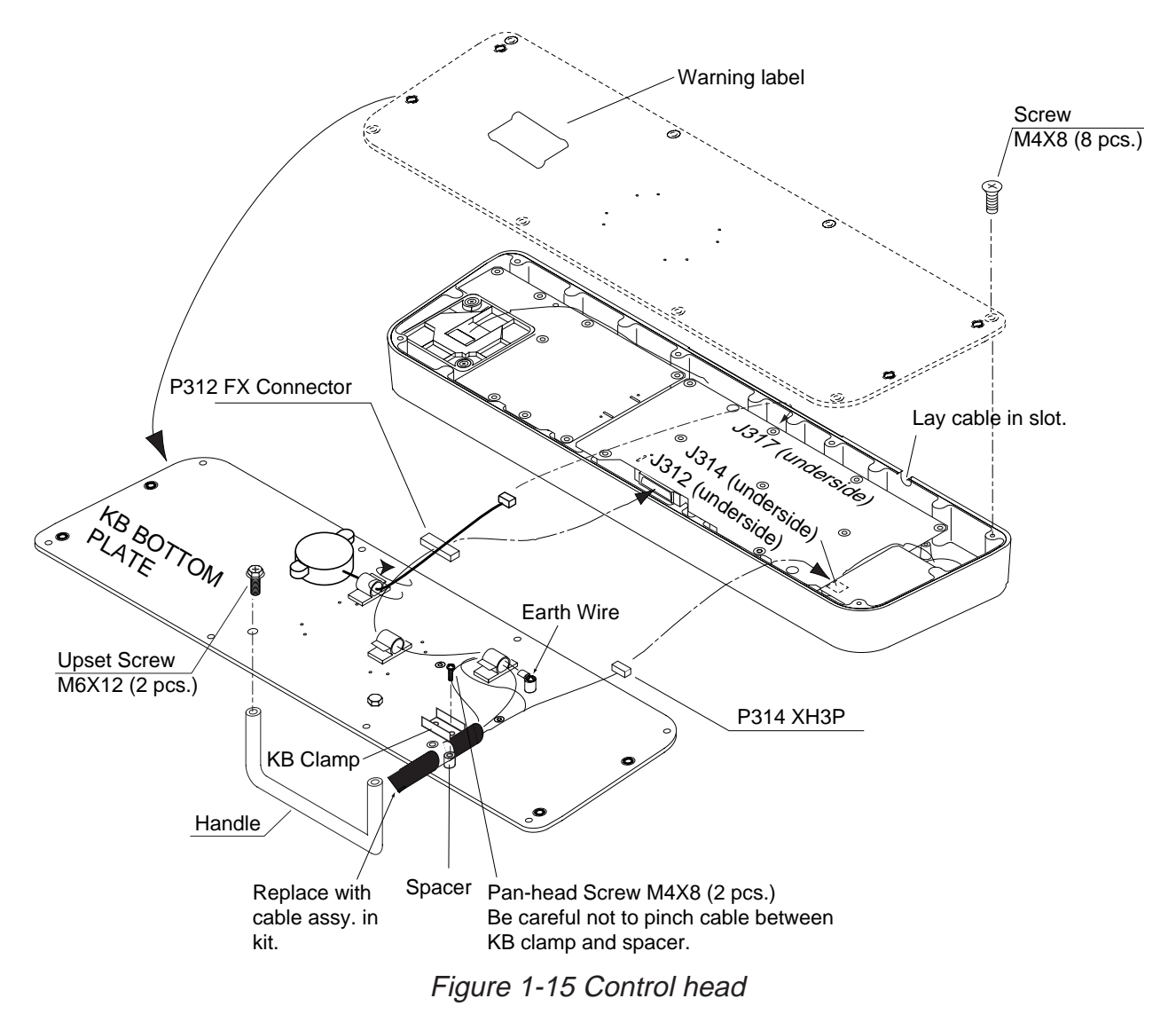

Connection of display unit to control head

#### Connection of display unit to control head

- 1. Attach the handle to the handle plate, using the screws for the handle and bottom cover of the control head.
- 2. Attach the handle plate to location where the KB arms were fastened.
- 3. Pull the monitor toward you until you hear click.
- 4. Lead in the cable assy. (option) from the rear entrance of the display unit. See Chapter 2.
- 5. Raise the monitor and fix the stay.
- 6. Inside the display unit, fasten ground wire of the cable assembly with an M4 screw on the chassis.
- 7. Plug in two connectors of connection cable (P412, J583: See illustration on the previous page.)
- 8. Lower the monitor.
- 9. Attach the monitor front cover (option) to the place the panel cover have been, using the screw for the panel cover.
- 10.Attach rubber to feet to the bottom of the keyboard if the keyboard is not going to be permanently fixed. To fix the keyboard to a desired location, fasten the KB fixing plate to the keyboard and desired location with two upset screws (M5X25, formerly used to fasten KB arms) and two tapping screws ( $\phi$ 6.5, local supply) as below.

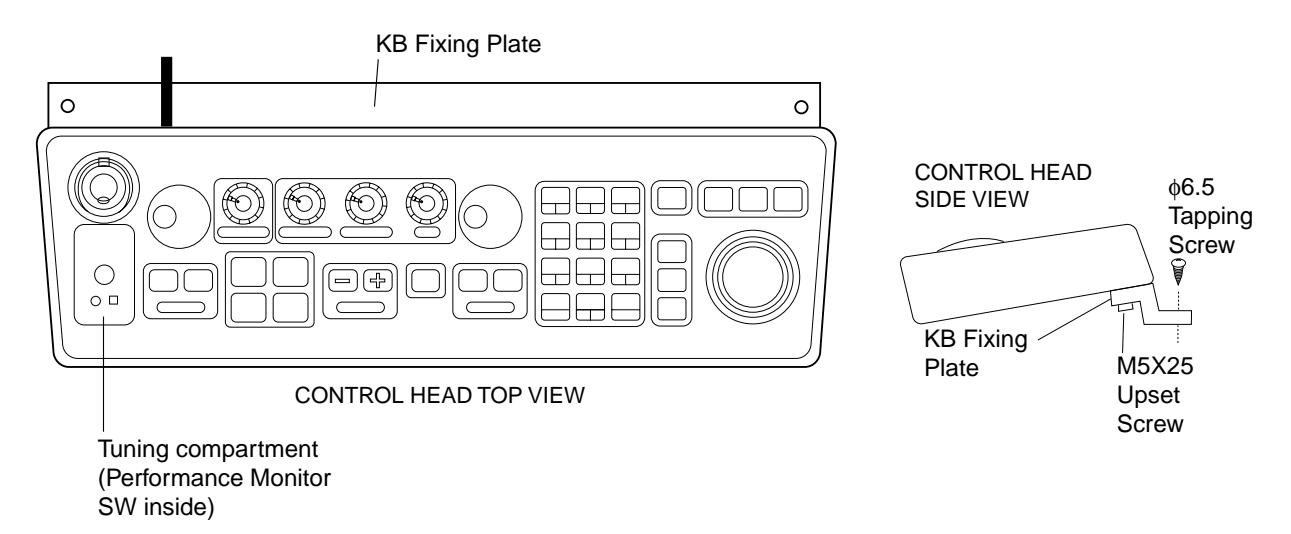

Figure 1-16 How to attach KB fixing plate

11.Set dust cover KB (supplied) on the control head.

#### Attachment of hood

- 1. Set two spacers (supplied) to the lower two of the four M5 holes in the CRT panel.
- 2. Screw two screws (supplied) into the holes in the hood.
- 3. Set the bottom of the hood to the screws at the bottom of the CRT panel, and then fasten the two screws at the top of the hood to the CRT panel.

### **1.3 Power Supply Unit**

The Power Supply Unit PSU-004 does not contain usual operating controls. Therefore, it can be installed in any recessed place either in vertical or horizontal position. (For the console mount display unit, the PSU-004 can be installed inside the console.) However, select a dry and well-ventilated location and observe the compass safe distances below to prevent deviation of a magnetic compass: Standard compass, 0.50 m, Steering compass, 0.30 m. Fasten the unit to chosen location with four M6 screws. This page is intentionally left blank.

# WIRING

### 2.1 Display Unit

#### Fabricating the power cable DPYCY-3.5 (JIS cable)

- 1. Remove the vinyl sheath by 80 mm.
- 2. Cut off jute tape wrapped around the armor.
- 3. Unravel the armor to expose the cores by about 35 mm.
- 4. Remove insulation of cores by about 10 mm. Fix crimp-on lugs to the cores and armor.
- 5. Cover the armor with vinyl tape, leaving the portion which will lie inside the cable clamp untaped.

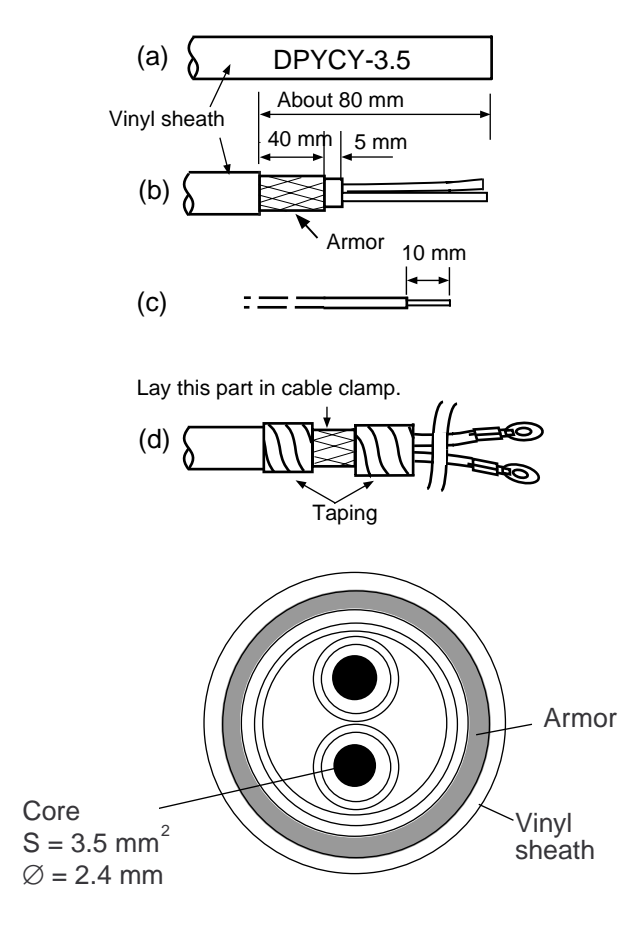

DPYCY-3.5 sectional view

Figure 2-1 Fabrication of power cable DPYCY-3.5 (JIS cable)

#### Leading in cables to the display unit

The cable clamp may be positioned inside the display unit (default arrangement), outside the display unit or at the bottom of the display unit (when using console mount). When the cable clamp is located outside or beneath the display unit, use the bottom clamp front plate and bottom clamp rear plate (supplied with installation materials).

Also, use the shielding foam (supplied) to protect against noise radiation.

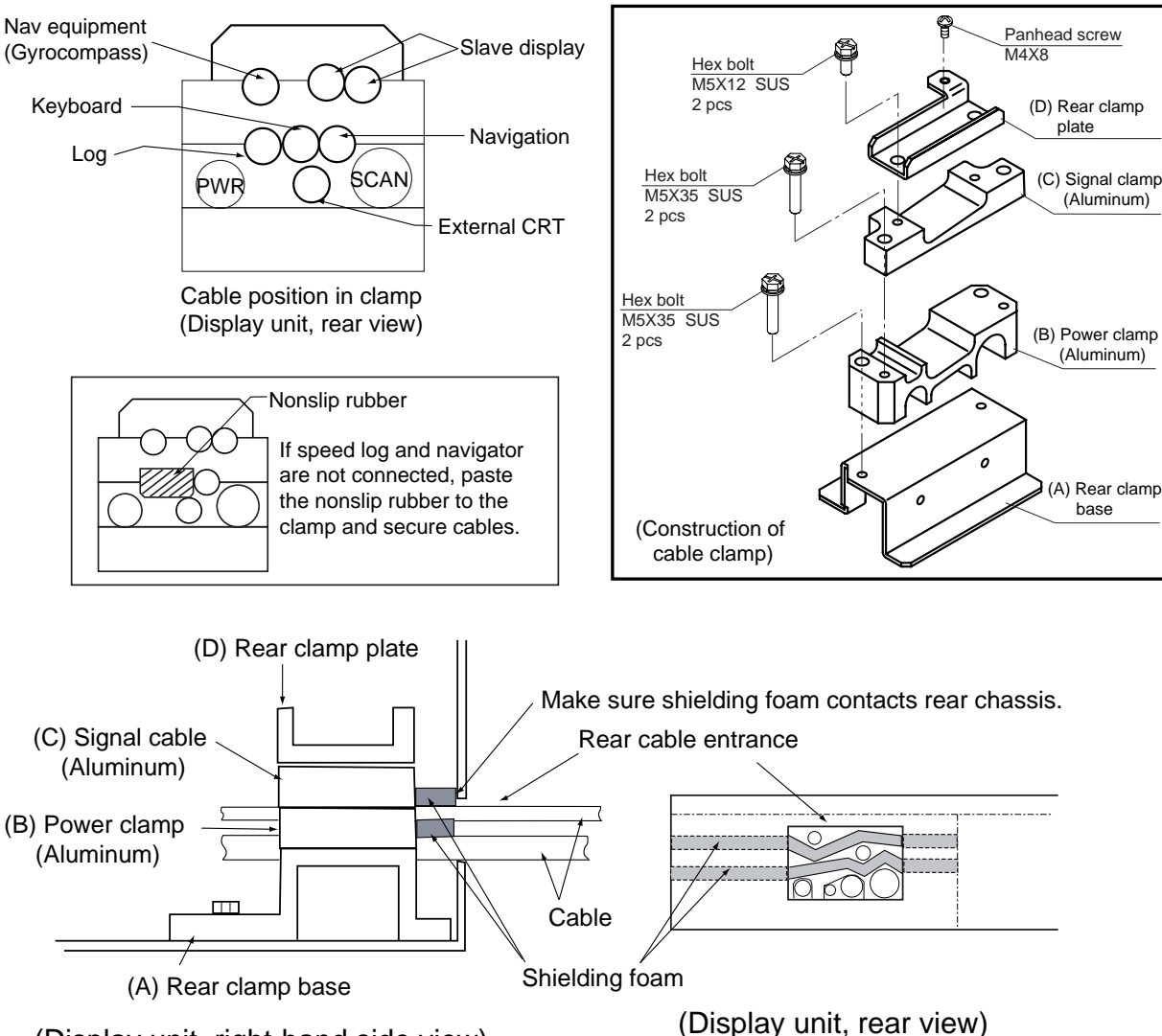

#### Cable fed from back of display unit (default method)

(Display unit, right-hand side view)

Figure 2-2 Default cable clamp position

- Place shielding foam between cables, and then attach the foam to aluminum clamps.
- Fill unused clamp holes with shielding foam.

#### Cable fed from outside display unit

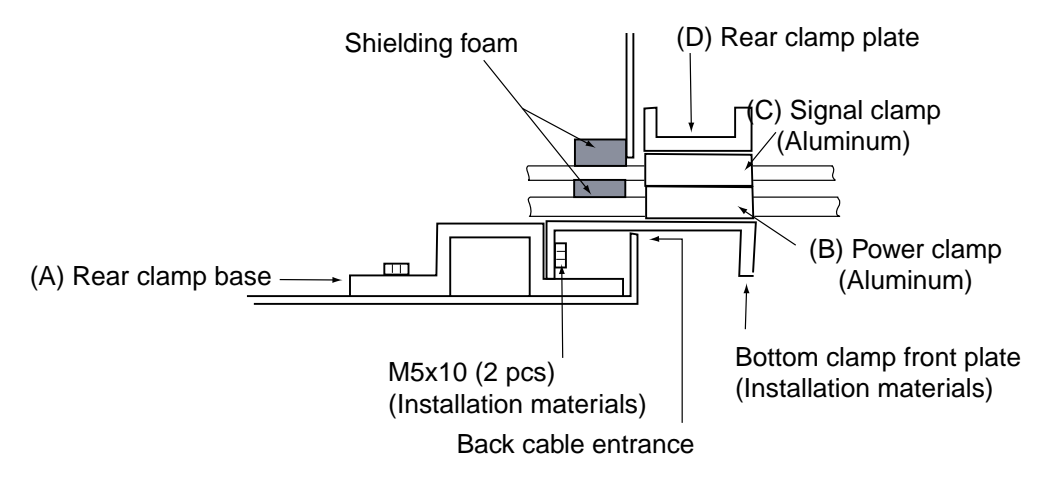

(Display unit, right-hand side view)

Figure 2-3 Clamp position outside display unit

- Place shielding foam between cables inside of display unit, and then attach foam to chassis.
- Fill unused clamp holes with shielding foam.

#### Cables fed from bottom of display unit (console mount)

Lead in cables through the cable clamp at the rear of the console and ground their shields in the cable clamp. For signal cable, remove vinyl sheath where cable lies in cable clamp. Fasten cables with cable ties.

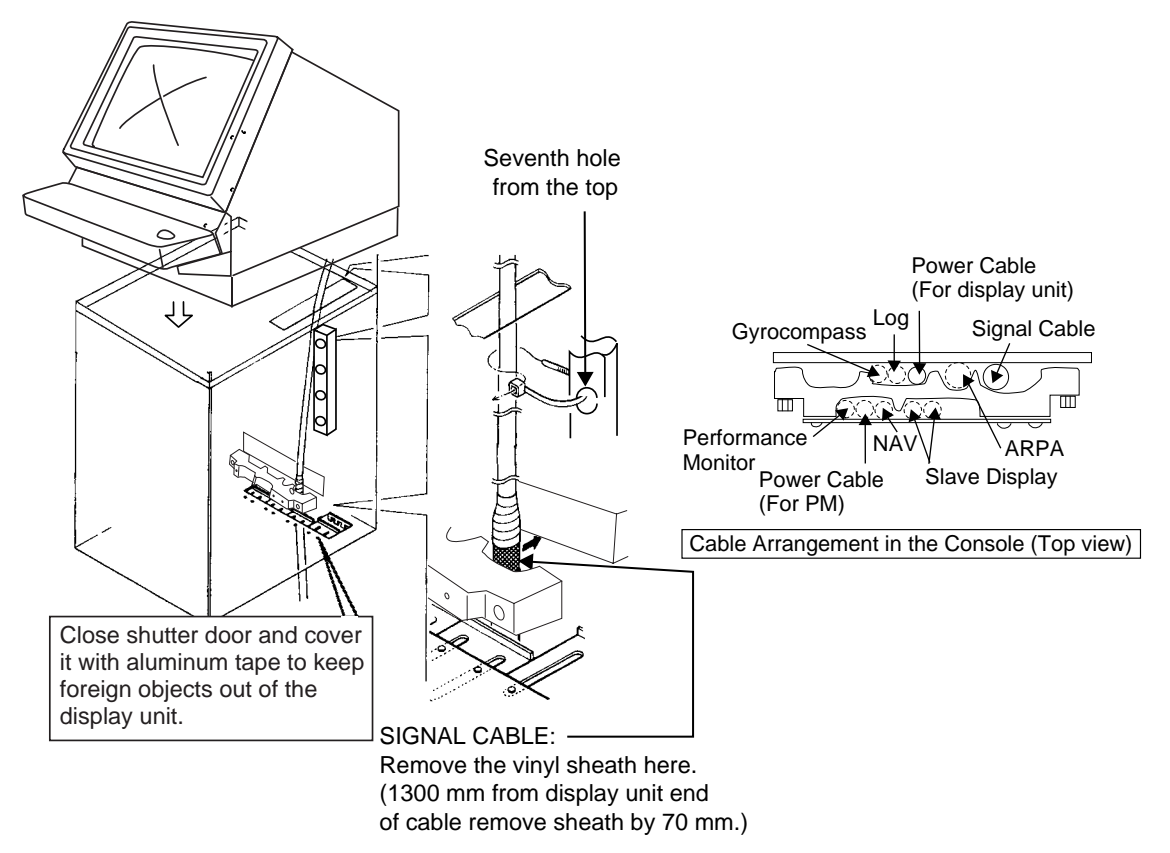

Figure 2-4 Clamp position at bottom of display unit

#### Connections

Open the display unit and fix it with the stay. (For procedure see page 1-6.) Remove the shield cover from the INT Board. Connect signal, power, gyro and log cables as shown on the next page. Optional equipment are connected to the INT Board. Be sure to ground the display unit.

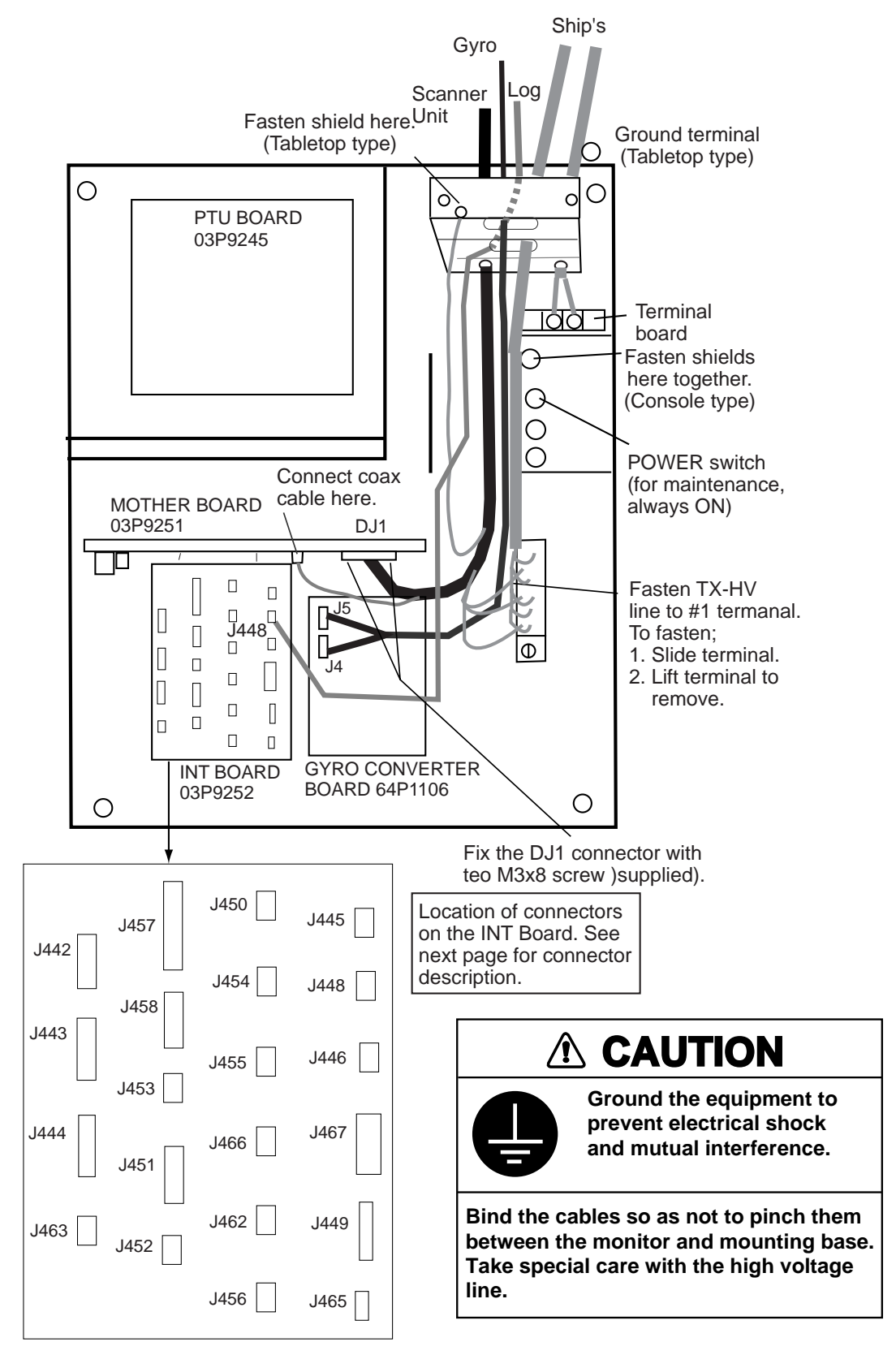

Figure 2-5 Display unit, inside view

#### **Connectors on the INT Board**

| Signal name                | Name on<br>pcb       | Connector no. | Connector<br>type       | Applicable<br>equipment                                                                                                    | Remarks                                                          |  |  |  |
|----------------------------|----------------------|---------------|-------------------------|----------------------------------------------------------------------------------------------------|------------------------------------------------------------------|--|--|--|
| Input Signal               |                      |               |                         |                                                                                                    |                                                                  |  |  |  |
| Gyro signal                |                      | J4, J5        | VH, 3 pin,<br>VH, 5 pin |                                                                                                    | *: On pcb<br>A64P1106 (option)                                   |  |  |  |
| Speed log<br>signal        | LOG                  | J448          | NH, 3 pin               |                                                                                                    | 200 pulses/nm, etc.                                              |  |  |  |
| Radar buoy<br>signal       | RADAR<br>BUOY        | J445          | NH, 4 pin               |                                                                                                    |                                                                  |  |  |  |
| Remote<br>display signal   | EXT-RADAR<br>or RJ-7 | J458          | NH, 8 pin               |                                                                                                    |                                                                  |  |  |  |
| Output Signal              |                      |               |                         |                                                                                                    |                                                                  |  |  |  |
| External<br>ARPA<br>signal | EXT-ARPA             | J444          | NH, 8 pin               |                                                                                                    | Heading, bearing,<br>Tx trigger                                  |  |  |  |
| Slave display<br>signal    | SLAVE                | J442<br>J443  | NH, 8 pin               | CD-140, CD-141,<br>GD-500,<br>GD-500MK2,<br>FMD-800,<br>FMD-8010 *1<br>*1: Display unit for<br>FR-2105 series<br>radar can be used<br>as slave display<br>unit. | Heading, bearing,<br>video, Tx trigger                           |  |  |  |
| Buzzer signal              | EXT-BUZ              | J451          | NH, 9 pin               | Speaker w/amp                                                                                                    | Speaker signal                                                   |  |  |  |
| Monitor signal             |                      | J449          | NH, 10 pin              |                                                                                                    | VER synchronous,<br>HOR synchronous,<br>video (NTSC for-<br>mat) |  |  |  |
| RS-232C                    | RS-232C              | J456          | NH, 4 pin               |                                                                                                    |                                                                  |  |  |  |
| Analog                     | ANALOG               | J453          | NH, 3 pin               |                                                                                                    |                                                                  |  |  |  |
| External<br>buzzer         | EXT ALARM<br>(AC)    | J452          | NH, 3 pin               |                                                                                                    |                                                                  |  |  |  |
| Input/Output S             | Signal               |               |                         |                                                                                                    |                                                                  |  |  |  |
| INS data                   | INS. DATA            | J455          | NH, 5 pin               |                                                                                                    |                                                                  |  |  |  |
| RJ-7                       | RJ-7                 | J457<br>J458  | NH, 15 pin<br>NH, 8 pin |                                                                                                    |                                                                  |  |  |  |
| Nav data                   | NAV DATA             | J450          | NH, 5 pin               |                                                                                                    |                                                                  |  |  |  |
| ARPA data                  | ARPA DATA            | J454          | NH, 5 pin               |                                                                                                    |                                                                  |  |  |  |

#### Table 2-1 Connectors on the INT Board

Note: How to attach NH connector is shown on the next page.

#### How to attach NH connector

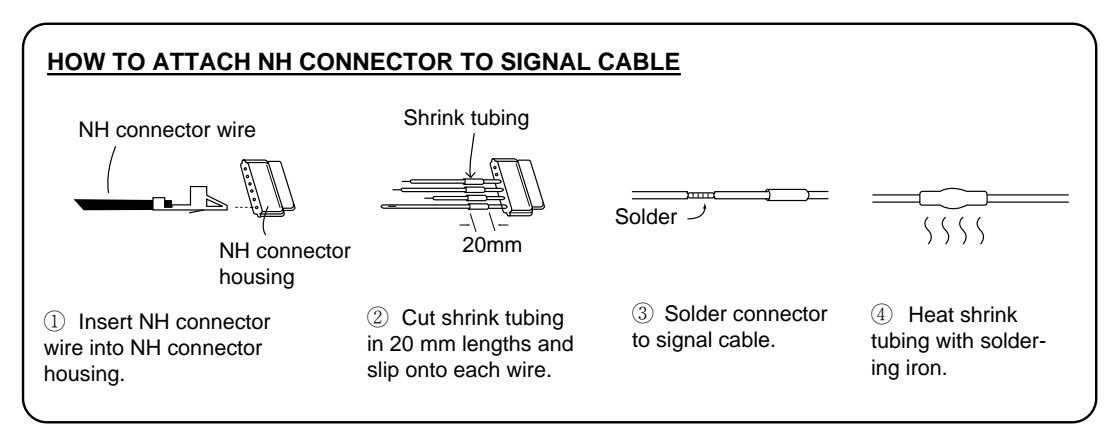

Figure 2-6 How to attach NH connector

### 2.2 Scanner Unit

#### Fabricating multicore cable 660V-MPYCY-12/250V-MPYCY-12 (JIS cable)

1. Shorten the multicore cable making the length from the cable gland to the cable end inside the scanner unit 450 mm. Remove the vinyl sheath of the cable by 450 mm; the armor by 440 mm.

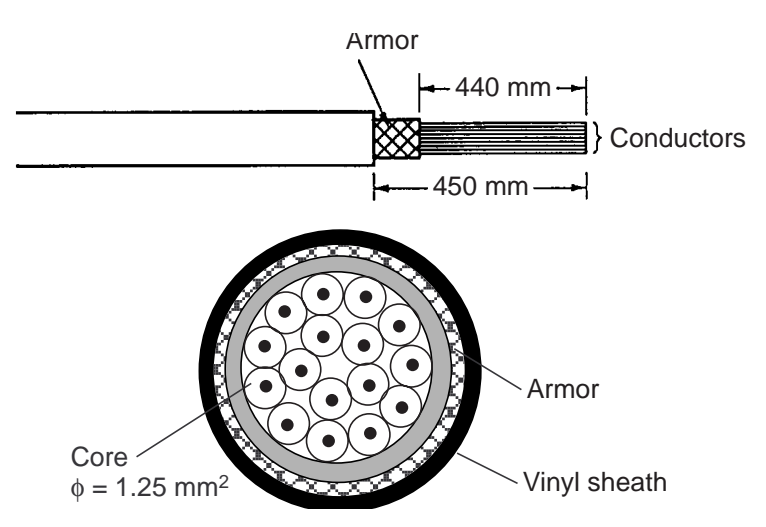

Figure 2-7 Fabrication of multicore cable 660V-MPYCY-12/250V-MPYCY-12

2. Turn off the ANT MOTOR SW on the scanner unit.

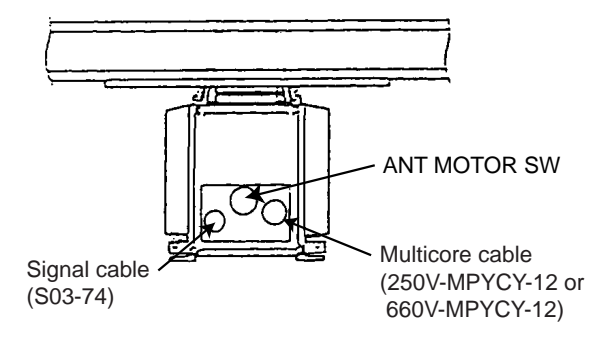

Figure 2-8 Scanner unit, bow view

- 3. Open the left side cover on the scanner unit with the hex wrench (supplied).
- 4. Unfasten the cable gland for the multicore cable and remove the gasket and flat washers.
- 5. As shown in Figure 2-9, slide the clamping gland, flat washers and gasket on the multicore cable.
- 6. Fold back armor by 5 mm and pass it through the two flat washers as shown in Figure 2-9.

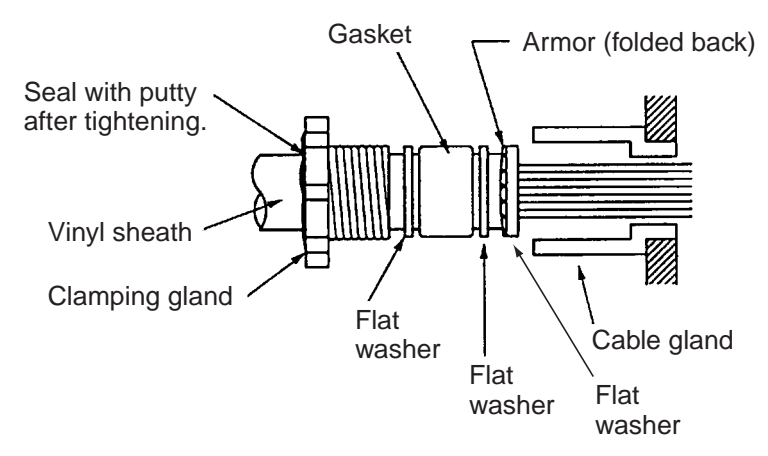

Figure 2-9 Passing clamping gland, washers and gasket on the multicore cable

7. Shorten conductors considering their locations on the terminal board STB-1.

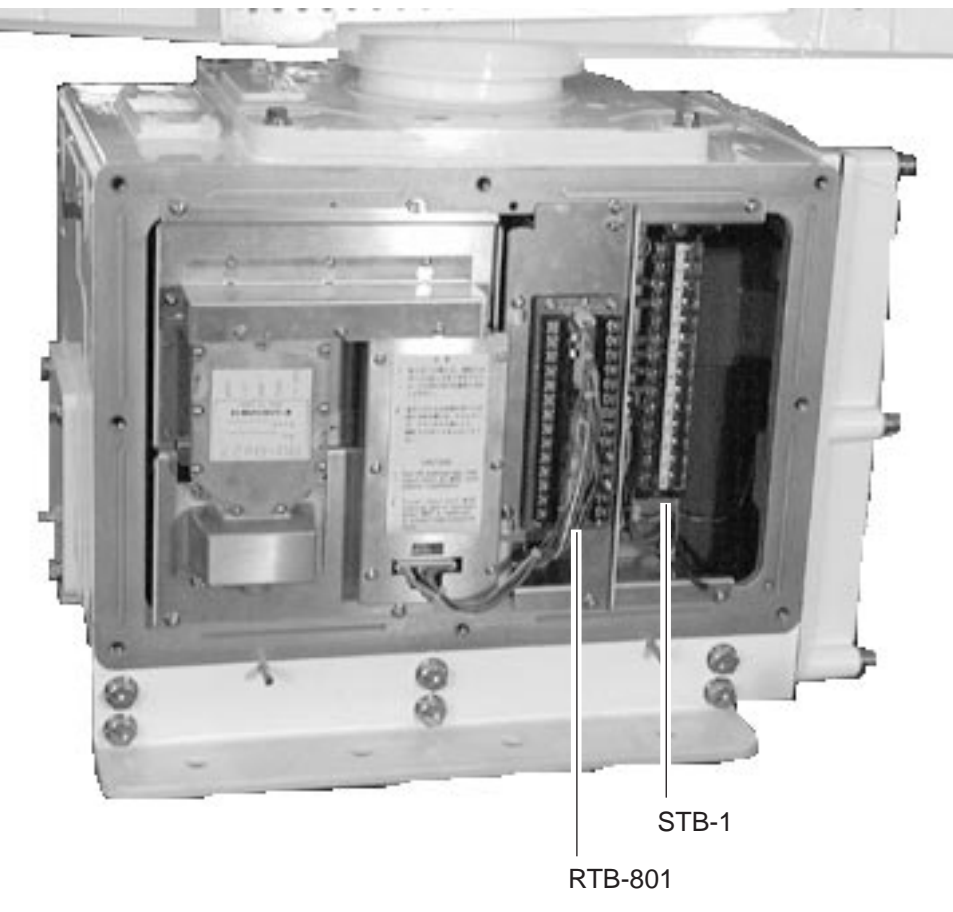

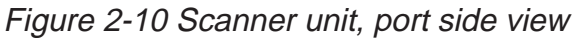

8. Confirm that armor is grounded between two flat washers.

- 9. Remove the sheath of each conductor by 6 mm. Fix crimp-on lugs (FV1.25-4, blue, ø4) to each conductor. Make sure each connection is secure both electrically and mechanically.
- 10. Tighten the clamping gland.
- 11. Seal the cable gland with putty.
- 12.Connect the conductors to terminal board STB-1 referring to the interconnection diagram on page S-1.

#### Fabricating signal cable S03-74

- 13.At the signal cable gland on the scanner unit, unfasten the clamping gland and remove gasket and flat washers.
- 14.Shorten the signal cable making the length from the cable gland to the cable end 500 mm. Remove the vinyl sheath by 550 mm; the armor by 540 mm.

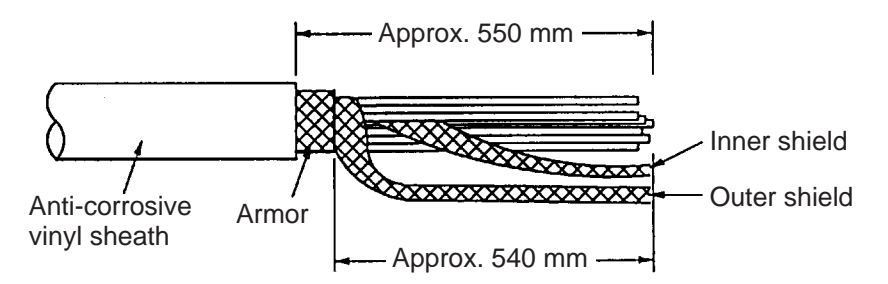

Figure 2-11 Fabricating the signal cable S03-74

- 15.Unravel the outer shield with a screwdriver or similar tool to expose the cores beneath the outer shield. Similarly, expose the cores beneath the inner shield. Mark all cores for future identification.
- 16.As shown in Figure 2-12, slide the clamping gland, washers and gasket onto the signal cable. Fold back the armor by 5 mm, and then pass it through the two flat washers.

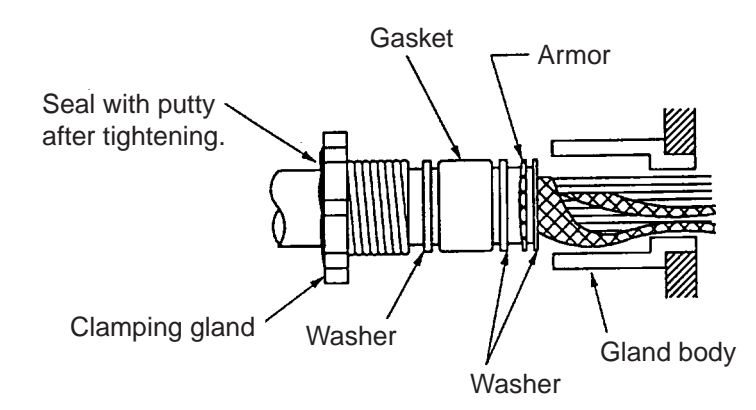

Figure 2-12 Passing clamping gland, washers and gasket on signal cable

- 17. Unfasten the terminal board RTB-801.
- 18.Pass the signal cable behind the terminal board plate for cable MPYCY-12, and then pass it through the locking wire saddle.

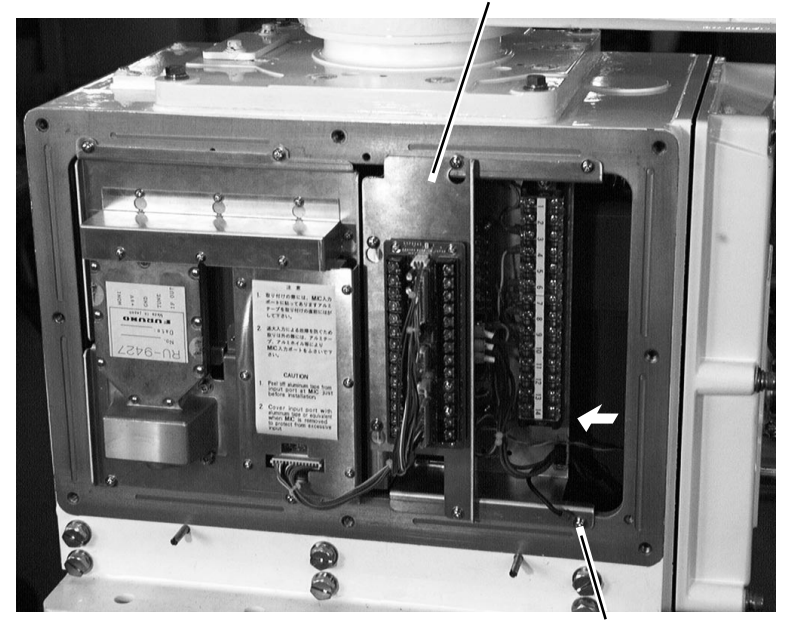

Terminal board fixing plate for RTB-801

Ground terminal

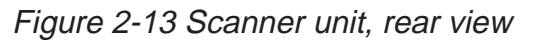

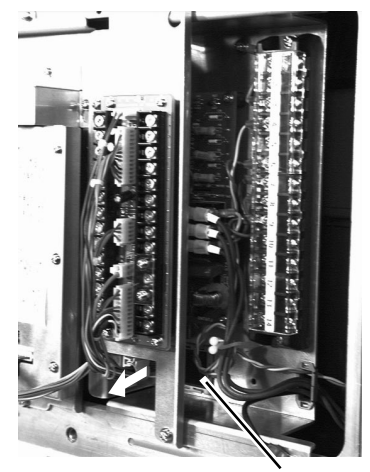

Locking wire saddle Figure 2-14 Scanner unit, rear view

19. Fasten the terminal board fixing plate for RTB-801.

20.Route the signal cable beneath the lower left side of the terminal board fixing plate for the RTB-801. Shorten conductors of the signal cable considering their locations on the RTB-801.

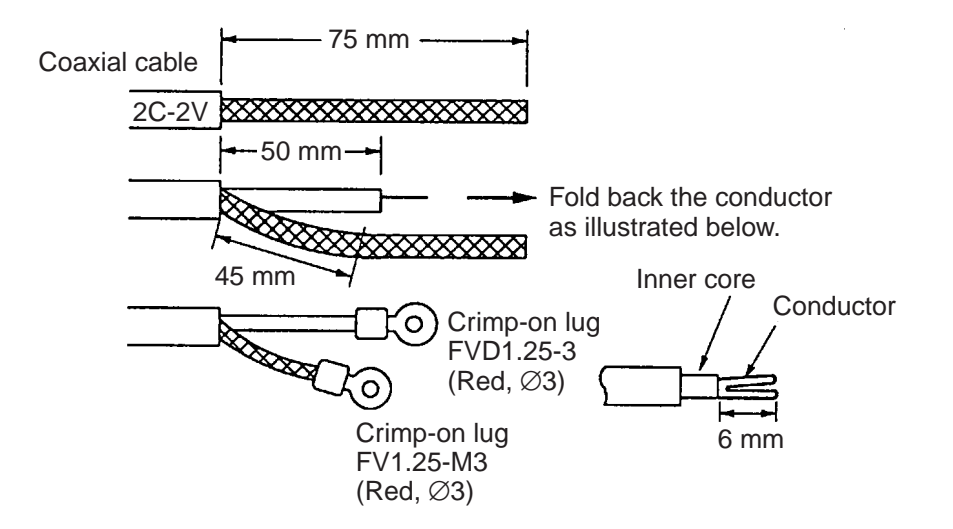

Figure 2-15 Fabrication of coaxial cable

- 21.Shorten the shield considering the distance to the ground terminal on the left side of the scanner unit chassis. (See Figure 2-13 for location.) Attach the crimp-on-lug FV5.5-4 (ø4, yellow) to the shield.
- 22.Remove approx. 6 mm of the vinyl insulation from the end of each conductor and fix the crimp-on lug FV1.25-M3 (Red) to each conductor. As shown in Figure 2-14, fold back the coaxial cable four times and attach the crimp-on-lug FVD1.25-3 (ø3, red). Attach the crimp-on-lug FVD1.25 (ø3, red) to the shield.
- 23. Tighten the clamping gland, and then seal the cable gland with putty.
- 24. Fasten the shield to the ground terminal on the scanner unit chassis.
- 25.Connect conductors to the terminal board RTB-801 referring to the interconnection diagram.

When the length of the signal cable is more than 150 m, remove the solder at terminal Nos. 24 (red) and 26 (black) on the DJ-1 connector. (#24 and #25 are spares.). Fasten the wires as shown below.

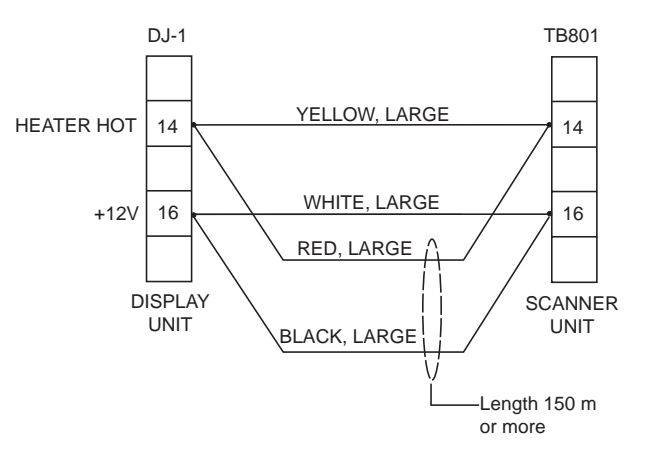

Figure 2-16 Wiring on terminal boards when length of signal cable is 150 m or more

26.Check for miswiring, loose screws. Grease the fixing bolts for the cover, gasket, and tap holes in the scanner chassis. Attach the cover.

#### When the de-icer is installed

- 1) Before beginning any work on the scanner unit, turn off the breaker for the deicer line at the main switchboard to remove the power (100 VAC, 1ø) to the deicer. (Turning off the power to the display unit has no effect.)
- 2) The neck of the scanner unit becomes VERY HOT when the de-icer is working. (The de-icer turns on when ambient temperature is below 0°C.)

### 2.3 Changing AC Power Specification of Display Unit

To operate the display unit from 100 VAC or 220 VAC power, add or delete jumper wires on the PTU Board and change the power fuses inside the display unit as shown in the table below. The figure below shows the location of the power fuses and the jumper wires on the PTU Board.

Table 2-2 Jumper wire setting on the PTU board, fuse rating and power specification

| РСВ      | Power Spec.     | Antenna<br>rpm | JP1 | JP2 | JP3 | JP4 | JP91 | JP92 | Power<br>Fuses |
|----------|-----------------|----------------|-----|-----|-----|-----|------|------|----------------|
| 03P9245A | 100/110/115 VAC | 24 rpm         | YES | YES | YES | NO  | NO   | NO   | 10A            |
| 03P9245D | 220/230 VAC     | 24 rpm         | NO  | NO  | NO  | YES | NO   | NO   | 5A             |

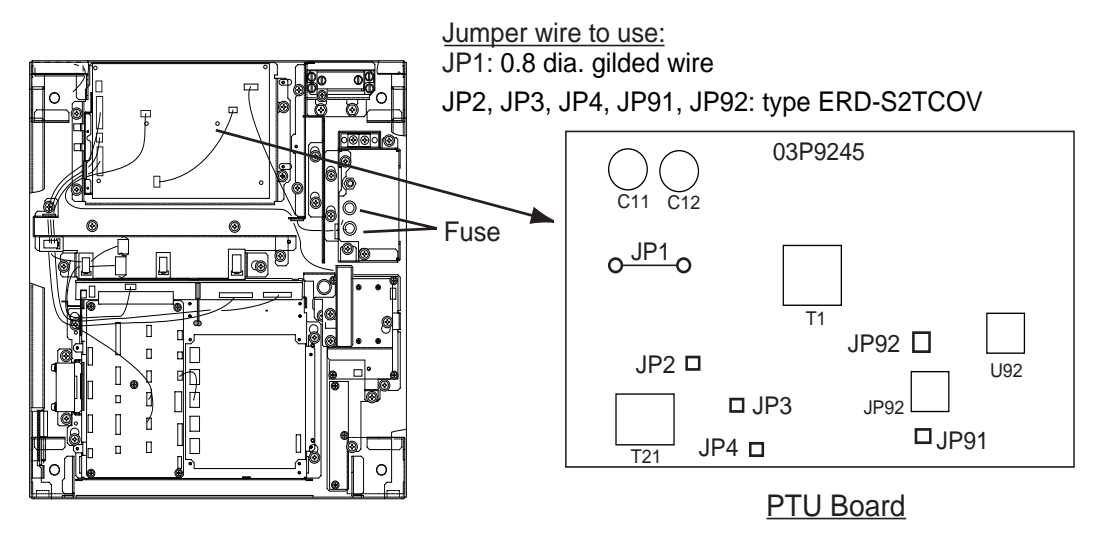

Figure 2-17 Display unit, inside view

### 2.4 Power Supply Unit

Wire the unit as shown in the interconnection diagram.

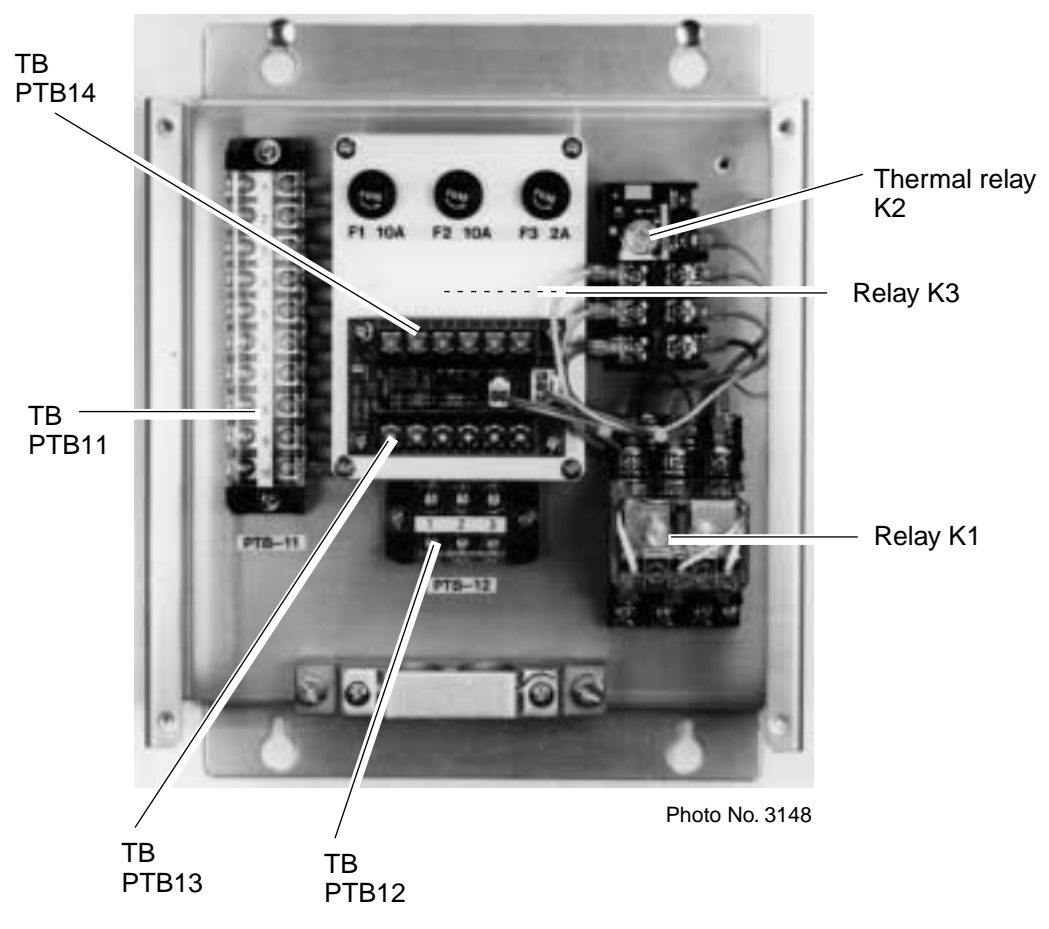

Figure 2-18 Power supply unit PSU-004

The type and rating of the thermal relay (K2) are as below.

| Shin's Mains     | Scanner Unit   | Thermal Relay (K2) |            |  |  |  |
|------------------|----------------|--------------------|------------|--|--|--|
| Ship's Mains     | Scallier Offic | Туре               | Rating     |  |  |  |
| 200/220VAC, 3¢   | RSB-0026       | TR0NH/3 1.7A       | 2.3A       |  |  |  |
| 380/440VAC, 3¢   | RSB-0031       | TR0NH/3 0.8A       | 1.0A       |  |  |  |
| 220VAC, 3ø, 50Hz | RSB-0088       | TR0NH/3 1.7A       | 2.6A(MAX)* |  |  |  |
| 220VAC, 3ø, 60Hz | RSB-0089       | TR0NH/3 1.7A       | 2.6A(MAX)* |  |  |  |
| 440VAC, 3ø, 60Hz | RSB-0090       | TR0NH/3 0.8A       | 1.2A(MAX)* |  |  |  |

\*: Set the rating to maximum (2.3A to 2.6A or 1.0A to 1.2A) for HSC radar.
# **INITIALIZATION AND ADJUSTMENT**

# 3.1 Tuning Initialization

Tune the radar as follows: Press [RADAR MENU] [0] [0] [0] [0] [0] [0] [0] (TUNE INITIALIZE on RADAR 3 menu) and press the [ENTER] key. Also, confirm that "2.MODEL" is set to "OTHER S-BAND" in the INTIAL SETTING 4 menu, referring to page 3-5. If the setting is wrong, trouble may result.

# 3.2 Accessing Menus for Initialization and Adjustment

To access them do the following:

- 1. Turn on the power.
- 2. Press the [RADAR MENU] key five times while pressing and holding down the [HL OFF] key.

# Restoring default settings

- 1. Press [RADAR MENU] [0] [0] [0] [0] [0] [0] [0] to display the INITIAL SETTING 4 menu and [0] again.
- 2. Press the [0] key.
- 3. Press the [ENTER] key five times, and turn the power off and on again.
- 4. "Initializing" appears during restoring. It takes about 90 seconds to restore the default settings, after which the normal display appears.Confirm that "2.MODEL" is set to "OTHER S-BND" in the INITIAL SETTING 4 menu.

# 3.3 Adjusting Video Signal Level

When the signal cable is very long, the video amplifier input level decreases, shrinking target echoes. To prevent this, confirm (and adjust if necessary) video amplifier input level.

- 1. Connect an oscilloscope to TP6 on the INT Board (03P9252) in the display unit.
- 2. Transmit on the 12 nm range.
- 3. Adjust R21 on the INT Board so the value of TP6 is 4 Vpp. (For remote display, adjust R134 on the INT Board.)

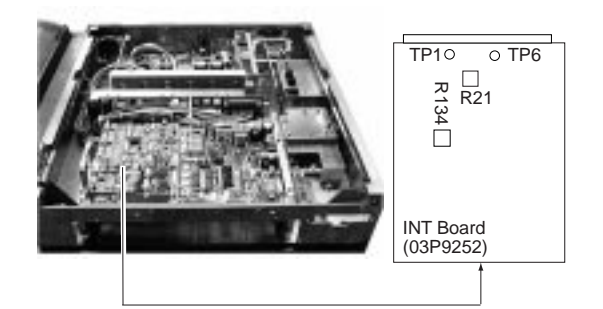

Figure 3-1 Display pedestal

# 3.4 Heading Alignment

You have mounted the scanner unit facing straight ahead in the direction of the bow. Therefore, a small but conspicuous target dead ahead visually should appear on the heading line (zero degrees).

In practice, you will probably observe some small bearing error on the display because of the difficulty in achieving accurate initial positioning of the scanner unit. The following adjustment will compensate for this error.

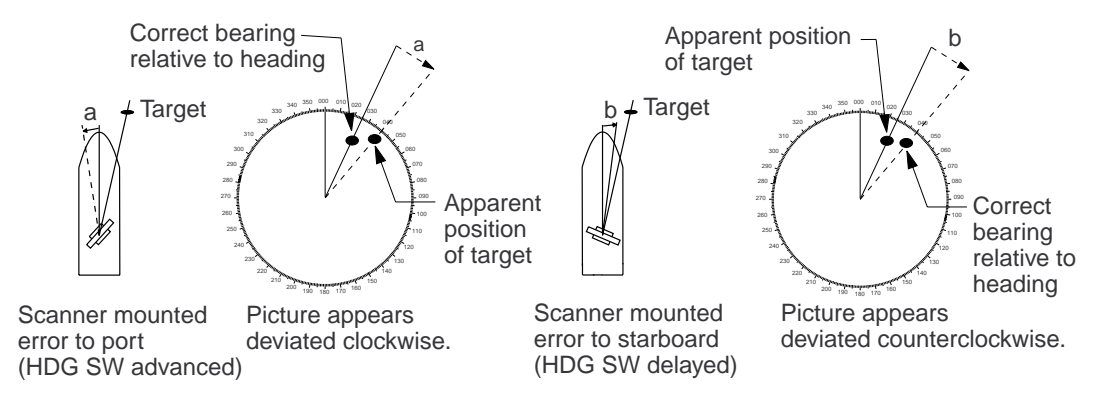

Figure 3-2 Heading alignment

- 1. Turn on the power. Press [RADAR MENU] [0] [0] [0] [2] [2] to select HLALIGN on the INITIAL SETTING1 menu.
- 2. Select a target echo (by gyrocompass, for example) at a range between 0.125 and 0.25 nm, preferably near the heading line.
- 3. Operate the EBL control to bisect the target echo with the heading line. (The value shown on the display is scanner position in relation to ship's bow.)
- 4. Press [ENTER] to finish.

# 3.5 Adjusting Sweep Timing

Sweep timing differs with respect to the length of the signal cable between the scanner unit and the display unit. Adjust sweep timing at installation to prevent the following symptoms:

- The echo of a "straight" target (for example, pier), on the 0.25 nm range, will appear on the display as being pulled inward or pushed outward. See Figure 3-3.
- The range of target echoes will also be incorrectly shown.

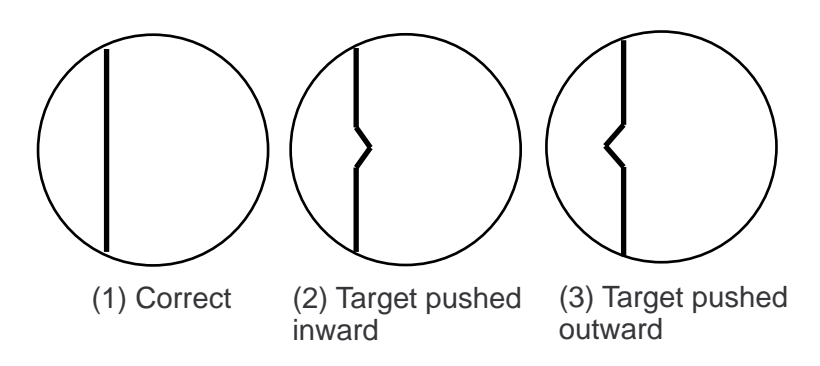

#### Figure 3-3 Examples of correct and incorrect sweep timings

- 1. Turn on the power. Press [RADAR MENU] [0] [0] [0] [2] [3] to select TIMING ADJ on the INITIAL SETTING1 menu.
- 2. Transmit on the 0.25 nm range.
- 3. Adjust radar picture controls to display picture properly.
- 4. Select a target echo which should be displayed straightly.
- 5. Adjust the VRM control to straighten the target echo.
- 6. Press [ENTER].

# 3.6 Suppressing Main Bang

If main bang appears at the screen center, suppress it as follows.

- 1. Turn on the power. Transmit on a long range and then wait ten minutes.
- 2. Adjust [GAIN] control to show a slight amount of noise on the display.
- 3. Select the 0.25 nm range. Adjust the [A/C SEA] control to suppress sea clutter.
- 4. Press [RADAR MENU] [0] [0] [0] [2] to open the INITIAL SETTING1 menu.
- 5. Press [7] to select 7. MBS.
- 6. Adjust the VRM control to adjust timing; the EBL control to adjust level.
- 7. Press [ENTER].

# 3.7 Confirming Magnetron Heater Voltage

Magnetron heater voltage is adjusted at the factory. Confirm that magnetron heater voltage is within the prescribed rating as follows:

- 1. Turn on the radar and select the 0.125 mile range.
- 2. Press [RADAR MENU] [0] [0] [0] [2] [0] to open the INITIAL SETTING2 menu.
- 3. Press [5] to select the 5. SCANNER STOPPED field and the TX option.
- 4. Turn off the antenna switch in the display unit.
- 5. Connect a multimeter, set to the 10 VDC range, between #12(+) of P801 and the chassis.
- 6. The multimeter should read 9.2-9.4 V. If not, adjust VR1.
- 7. "Transmit" on the 48 mile range.
- 8. The multimeter should read 7.3-8.3V.
- 9. Press [RADAR MENU] [0] [0] [0] [2] [0] [5] to select the 5. SCANNER STOPPED field and the ROTATE option.
- 10. Turn on the ANT MOTOR SW on the scanner unit.

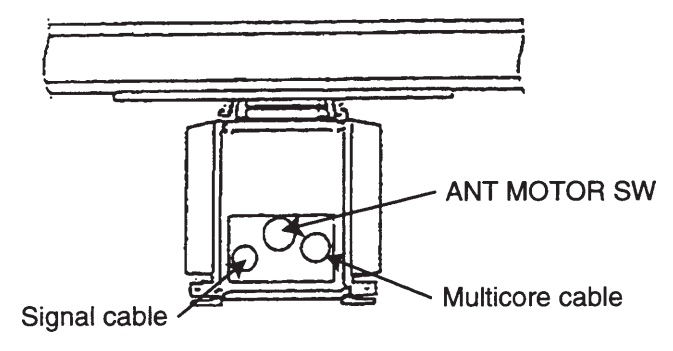

Figure 3-6 Scanner unit, bow view

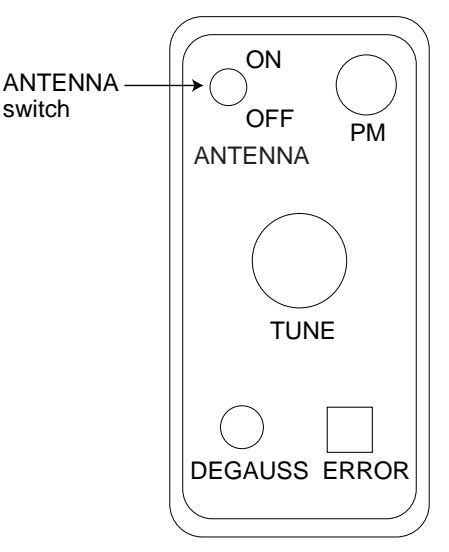

Figure 3-5 Antenna switch in tuning compartment

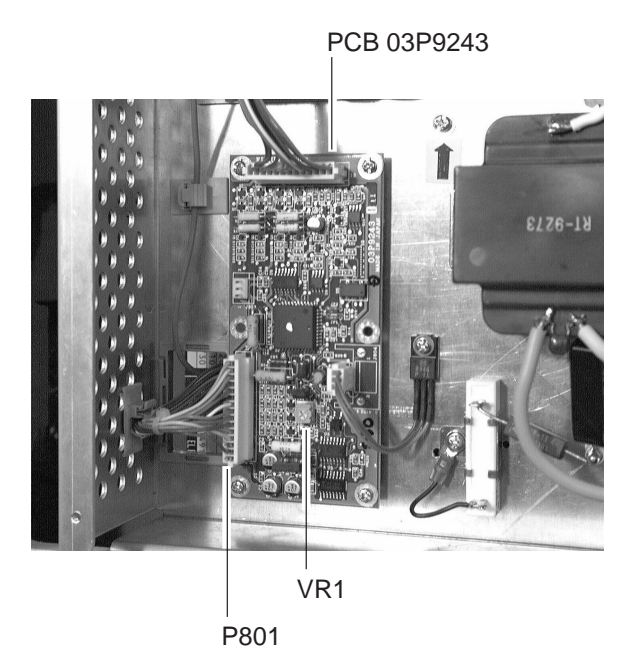

Figure 3-7 Scanner unit, stern side view

# 3.8 Initial Setting Menus

The INITIAL SETTING menu (four menus) and the OWN SHIP INFORMATION menu setup the radar according to expected usage, authorities specification, ship's characteristics, operator's preference, etc. Set items on each menu in accordance with regulations/operator's preference. After entering initial settings, reset the power.

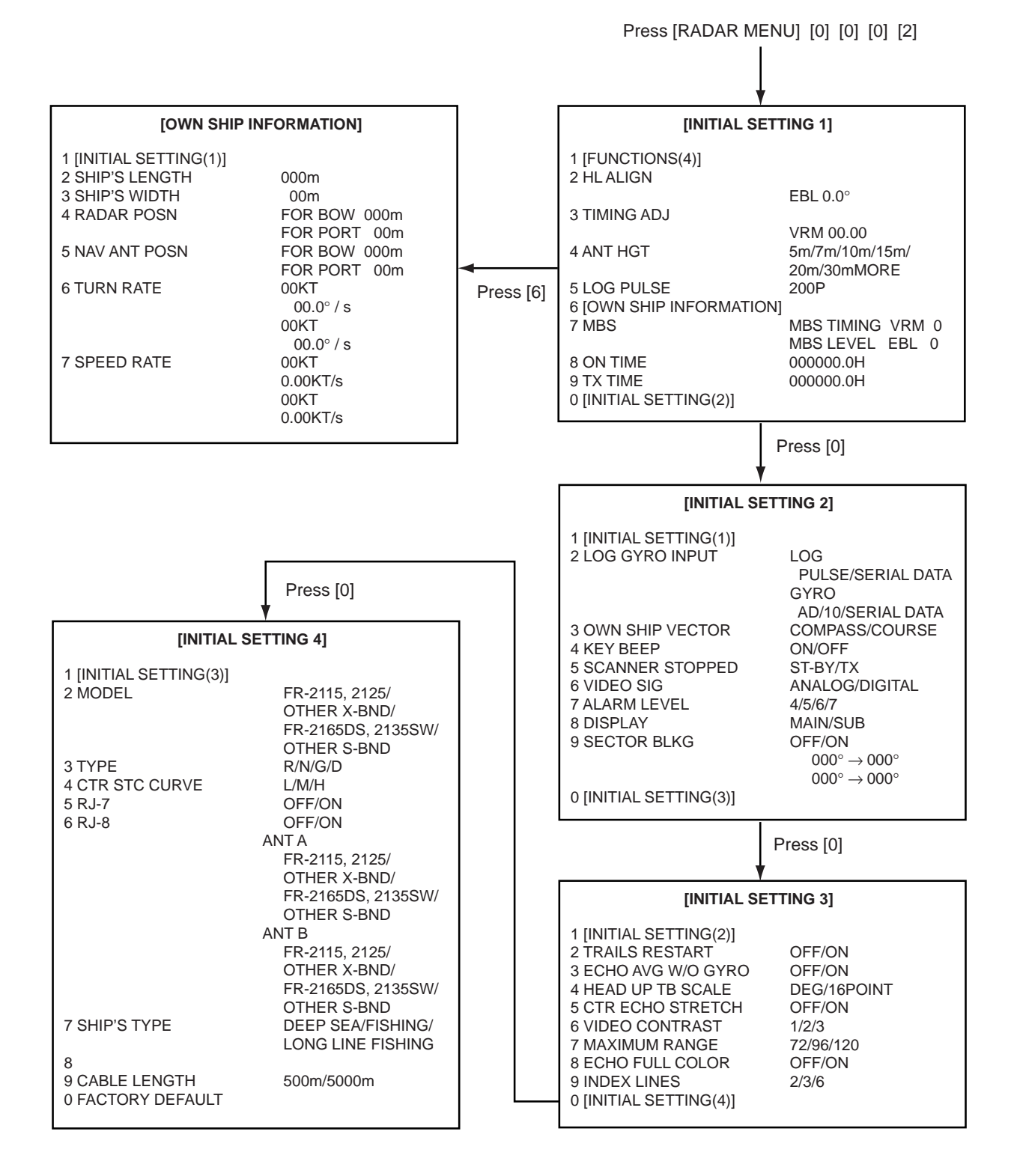

## INITIAL SETTING1 menu

Keying sequence: [RADAR MENU] [0] [0] [0] [2]

HL ALIGN: Aligns heading.

TIMING ADJ: Adjusts sweep timing.

**ANT HGT:** Enter height of scanner above water. Select from 5 m, 7 m, 10 m, 15 m, 20 m, or more than 30 m.

LOG PULSE: Enter speed log's pulse rate.

**OWN SHIP INFORMATION:** Enter ship's characteristics; length, width, radar scanner position, navigation antenna position, turn rate, and speed rate. See the description on the next page for further details.

**MBS:** Suppresses main bang.

**ON TIME, TX TIME:** Shows number of hours the radar has been turned on and transmitted, respectively. Value can be changed.

### **INITIAL SETTING2 menu**

Keying sequence: [RADAR MENU] [0] [0] [0] [2] [0]

**LOG GYRO INPUT:** Select LOG or GYRO input type. LOG: Select pulse or serial data. GYRO: Digital from A/D converter or serial data.

**OWN SHIP VECTOR:** Select reference for own ship vector; compass or course.

KEY BEEP: Turns key response beep on or off.

**SCANNER STOPPED:** Set to ST-BY in normal use. TX enables transmission state without scanner rotation.

**VIDEO SIG:** Set to ANLG (analog) for normal use. Select DIGITAL to adjust QV (Quantized Video).

**ALARM LEVEL:** Sets echo strength which triggers guard alarm. "7" is strongest echo; "4" is medium strength echo.

**DISPLAY:** Select radar display function; main or sub (slave).

**SECTOR BLKG:** Sets area (up to 2) where no radar pulses will be transmitted. For example, set the area where an interfering object at the rear of the scanner would produce a dead sector (area where no echoes appear) on the display. To enter an area, select ON and enter relative bearing range of the area.

### **INITIAL SETTING3 menu**

Keying sequence: [RADAR MENU] [0] [0] [0] [2] [0] [0]

**TRAILS RESTART:** Selects whether to restart or discontinue target trails when changing the range. ON restarts trailing on newly selected range; OFF discontinues trails.

**ECHO AVG W/O GYRO:** Echo averaging can be turned on without gyrocompass connection.

**HEAD UP TB SCALE:** Bearing scale may be shown in degrees or compass points in the head-up mode.

**CTR ECHO STRETCH:** Turn on to enlarge echoes in the range up to the first range ring.

VIDEO CONTRAST: For factory use. Do not change setting.

**MAXIMUM RANGE:** For factory use. Do not change setting.

**ECHO FULL COLOR:** Echoes may be displayed in one color or multi-color. Select ON for multi-color display.

**INDEX LINES:** Selects the number of index lines to display; 2, 3, or 6.

# **INITIAL SETTING4** menu

Keying sequence: [RADAR MENU] [0] [0] [0] [2] [0] [0] [0]

MODEL: Selects radar model.

TYPE: Selects specification of radar. Select R for R type; G for IMO type.
CTR STC CURVE: Selects level of STC affect; Low, Medium or High.
RJ-7, RJ-8: Selects which Interswitch unit to use.
SHIP'S TYPE: Select class of vessel; deep sea, fishing, long line fishing.
CABLE LENGTH: Set for "500."
FACTORY DEFAULT: Restores all menus' default settings.

# **OWN SHIP INFORMATION menu**

Keying sequence: [RADAR MENU] [0] [0] [0] [2] [6]

SHIP'S LENGTH: Enter ship's length.

SHIP'S WIDTH: Enter ship's width.

**RADAR POSN:** Enter distance from both bow and port to the radar antenna location.

**NAV ANT POSN:** Enter distance from both bow and port to the navigation antenna location.

TURN RATE: Enter ship's turn rate.

**SPEED RATE:** Enter ship's speed rate.

# **INSTALLATION OF OPTIONAL EQUIPMENT**

# 4.1 Gyro Converter GC-8

The Gyro Converter GC-8, incorporated inside the radar display unit, converts analog gyrocompass reading into digital coded bearing data for display on the radar display.

This section explains how to install and setup the GC-8 (mainly consisting of the GYRO CONVERTER Board) and set it up according to gyrocompass connected.

# Installation and connection of the GYRO CONVERTER Board

Necessary Parts: GC-8-2 (008-446-520)

| Name                 | Туре         | Qty | Code No.    |
|----------------------|--------------|-----|-------------|
| Gyro Converter Board | 64P1106      | 1   | 004-412-220 |
| Screws               | M3x8, C2700W | 5   | 000-881-404 |
| Sticker              | 64-014-20211 | 1   | 100-132-701 |

- 1) Turn off the power.
- 2) Open the display unit. See Chapter 1 for instructions.
- 3) Fasten the GYRO CONVERTER Board inside the display unit with four washerhead screws (supplied).

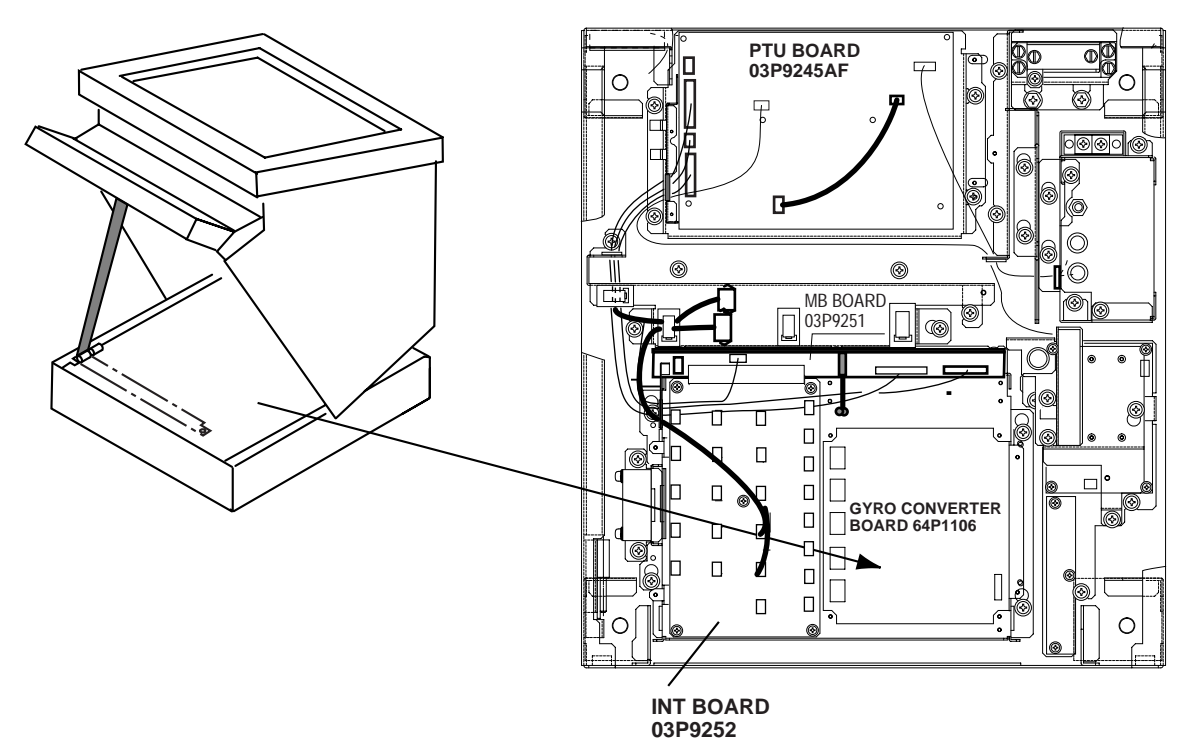

Figure 4-1 Display unit, inside view

4) Connect the GYRO CONVERTER Board to the INT Board (cables supplied with GC-8) as shown below.

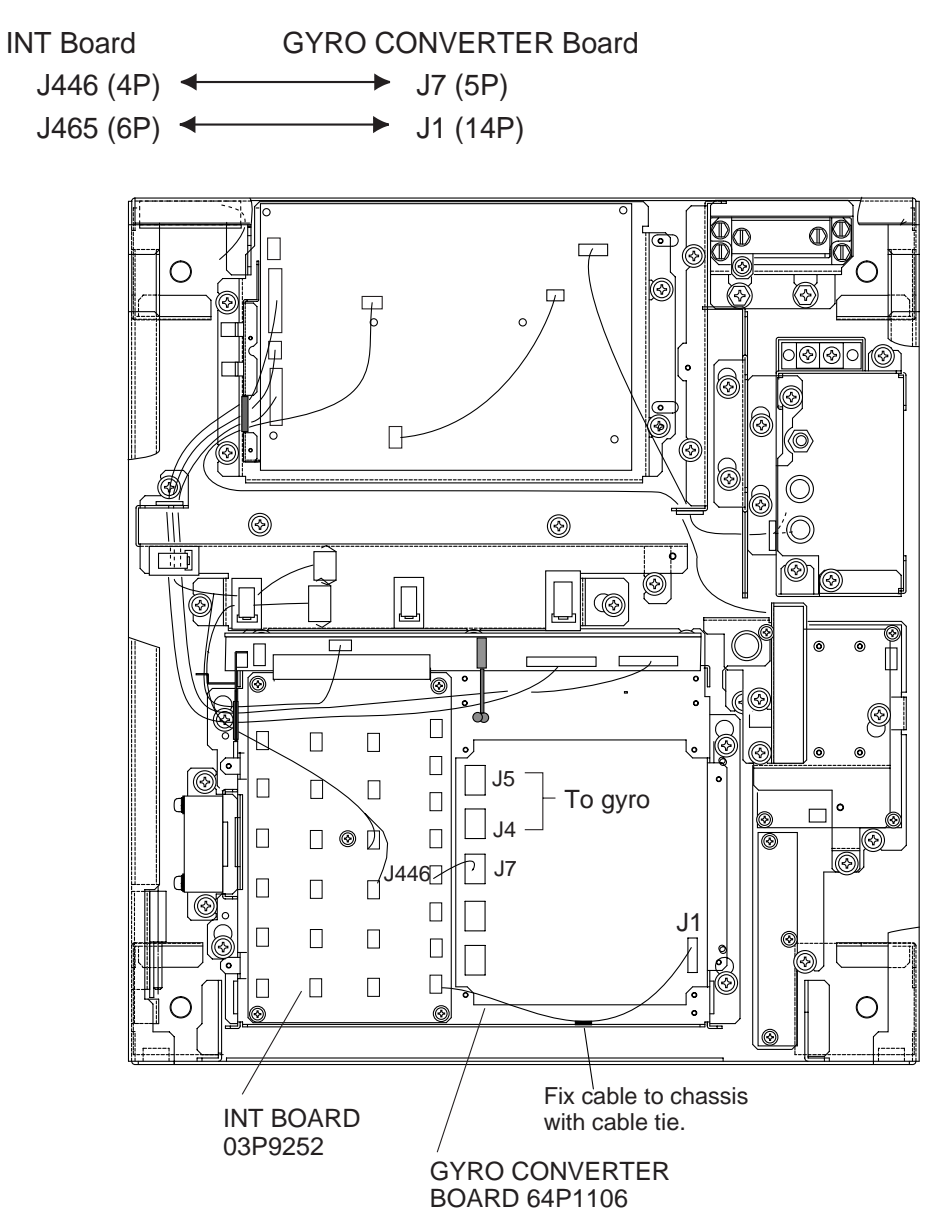

Figure 4-2 Display unit, inside view

- 5) Confirm gyrocompass specifications and set up the DIP switches and jumper wires on the GYRO CONVERTER Board according to gyrocompass connected:
  - Setting jumper wires and DIP switches by gyrocompass specifications: page 4-3
  - Setting jumper wires and DIP switches by make and model of gyrocompass: page 4-5
  - Location of jumper wires and DIP switches: page 4-6
- 6) Solder the gyrocompass cable to the VH connector assemblies (supplied).
- 7) Attach instruction label (supplied).
- 8) Close the display unit.
- 9) Turn the power off and on to reset the CPU.

## **Connection of external power supply**

An external power supply is necessary when the repeater signal is step-by-step type and the step voltage is below 20V or output voltage is less than 5 W.

- 1. Cut jumper wire JP1 on the GYRO CONVERTER Board when an external power supply is used.
- 2. Connect gyro cable and power cable as shown below.

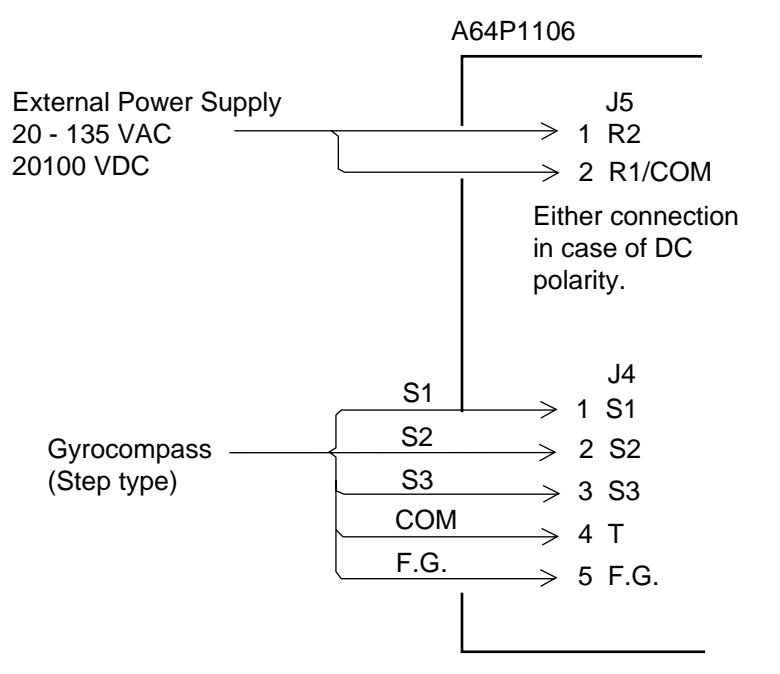

Figure 4-3 Connection of external power supply to GYRO CONVERTER Board

### DIP switch, jumper wire settings

### **Default setting**

The default setting of all DIP switches is off and all jumpers wire are set to "#1." (Note that jumper wire JP1 is set at #1, #2, and #3.) In those settings the gyrocompass having the following characteristics can be directly connected; modification of the GYRO CONVERTER Board is not necessary.

AC synchronous signal: 50/60 Hz Rotor voltage: 60 V to 135 V AC Stator voltage: 60 V to 135 V AC Gear ratio: 360x Supply voltage: 30 V to 135 V AC

If the specifications of the gyrocompass differ from those mentioned above, change jumper wire and DIP switches settings on the GYRO CONVERTER Board. Settings may be changed according to gyrocompass specifications or make and model of gyrocompass (see page 4-5). For the location of DIP switches and jumper wires, see page 4-6.

### Setting method 1: by gyrocompass specifications

#### 1) Gyrocompass type

| Gyrocompass<br>type            | SW<br>1-4 | SW<br>1-5 | SW<br>1-6 | JP1           |
|--------------------------------|-----------|-----------|-----------|---------------|
| AC synchronous                 | OFF       | OFF       | OFF       | #1,<br>#2, #3 |
| DC synchronous                 | OFF       | OFF       | OFF       | #2,<br>#3, #4 |
| DC step                        | ON        | OFF       | OFF       | #4,<br>#5, #6 |
| Full-wave<br>pulsating current | OFF       | ON        | OFF       | #4,<br>#5, #6 |
| Half-wave pulsating current    | ON        | ON        | OFF       | #4,<br>#5, #6 |

| 2) | Freq | uency |
|----|------|-------|
|----|------|-------|

| / 1       |           |           |                                     |  |  |
|-----------|-----------|-----------|-------------------------------------|--|--|
| Frequency | SW<br>1-7 | SW<br>1-8 | Remarks                             |  |  |
| 50/60Hz   | OFF       | OFF       | AC synchronous<br>pulsating current |  |  |
| 400Hz     | ON        | OFF       | AC synchronous<br>pulsating current |  |  |
| 500Hz     | OFF       | ON        | AC synchronous<br>pulsating current |  |  |
| DC        | ON        | ON        | DC synchronous<br>DC step           |  |  |

#### 3) Rotor voltage (between R1 & R2)

| Rotor voltage   | SW 2-1 | JP3 |  |
|-----------------|--------|-----|--|
| 20 V to 45 VAC  | ON     | #2  |  |
| 30 V to 70 VAC  | OFF    | #2  |  |
| 40 V to 90 VAC  | ON     | #1  |  |
| 60 V to 135 VAC | OFF    | #1  |  |

#### 4) Stator voltage (between S1 and S2)

| (between bi and b2)                  |        |        |     |  |
|--------------------------------------|--------|--------|-----|--|
| Stator voltage                       | SW 2-2 | SW 2-3 | JP2 |  |
| 20 V to 45 VAC, or<br>20 V to 60 VDC | ON     | OFF    | #2  |  |
| 20 V to 45 VAC, or<br>20 V to 60 VDC | OFF    | OFF    | #2  |  |
| 40 V to 90 VAC                       | ON     | OFF    | #1  |  |
| 60 V to 135 VAC                      | OFF    | OFF    | #1  |  |

#### 5) Ratio

| Ratio | SW1-1 | SW 1-2 | SW1-3 |
|-------|-------|--------|-------|
| 360x  | OFF   | OFF    | OFF   |
| 180x  | ON    | OFF    | OFF   |
| 90X   | OFF   | ON     | OFF   |
| 36X   | ON    | ON     | OFF   |

#### 6) Supply voltage

| o) ~ apply (orage                      |     |     |  |  |
|----------------------------------------|-----|-----|--|--|
| Supply voltage                         | JP4 | JP5 |  |  |
| 20 V to 45 VAC, or<br>20 V to 60 VDC   | #2  | #2  |  |  |
| 30 V to 135 VAC, or<br>40 V to 100 VDC | #1  | #1  |  |  |

#### 7) AD-10 format data Tx interval

Select data transmitting interval for ports 1 to 6 by jumper wires JP6 and JP7.

**Note:** The Tx interval is available in 25 ms or 200 ms. 25 ms is for radar; 200 ms is for all other equipment.

#### 8) NMEA-0183 Tx interval and Output sentence

| TA meet var and Output Sentence |           |           |                    |
|---------------------------------|-----------|-----------|--------------------|
| Tx<br>interval                  | SW<br>2-5 | SW<br>2-6 | Output<br>sentence |
| 1 s                             | OFF       | OFF       | HDT+VHW            |
| 200 ms                          | ON        | OFF       | HDT                |
| 100 ms                          | OFF       | ON        | HDT                |
| 25 ms                           | ON        | ON        | HDT                |

#### 9) NMEA-0183 Version no.

| Version no. | SW3-1 |
|-------------|-------|
| 1.5         | OFF   |
| 2.0         | ON    |

| 10) NMEA-0183<br>Baud rate |     |  |
|----------------------------|-----|--|
| Baud rate SW3-2            |     |  |
| 4860bps                    | OFF |  |
| 38400bps                   | ON  |  |

#### 11) NMEA-0183 Talker

| Tunter |       |
|--------|-------|
| Talker | SW3-3 |
| AG     | OFF   |
| HE     | ON    |

### Setting method 2: by make and model of gyrocompass

| Maker                                  | Models                                                          | Specification                                                                      | SW<br>1-1 | SW<br>1-2 | SW<br>1-3 | SW<br>1-4 | SW<br>1-5 | SW<br>1-6 | SW<br>1-7 | SW<br>1-8 | SW<br>2-1 | SW<br>2-2 | SW<br>2-3 | JP1          | JP2 | JP3 | JP4 | JP5 |
|----------------------------------------|-----------------------------------------------------------------|------------------------------------------------------------------------------------|-----------|-----------|-----------|-----------|-----------|-----------|-----------|-----------|-----------|-----------|-----------|--------------|-----|-----|-----|-----|
| FURUNO                                 | GY-700                                                          | DC step<br>100V 180x<br>5-wire, open collector                                     | ON        | OFF       | OFF       | ON        | OFF       | OFF       | ON        | ON        | -         | OFF       | OFF       | #4,<br>#5,#6 | #2  | -   | #1  | #1  |
| Anschutz                               | Standard 2,3                                                    | AC synchronous<br>50/60Hz<br>Rotor voltage: 50/60V<br>Stator voltage: 22V<br>360x  | OFF       | OFF       | OFF       | OFF       | OFF       | OFF       | OFF       | OFF       | OFF       | ON        | OFF       | #1,<br>#2,#3 | #2  | #2  | #1  | #1  |
|                                        | Standard 4,6                                                    | AC synchronous<br>50/60Hz<br>Rotor voltage: 50/60V<br>Stator voltage: 90V<br>360x  | OFF       | OFF       | OFF       | OFF       | OFF       | OFF       | OFF       | OFF       | OFF       | OFF       | OFF       | #1,<br>#2,#3 | #2  | #1  | #1  | #1  |
|                                        | Standard 20                                                     | DC step<br>35V 180x<br>COM(-) ,3-wire(+)                                           | ON        | OFF       | OFF       | ON        | OFF       | OFF       | ON        | ON        | -         | ON        | OFF       | #4,<br>#5,#6 | #2  | -   | #2  | #2  |
| Yokogawa<br>Navtec<br>(Plaith<br>type) | C-1/1A/2/3<br>A-55, B-55                                        | AC synchronous<br>50/60Hz<br>Rotor voltage: 50/60V<br>Stator voltage: 22V<br>360x  | OFF       | OFF       | OFF       | OFF       | OFF       | OFF       | OFF       | OFF       | OFF       | ON        | OFF       | #1,<br>#2,#3 | #2  | #2  | #1  | #1  |
|                                        | CMZ-700                                                         | DC step<br>24V 180x<br>COM(+),3-wire(-)                                            | ON        | OFF       | OFF       | ON        | OFF       | OFF       | ON        | ON        | -         | ON        | OFF       | Remo-<br>ve  | #2  | -   | *   | *   |
|                                        | CMZ-250X/<br>300X/500                                           | DC synchronous 360x                                                                | OFF       | OFF       | OFF       | OFF       | OFF       | OFF       | ON        | ON        | -         | ON        | OFF       | Remo-<br>ve  | #2  | -   | *   | *   |
|                                        |                                                                 | DC step<br>35V 180x<br>COM(+),3-wire(-)                                            | ON        | OFF       | OFF       | ON        | OFF       | OFF       | ON        | ON        | -         | ON        | OFF       | #4,<br>#5,#6 | #2  | -   | #2  | #2  |
|                                        | CMZ-100/200/<br>300<br>C-1Jr,D-1Z/1/3<br>IPS-2/3                | AC synchronous<br>50/60Hz<br>Rotor voltage: 100V<br>Stator voltage: 90V<br>360x    | OFF       | OFF       | OFF       | OFF       | OFF       | OFF       | OFF       | OFF       | OFF       | OFF       | OFF       | #1,<br>#2,#3 | #1  | #1  | #1  | #1  |
|                                        | CMZ-50<br>Note                                                  | step<br>35V 180x<br>COM(+),3-wire(-)                                               | ON        | OFF       | OFF       | ON        | OFF       | OFF       | ON        | ON        | -         | ON        | OFF       | Remo-<br>ve  | #2  | -   | *   | *   |
| Plaith                                 | NAVGAT II/III                                                   | AC synchronous<br>50/60Hz<br>Rotor voltage: 50/60V<br>Stator voltage: 68V<br>360x  | OFF       | OFF       | OFF       | OFF       | OFF       | OFF       | OFF       | OFF       | OFF       | OFF       | OFF       | #1,<br>#2,#3 | #2  | #2  | #1  | #1  |
| Tokimec<br>(Sperry<br>type)            | ES-1/2/11<br>GLT-101/102/<br>103/106K/107                       | AC synchronous<br>50/60Hz<br>Rotor voltage: 100/110V<br>Stator voltage: 90V<br>36x | ON        | ON        | OFF       | OFF       | OFF       | OFF       | OFF       | OFF       | OFF       | OFF       | OFF       | #1,<br>#2,#3 | #1  | #1  | #1  | #1  |
|                                        | ES-11A/110<br>TG-200<br>PR222R/2000<br>PR237L/H<br>GM 21        | AC synchronous<br>50/60Hz<br>Rotor voltage: 100/110V<br>Stator voltage: 22V<br>90x | OFF       | ON        | OFF       | OFF       | OFF       | OFF       | OFF       | OFF       | OFF       | OFF       | OFF       | #1,<br>#2,#3 | #1  | #1  | #1  | #1  |
|                                        | MK-14<br>MOD-1/2/T<br>NK-EN,NK-EI                               | DC step<br>70V 180x<br>COM(-), 3-wire(+)                                           | ON        | OFF       | OFF       | ON        | OFF       | OFF       | ON        | ON        | -         | OFF       | OFF       | #4,<br>#5,#6 | #2  | -   | #1  | #1  |
|                                        | SR-130/140                                                      | DC step<br>70V 180x<br>5-wire, open collector                                      | ON        | OFF       | OFF       | OFF       | ON        | OFF       | OFF       | OFF       | -         | OFF       | OFF       | #4,<br>#5,#6 | #2  | -   | #1  | #1  |
|                                        | TG-100/5000<br>PR-357/130/<br>140, ES-17<br>GLT-201/202<br>/203 | DC step<br>70V 180x<br>COM(+), 3-wire(-)                                           | ON        | OFF       | OFF       | ON        | OFF       | OFF       | ON        | ON        | -         | OFF       | OFF       | #4,<br>#5,#6 | #2  | -   | #1  | #1  |
|                                        | TG-6000                                                         | DC step<br>24V 180x                                                                | ON        | OFF       | OFF       | ON        | OFF       | OFF       | ON        | ON        | -         | ON        | OFF       | #4,<br>#5,#6 | #2  | -   | #2  | #2  |
|                                        | GM-11                                                           | AC synchronous<br>50/60Hz<br>Rotor voltage: 100V<br>Stator voltage: 90V<br>90x     | OFF       | ON        | OFF       | OFF       | OFF       | OFF       | OFF       | OFF       | OFF       | OFF       | OFF       | #1,<br>#2,#3 | #1  | #1  | #1  | #1  |
|                                        | SR-120,ES-16<br>MK-10/20/30                                     | DC step<br>35V 180x                                                                | ON        | OFF       | OFF       | ON        | OFF       | OFF       | ON        | ON        | -         | ON        | OFF       | #4,<br>#5,#6 | #2  | -   | #2  | #2  |
| Kawasaki                               | GX-81                                                           | AC synchronous<br>50/60Hz<br>Rotor voltage: 100/110V<br>Stator voltage: 90V<br>90x | OFF       | ON        | OFF       | OFF       | OFF       | OFF       | OFF       | OFF       | OFF       | OFF       | OFF       | #1,<br>#2,#3 | #1  | #1  | #1  | #1  |
| Armabrown                              | MK-10,MKL-1<br>SERIES1351,<br>MOD-4                             | DC step<br>50V 180x<br>COM(+), 3-wire(-)                                           | ON        | OFF       | OFF       | ON        | OFF       | OFF       | ON        | ON        | -         | OFF       | OFF       | #4,<br>#5,#6 | #2  | -   | #1  | #1  |
| Robertson                              | SKR-80                                                          | DC step<br>35V 180x<br>COM(-), 3-wire(+)                                           | ON        | OFF       | OFF       | ON        | OFF       | OFF       | ON        | ON        | -         | ON        | OFF       | #4,<br>#5,#6 | #2  | -   | #2  | #2  |

\*: Set JP4 and JP5 according to the voltage of the external power supply. **Note:** If CMZ-50 has 35VDC, set JP1 to #4, #5, #6.

# Location of DIP switches, jumper wires on the GYRO CONVERTER Board

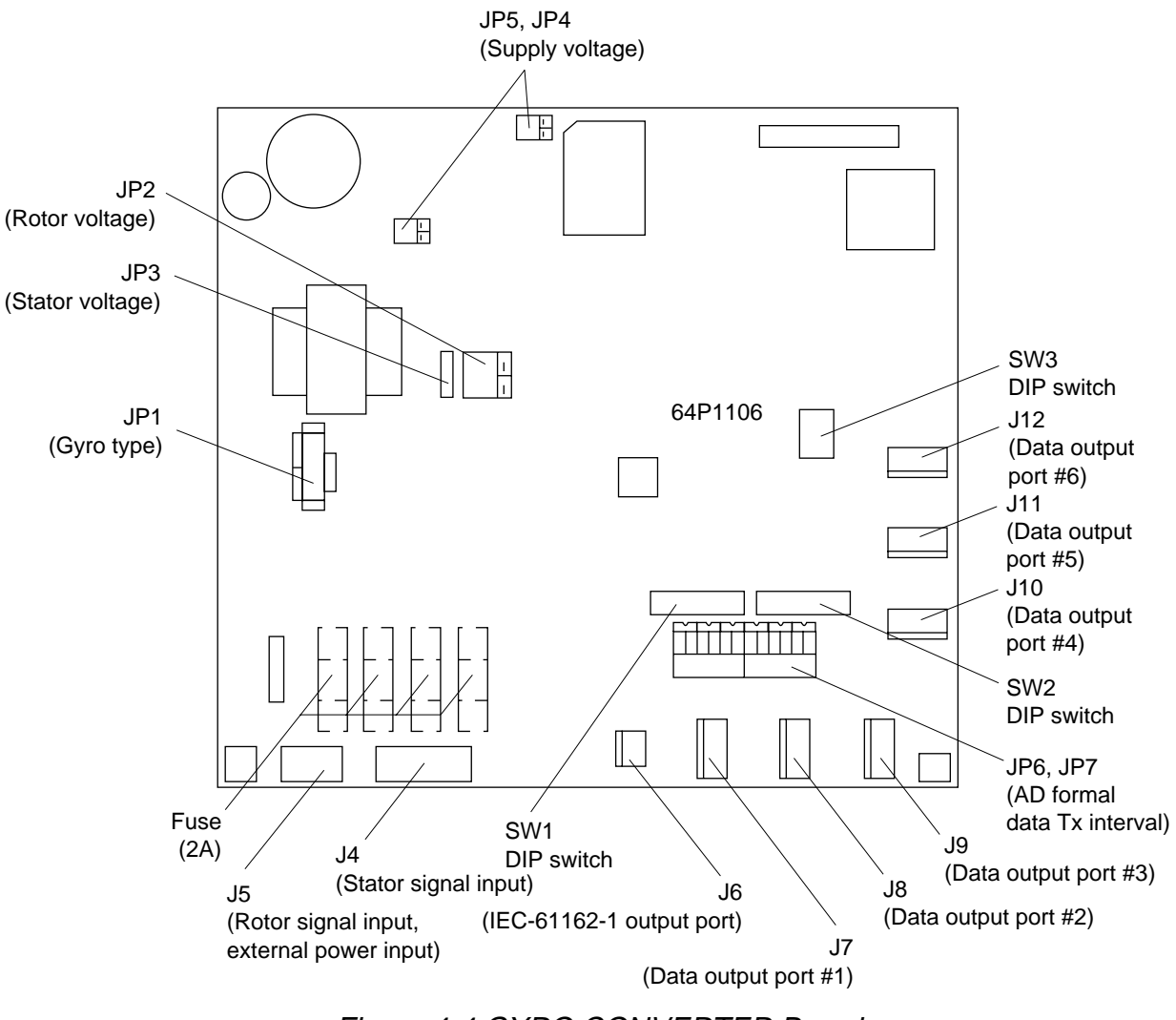

Figure 4-4 GYRO CONVERTER Board

## Setting the heading readout on the radar display

Confirm that the gyrocompass is giving a reliable readout. Then, set the heading readout on the radar display with the gyrocompass readout as follows:

- 1. Press [RADAR MENU] to display the FUNCTIONS 1 menu.
- 2. Press the [0] key twice to display the FUNCTIONS 3 menu.
- 3. Press the [9] key to select the GYRO SETTING option.
- 4. Rotate the EBL control to align the radar's HDG readout with the gyrocompass.
- 5. Press [ENTER] to conclude the setting.

# 4.2 ARP Board ARP-26

The ARP Board ARP-26, which provides ARPA functions, is an optional circuit board which is accommodated in the display unit of the FR-2105 series radar.

Necessary Parts: ARP-26-2E (008-485-500)

| Name      | Туре     | Qty | Code no.    |
|-----------|----------|-----|-------------|
| ARP board | 18P9002B | 1   | 008-473-650 |

### Installation of the ARP board

- 1. Remove the bottom cover of the display unit by unfastening four screws.
- 2. Set the ARP Board in the center slot of the PCB card case.

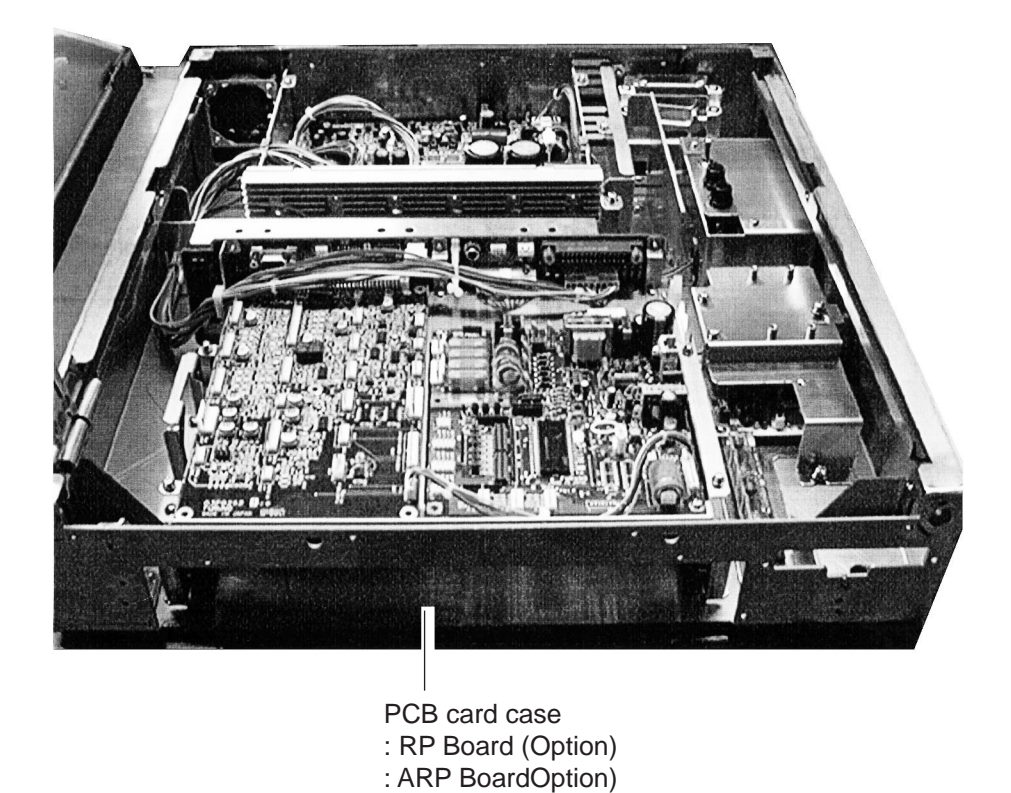

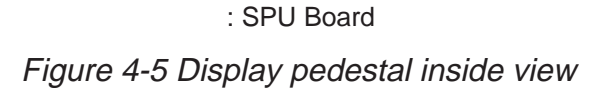

3. Adjust the ARP referring to the procedure on the next page.

## **ARP board adjustment**

- 1. Turn the GAIN, A/C SEA and A/C RAIN controls fully counterclockwise, and then transmit on the 12 nm range.
- 2. Connect a digital multimeter between TP7(+) and TP6(-) on the ARP Board.

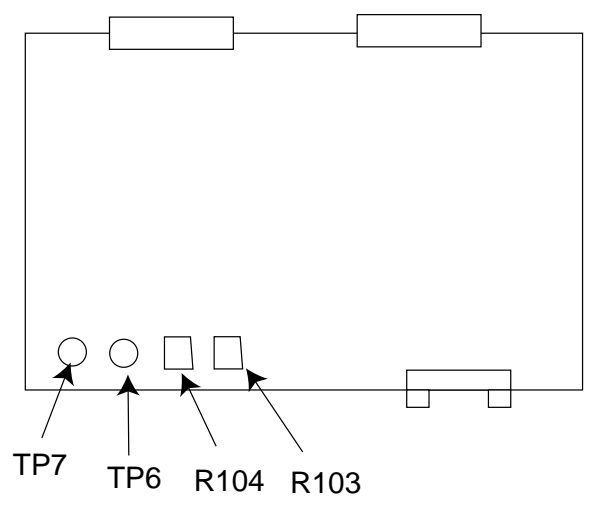

Figure 4-6 ARP Board (18P9002B)

- 3. Adjust R104 on the ARP Board so the multimeter reads between 0.09 and 0.14 VDC.
- 4. Set controls and switches as below.

GAIN: fully clockwise (max.) Interference rejector: OFF Range: 24 nm Echo stretch: OFF

- 5. Press [RADAR MENU] [0] [0] [0] [0] open the INITIAL SETTING3 menu.
- 6. Set the VIDEO SIG field to DIGITAL and press [ENTER].
- 7. Adjust R103 on the ARP Board so noise just appears on the display.

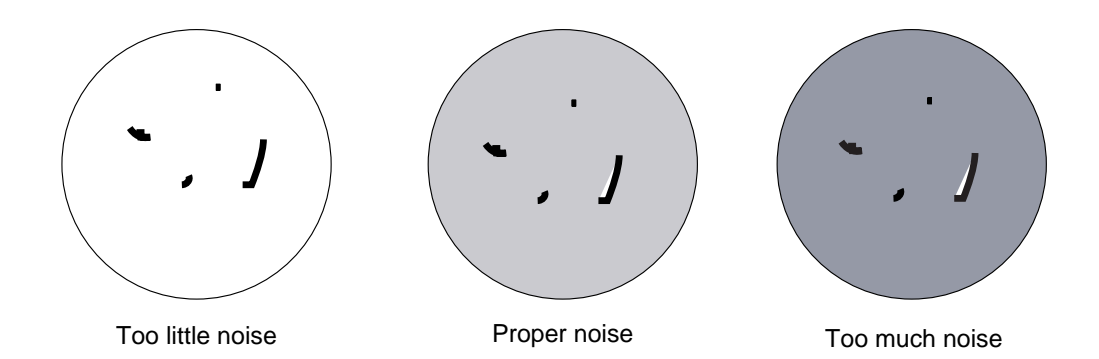

Figure 4-7 How to adjust noise

8. Set VIDEO SIG to ANALOG and press [ENTER].

## **Final check**

Connect a gyrocompass and a log to the radar and place the radar under transmit state. Confirm that LEDs CR9, CR10, CR11, CR12, CR15 and CR16 on the ARP Board are off. If ship's speed is zero, or other signal is not being input, corresponding LED will light.

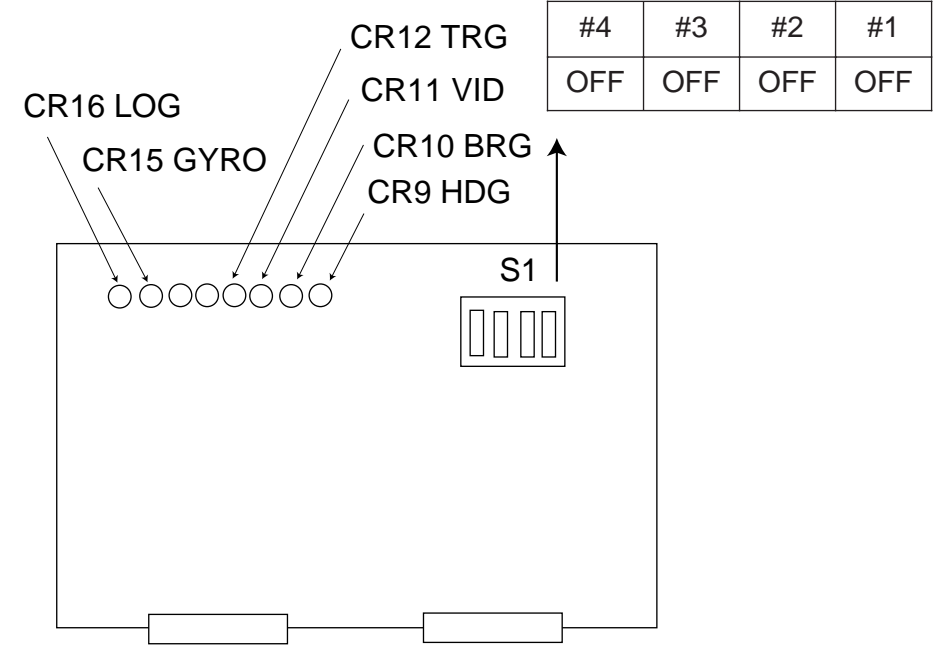

Figure 4-8 ARP Board ARP-26

# 4.3 RP Board RP-26

The RP Board RP-26, which providesvideo plotter functions, consists of a circuit board and a card drive both of which are accommodated in the display unit of the FR-2105 series radar.

#### Table top/console type

Necessary Parts: RP-26-T-2E (008-485-520)

| Name                                   | Туре             | Qty | Code no.    |
|----------------------------------------|------------------|-----|-------------|
| RP board                               | 14P0298          | 1   | 008-487-640 |
| Card case assy.                        | -                | 1   | -           |
| Panhead screw B                        | M4x8 C2700W      | 4   | 000-881-445 |
| Panhead screw B                        | M3x8 C2700W      | 2   | 000-881-404 |
| Panhead screw A                        | M2.6x5 C2700W    | 2   | 000-800-973 |
| Teethed lock washer<br>(Outside teeth) | M4 C5191W        | 1   | 000-864-506 |
| Cable assy.                            | HIF6-100D-A-A-52 | 1   | 000-137-553 |

- 1. Lift the monitor and fix it with the stay. Refer to Chapter 1 for instructions.
- 2. Remove the right arm cover from the control head.
- 3. Fasten the card case to the right arm cover as follows:
  - a) Fasten the ground wire with an M4x10 screw and washer (supplied) as shown below.
  - b) Fasten the arm cover to the card case with three M4x8 screws (supplied).

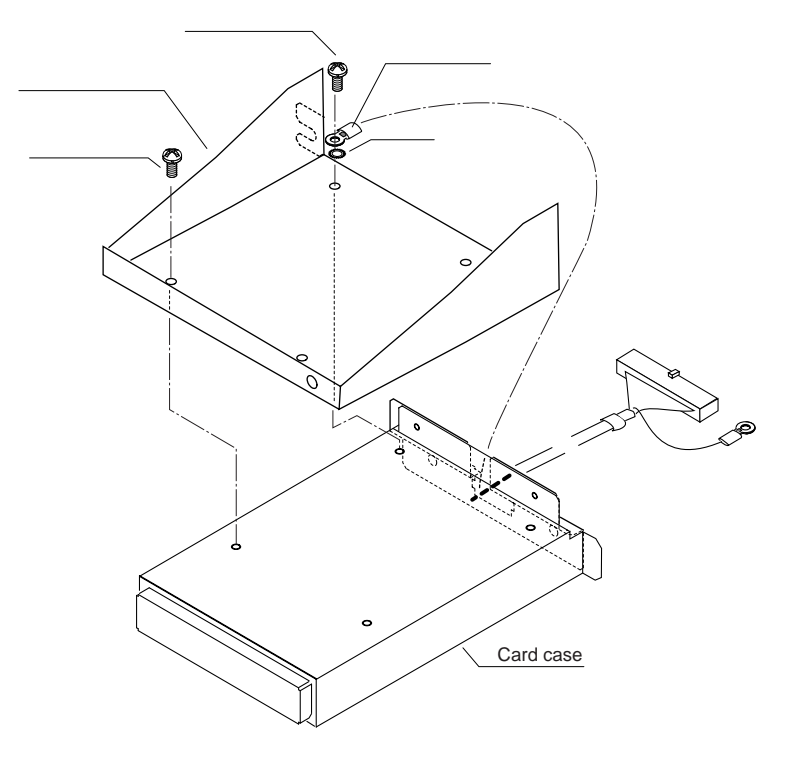

Figure 4-9 Fastening the card case to the right arm cover

- 4. Unfasten the front panel from the display pedestal.
- 5. Pass the connector from the card case through the hole in the display pedestal.

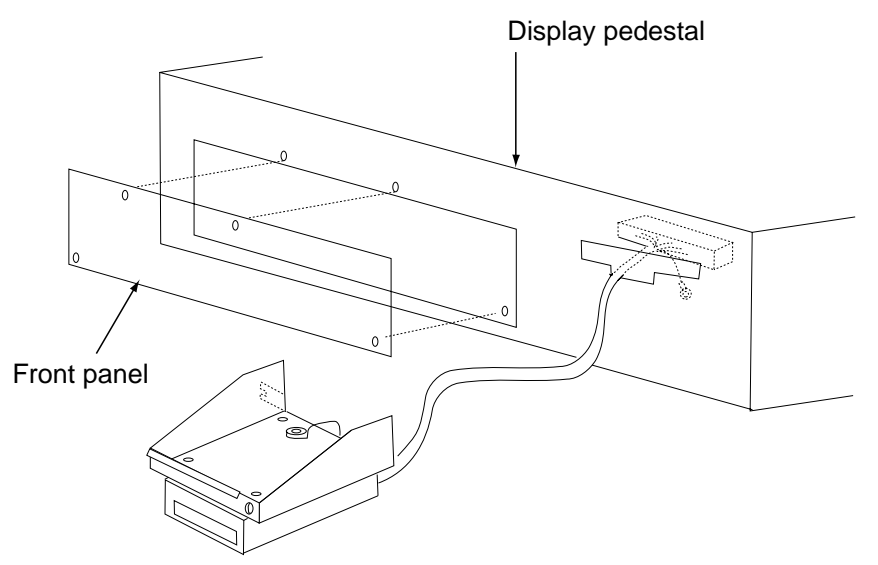

Figure 4-10 Display pedestal

- 6. Set the RP Board (14P0298) in the top slot of the pcb card case. See page 4-7 for the location of the pcb card case.
- 7. Run the connector from the card case in front of the GYRO CONVERTER Board.
- 8. Plug the connector in J1 on the RP Board.
- 9. Fasten the ground wire from the connector at the location shown below.

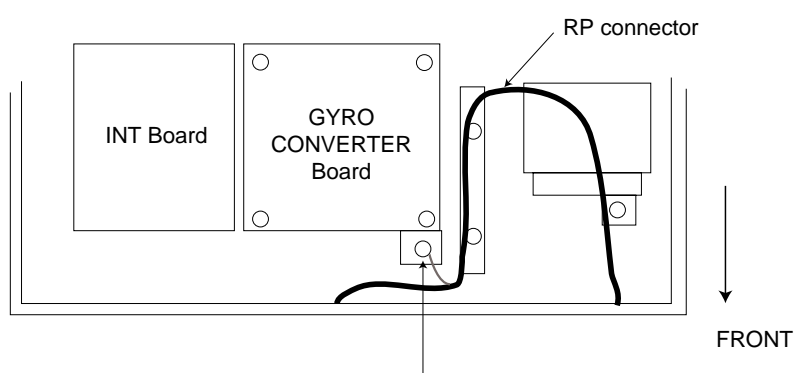

Fasten ground wire from connector to this screw.

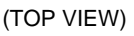

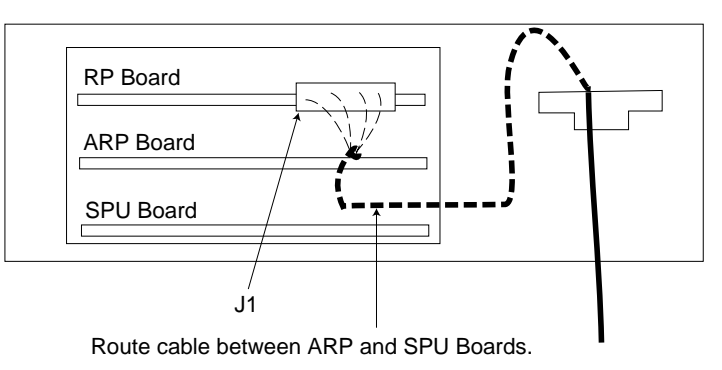

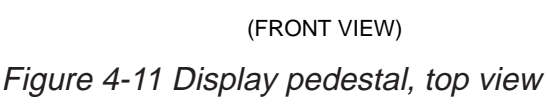

- 10.Fasten the front panel on the display pedestal.
- 11. Retract the stay to close the display unit.
- 12.Fasten the right arm cover.

### Separate type control head

Necessary parts: RP-26-Z-2E (Code no. 008-491-400)

| Name             | Туре          | Qty | Code No.    |
|------------------|---------------|-----|-------------|
| Card Case Assy.  | _             | 1   | _           |
| RP Board         | 14P0298       | 1   | 008-487-640 |
| Pan Head Screw B | M4x8 C2700W   | 1   | 000-881-445 |
| Pan Head Screw B | M3x8 C2700W   | 2   | 000-881-404 |
| Pan Head Screw A | M2.6x5 C2700W | 2   | 000-800-973 |

- 1. Lift the monitor. See Chapter 1 for instructions.
- 2. Fasten the mounting base with one M4 x 8 screw as below.

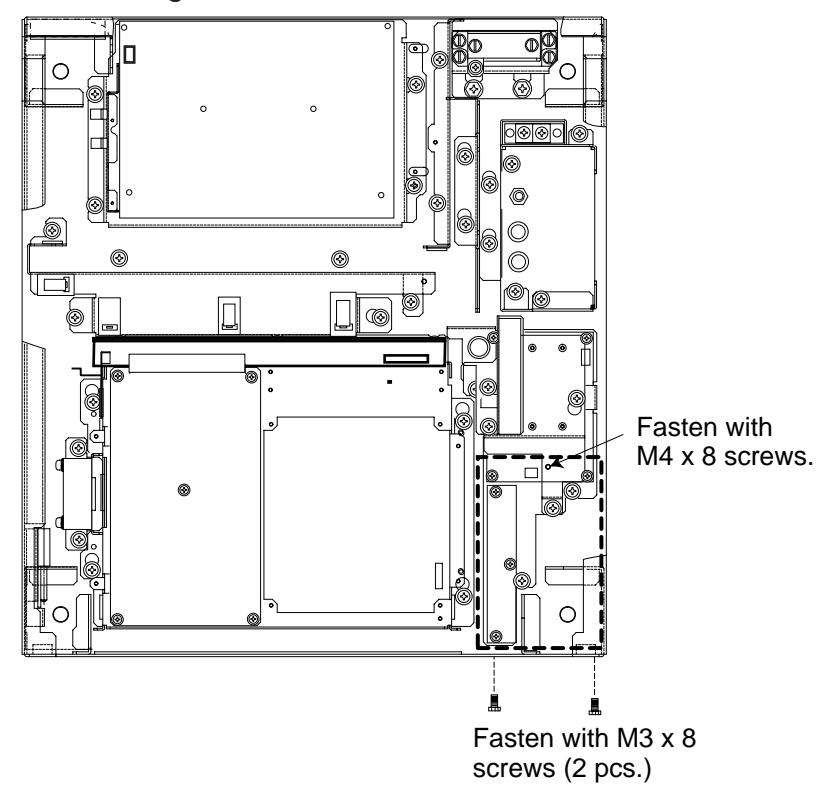

Figure 4-12 Display unit, inside view

- 3. Fix the mounting base to front panel with two M3 x 8 screws.
- 4. Set the M-card case lid to the hole in the front panel and fix with two M2.6 x 5 screws.

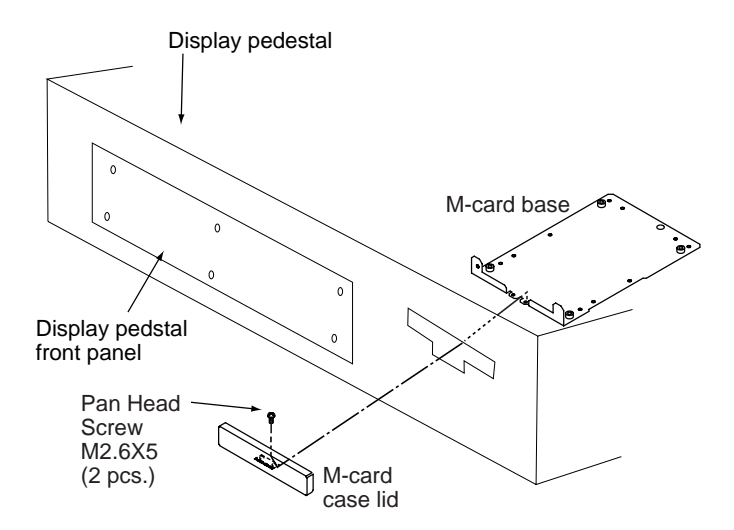

Figure 4-13 Display pedestal, front view

- 5. Loosen six screws to remove the front panel on the display pedestal.
- 6. Set the RP Board (14P0298) in the top slot of the pcb card case.
- 7. Run the connector from the card case in front of the GYRO CONVERTER Board.
- 8. Plug the connector in J1 on the RP Board.
- 9. Fasten the ground wire from the connector at the location shown below.

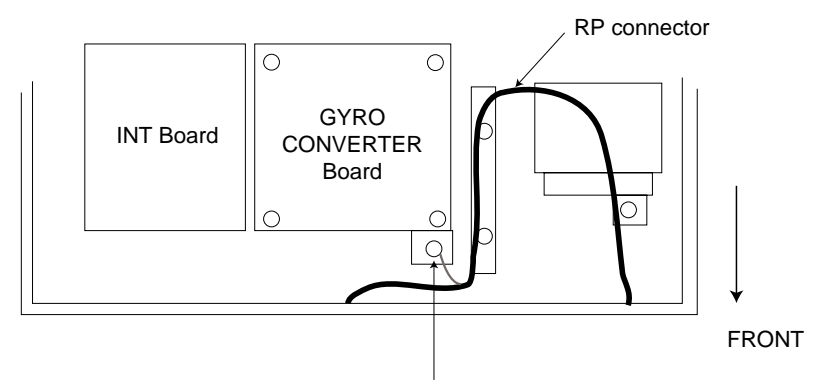

Fasten ground wire from connector to this screw.

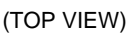

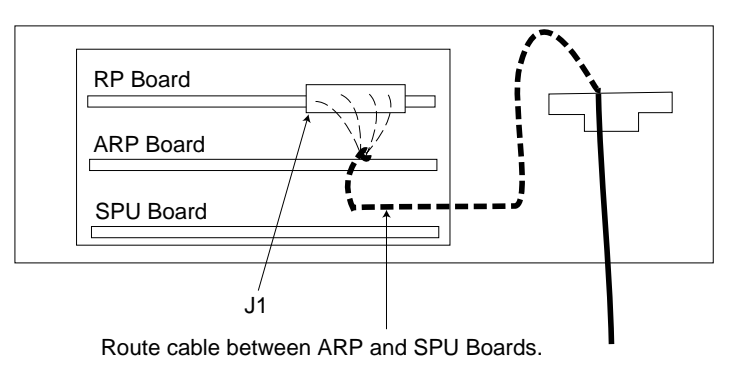

(FRONT VIEW)

Figure 4-14 Display pedestal, top view

10. Fasten the front panel of the display pedestal.

- 11. Fasten the ground wire to the location shown in Figure 4-14.
- 12.Close the monitor.

# 4.4 Performance Monitor PM-50

Necessary parts: PM-50 and OP03-150 (Code no. 008-485-490)

| Name            | Туре         | Qty | Code No.    |
|-----------------|--------------|-----|-------------|
| PM Board        | 03P9225      | 1   |             |
| Pan Head Screw  | M3x8 C2700W  | 3   | 000-881-404 |
| Connector Assy. | VH3P-L300-AA | 2   | 000-141-014 |

- 1. Lift the monitor. See Chapter 1 for instructions.
- 2. Fasten the PM Board 03P9225 to the location shown below with three screws (M3 x 8).

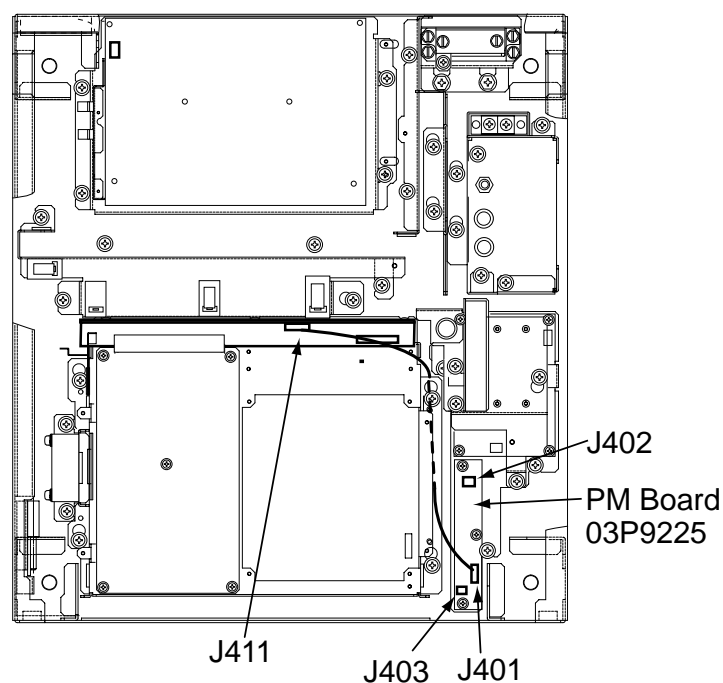

Figure 4-15 Display unit, inside view

- 3. Connect the connector P401 coming from J411 to J401 on the PM Board.
- 4. Connect two connector assemblies (VH3P-L300-AA) to J402 and J403.
- 5. Solder the other end of there connector assemblies with external cables, one from ship's mains and one from the PM-30.
- 6. Peel off the seal located to the right of the antenna switch in the tuning compartment on the control head to access PM switch. (Refer to page 1-14 for location.)
- 7. Close the monitor.

# 4.5 Alarm Kit

## Necessary parts: OP03-156 (Code no. 008-500-650)

The alarm kit mainly consists of a circuit board and connection cables, and provides alarm output to ship's bridge alarm system.

| Name               | Туре          | Code No.    | Qty |
|--------------------|---------------|-------------|-----|
| ALARM Board        | 03P9262       | 008-500-680 | 1   |
| NH Connector Assy. | 03-1990(9-9P) | 008-500-700 | 1   |
| NH Connector Assy. | 03-1991(3P)   | 008-500-710 | 4   |
| Cable Band         | HP-3N         | 000-570-001 | 1   |
| Cable Tie          | CV-100        | 000-570-322 | 3   |
| Pan-head Screw B   | M3X8 C2700W   | 000-881-404 | 4   |
| Pan-head Screw B   | M4X12 C2700W  | 000-881-447 | 1   |

Contents of Alarm Kit OP03-156

### Procedure

Refer to the figure below for parts locations.

- 1. Raise the monitor and fix it with the stay. (See page 1-5 for instructions.)
- 2. Unfasten four screws to dismount the shield cover for the INT Board.
- 3. Fasten the ALARM Board to the display unit with four pan-head screws (M3X8, supplied).
- 4. Connect the NH connector (9-9P, supplied) between J471 on the ALARM Board and J451 (EXT-BUZ) on the INT Board, passing it through the cable band and binding it with existing cable tie.
- 5. Fasten the cable band (supplied) with a pan-head screw (M4X12, supplied) and attach two cable ties (CV-100, supplied).
- 6. Connect an NH connector (3P, supplied) to each of J472, J473, J474 and J475 on the ALARM Board.
- 7. Route the NH connectors along the cables ties and pass them through the cable clamp. Fasten the shield cover removed at step 1.
- 8. Close the INT board cover.
- 9. Close the monitor.
- 10.Connect NH connectors to ship's bridge alarm system:
  - J472: ARPA guard zone; target alarm J473: SYSTEM FAILURE (HP, BP, TRIG, VIDEO, GYRO, AZI) J474: ARPA CPA/TCPA J475: Spare

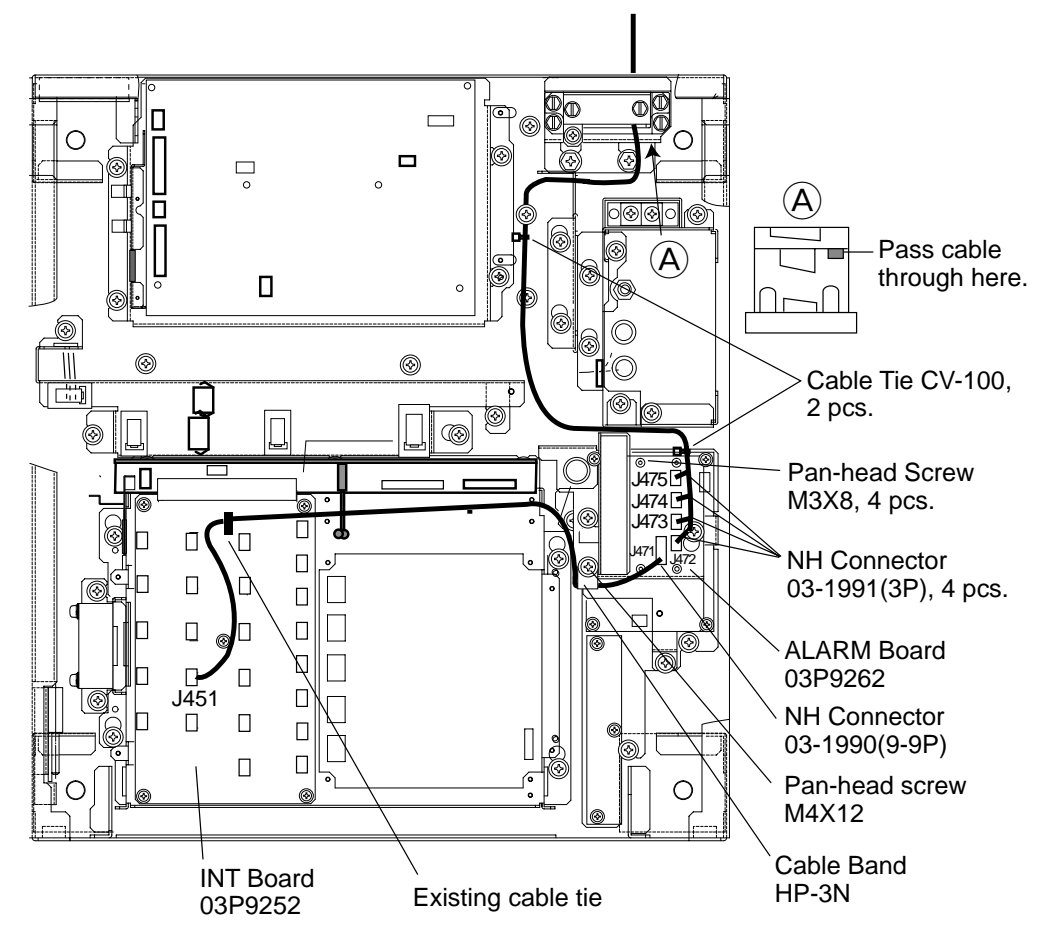

Figure 4-16 Display unit, inside view

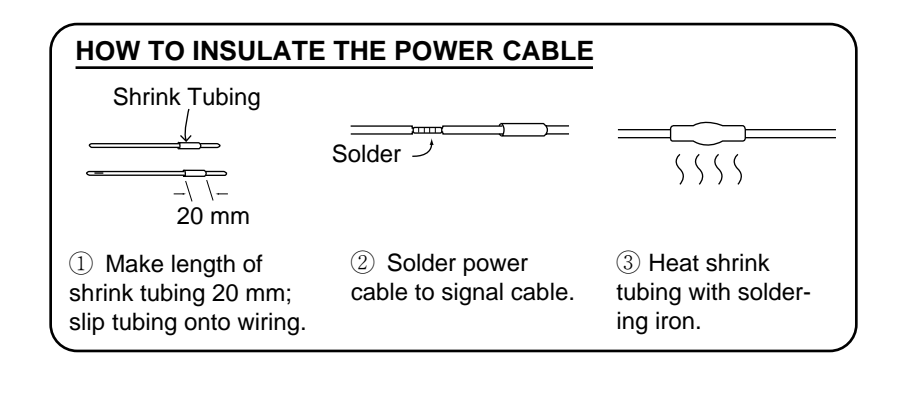

|           | URUN                              | 10                                                                                                    | CODE NO.          | 008-503-450       |            | 03FS-X-9408 -2   |
|-----------|-----------------------------------|----------------------------------------------------------------------------------------------------|-------------------|-------------------|------------|------------------|
|           |                                   |                                                                                                    | TYPE              | CP03-19105        |            | 1/2              |
|           | <b>事材料表</b><br>ALLATION MATERIALS | FR-2115/2115-B 船舶用<br>FR-2125/2125-B<br>FR-2125W/2125-B<br>FR-2135S/2135SW<br>FR-2135S/2135SW<br>FR-2135S-B/2165DS MARIN<br>FR-2155/2155-B | ∃i∕-9°<br>E RADAR |                   |            |                  |
| 番号<br>NO. | 名称<br>NAME                        | 略 図<br>OUTLINE                                                                                                    | 型<br>DFS(         | 名/規格<br>CRIPTIONS | 数量<br>Q'TY | 用途/備考<br>REMARKS |
|           | 下クランプ前板                           |                                                                                                    | 03-144-1          | 425-1             |            |                  |
| 1         | LOWER CLAMP<br>Front plate        |                                                                                                    | CODE NO.          | 100-263-601       | . 1        |                  |
|           | 下クランプ後板                           | ₹ <mark>86</mark>                                                                                                    | 03-144-1          | 426-0             |            |                  |
| 2         | LOWER CLAMP<br>Rear plate         | 87                                                                                                    | CODE NO.          | 100-263-610       | 1          |                  |
|           | VHコネクタ組品                          | 13 <sub>-1</sub>                                                                                                    | 03-1737(          | 5P)               |            |                  |
| 3         | VH CONNECTOR ASSY.                | 7                                                                                                    | CODE NO.          | 008-454-380       | 1          |                  |
|           | VHコネクタ組品                          | <u> </u>                                                                                                    | 03-1738(          | 3P)               |            |                  |
| 4         | VH CONNECTOR ASSY.                | 7                                                                                                    | CODE NO.          | 008-454-390       | 1          |                  |
|           | えミチューブ F (Z)                      |                                                                                                    | 3X0.25 ク          | □ *0.10M≭         | 1          |                  |
| 5         | HEAT-SHRINK TUBE                  |                                                                                                    | 3 CODE NO.        | 000-105-874       | 2          |                  |
|           | シールト・フォーム                         |                                                                                                    | 71TS-10-          | 10*0.12M*         | 1          |                  |
| 6         | SHIELD FOAM                       |                                                                                                    | •                 |                   | 4          |                  |
|           |                                   |                                                                                                    | CODE NO.          | 000-808-45        | 5          | ·                |
|           | 圧着端子                              | 17                                                                                                    | 8NK4              |                   |            |                  |
| 7         | CRIMP-ON LUG                      |                                                                                                    |                   | 1                 | 2          |                  |
|           |                                   | 3 COLD                                                                                                    | CODE NO.          | 000-538-18        |            |                  |
|           | NHコネクタ キセンサ・イキ                    | 100                                                                                                    | AWG24 *0          | .1M*              |            |                  |
| 8         | NH CONNECTOR ASSY.                |                                                                                                    | CODE NO.          | 000-132-34        | 20         |                  |
|           | 圧着端子                              | 19                                                                                                    | FV1.25-N          | 13 77             | 1          |                  |
| 9         | CRIMP-ON LUG                      | 7011                                                                                                    | CODE NO.          | 000-538-11        | 0          |                  |
|           | 圧着端子                              | 26                                                                                                    | FV5. 5-4          |                   |            |                  |
| 10        | CRIMP-ON LUG                      |                                                                                                    | CODE NO.          | 000-538-12        | 3          | 2                |
| L         | <u> </u>                          |                                                                                                    | L                 | <u></u>           | DWG NO     |                  |

C3464-M01- F FURUNO ELECTRIC CO ., LTD.

(略図の寸法は、参考値です。 DIMENSIONS IN DRAWING FOR REFERENCE ONLY.)

|            | URUN                                         |                                                                                                    | CODE NO.              | 008-503-450            | - 175-15-15- | 03FS-X-9408 -2   |          |
|------------|----------------------------------------------|----------------------------------------------------------------------------------------------------|-----------------------|------------------------|--------------|------------------|----------|
|            |                                              |                                                                                                    | ГҮРЕ                  | CP03-19105             |              | 2.               | /2       |
| I          | 事材料表                                         | FR-2115/2115-B 給給用<br>FR-2125/2125V<br>FR-2125W/2125-B<br>FR-2135S/2135SW<br>FR-2135S-B/2165DS MARINE<br>FR-2155/2155-B | -9"<br>RADAR          | <b>*</b>               |              |                  |          |
| INST       | ALLATION MATERIALS                           |                                                                                                    | ,                     |                        |              |                  |          |
| 番 号<br>NO. | 名称<br>NAME                                   | 略 図<br>OUTLINE                                                                                                    | 型<br>DESC             | 名/規格<br>RIPTIONS       | 数量<br>Q' TY  | 用途/備考<br>REMARKS |          |
| 11         | コネクタ<br>CONNECTOR                            | 14.7<br>11.2<br>6.45                                                                                                    | H3P-SHF-A<br>Code No. | A<br>000-505-596       | 2            |                  |          |
| 12         | コネクタ<br>CONNECTOR                            | 6.45                                                                                                    | H5P-SHF-A             | A<br>000-505-598       | 2            |                  |          |
| 13         | +-ታベセムスネジΒ<br>WASHER HEAD SCREW              |                                                                                                    | M3X8 C270<br>Code No. | 0 MBN12<br>000-881-404 | 2            |                  |          |
| 14         | +77° tykultaab<br>+HEX.BOLT<br>(WASHER HEAD) | - <u>10</u><br>                                                                                                    | M5X10 SUS<br>CODE NO. | 304<br>000-802-288     | 2            |                  |          |
| 15         | パイプポックスPS<br>PIPE BOX SPANNER                |                                                                                                    | PS0017<br>CODE NO.    | 000-830-140            | . 1          |                  | <u> </u> |
| 16         | コネクタ(クミヒン)<br>Connector Assy.                | 7                                                                                                    | VH3P-L300<br>CODE NO. | 000-141-014            | 2            |                  |          |
| 17         | 特殊ラグ<br>LUG                                  |                                                                                                    | 7ታታ44 እን<br>CODE NO.  | 000-536-100            | 2            |                  |          |

DWG NO. C3464-M02- F FURUNO ELECTRIC CO., LTD.

(略図の寸法は、参考値です。 DIMENSIONS IN DRAWING FOR REFERENCE ONLY.)

| A - 3 | 3 |
|-------|---|
|-------|---|

| FURUMO                                                                                                    |                                                                                                    |                   |             |       |                |     |
|----------------------------------------------------------------------------------------------------|----------------------------------------------------------------------------------------------------|-------------------|-------------|-------|----------------|-----|
|                                                                                                    |                                                                                                    | CODE NO.          | 008-452-540 |       | 03EP-X-9405 -4 |     |
|                                                                                                    |                                                                                                    | ТҮРЕ              | CP03-13907  |       | 1              | 1/1 |
| 工事材料表<br>FR-213<br>FR-213<br>FR-FR-<br>FR/FRR-<br>FR/FR | -2125W 86約6月<br>55/B 55/5W/MSA<br>5/D/2165DS<br>-2825W MARIN<br>-2835S/SW -2855/SW<br>-2855/W -2865SW | ∃v−9°−<br>E RADAR | <u></u>     |       |                |     |
| 番号 名称                                                                                                    | 略図                                                                                                    | 型:                | 名/規格        | 数量    | 用途/備考          |     |
| NO. NAME                                                                                                    | OUTLINE                                                                                               | DESC              | RIPTIONS    | Q' TY | REMARKS        |     |
| 特殊ラグ<br>1<br>LUG                                                                                                    |                                                                                                    | 77774 22          |             | 2     |                |     |
| 7 <u>*</u>                                                                                                    |                                                                                                    | CODE NO.          | 000-536-100 |       |                |     |
| E着端子<br>2 CRIMP-ON LUG 7                                                                                                    | 19                                                                                                    | FV1.25-M3         | 3 75        | 16    |                |     |
|                                                                                                    |                                                                                                    | CODE NO.          | 000-538-110 |       |                |     |
| 圧着端子<br>3 CRIMP-ON LUG の                                                                                                    | 20                                                                                                    | FV1.25-4          |             | 11    |                |     |
|                                                                                                    |                                                                                                    | CODE NO.          | 000-538-114 |       |                |     |
| 庄着端子                                                                                                    | 26                                                                                                    | FV5. 5-4          |             |       |                |     |
| 4 CRIMP-ON LUG                                                                                                    |                                                                                                    | CODE NO.          | 000-538-123 | 19    |                |     |

.

•

DWG NO. C3387-MO1- E FURUNO ELECTRIC CO , LTD (略図の寸法は、参考値です。 DIMENSIONS IN DRAWING FOR REFERENCE ONLY.)

|           | URUP                                         |                | CODE NO.   | 008-421-560      | )           | 03EP-X-9431 -3   |     |
|-----------|----------------------------------------------|----------------|------------|------------------|-------------|------------------|-----|
|           |                                              |                | TYPE       | CP03-14603       |             | 1                | 1/2 |
| T         | 事材料表                                         |                |            |                  |             |                  |     |
| INST      | ALLATION MATERIALS                           |                |            |                  |             |                  |     |
| 番号<br>NO. | 名称<br>NAME                                   | 略 図<br>OUTLINE | 型:<br>DESC | 名/規格<br>RIPTIONS | 数量<br>0,'⊺Y | 用途/備考<br>REMARKS |     |
| 1         | シールフッシャ<br>SFAL WASHER                       | <i>\$</i> 30   | 03-001-30  | 002-0            | 8           |                  |     |
|           |                                              | Ð              | CODE NO.   | 300-130-020      |             |                  |     |
| 2         |                                              | 450            | 03-029-03  | 301-2            | 2           |                  |     |
|           | CURRUSION-PROOF<br>RUBBER MAT                | t=1            | CODE NO.   | 100-091-112      | 2           |                  |     |
| 3         | 圧着端子                                         | 20             | FV1.25-4   |                  | 10          |                  |     |
|           | CRIMP-ON LUG                                 | 8 (0 ] ])      | CODE NO.   | 000-538-114      | 18          |                  |     |
|           | 圧着端子                                         |                | FV1.25-M3  | 3 77             |             |                  |     |
| -         | CRIMP-ON LUG                                 | 7 (0 11)       | CODE NO.   | 000-538-110      | 26          |                  |     |
|           | 圧着端子                                         | 26 →           | FV5.5-4    |                  |             |                  |     |
| 5         | CRIMP-ON LUG                                 |                | CODE NO.   | 000-538-123      | 2           | ×                |     |
|           | 压着端子<br>———————————————————————————————————— | 16 🖉           | FVD1. 25-3 | }                |             |                  |     |
|           | CRIMP-ON LUG                                 | 6IOI           | CODE NO.   | 000-116-634      | 1           |                  |     |
|           | 六角ナット 1種                                     | 22             | M12 SUS30  | )4               |             |                  |     |
|           | HEX. NUT                                     | <b>I</b> 10    | CODE NO.   | 000-863-112      | 16          |                  |     |
|           | えが キ平座金                                      | ф 24           | M12 SUS30  | 14               |             |                  |     |
| 8         | FLAT WASHER                                  | 0              | CODE NO.   | 000-864-132      | 8           |                  |     |
|           | バネ座金                                         | 0.2            | M12 SUS30  | 4                |             | <u> </u>         |     |
| 9         | SPRING WASHER                                |                | CODE NO.   | 000-864-263      | 8           |                  |     |
|           | 六角ボルト (全ネジ)                                  | , 70           | M12X70 SU  | IS304            |             |                  |     |
| 10        | HEX. BOLT                                    | ¢12            | CODE NO.   | 000-807-825      | 8           |                  |     |
|           | 1                                            | $\checkmark$   |            |                  |             |                  |     |

# DWG NO. C3387-M07- D

FURUNO ELECTRIC CO ., LTD. (略図の寸法は、参考値です。 DIMENSIONS IN DRAWING FOR REFERENCE ONLY.)

| A | - | 5 |
|---|---|---|
|---|---|---|

|            | URUI                        |                   | CODE NO.                         | 008-421-560                           | )           | 03EP-X-9431 -3   |     |
|------------|-----------------------------|-------------------|----------------------------------|---------------------------------------|-------------|------------------|-----|
|            |                             | ٦<br>آ            | YPE                              | CP03-14603                            |             |                  | 2/2 |
|            | .事材料表<br>ALLATION MATERIALS |                   |                                  | • • • • • • • • • • • • • • • • • • • |             |                  |     |
| 番 号<br>NO. | 名称<br>NAME                  | 略 図<br>OUTLINE    | 型:<br>DESC                       | 名/規格<br>RIPTIONS                      | 数量<br>Q' TY | 用途/備考<br>REMARKS |     |
| 11         | 六角ナット 1種<br>HEX.NUT         |                   | M6 SUS304<br>Code No.            | 4<br>000-863-109                      | 1           |                  |     |
| 12         | ミガキ平座金<br>FLAT WASHER       | ¢13               | M6 SUS304<br>CODE NO.            | 4<br>000-864-129                      | 3           |                  |     |
| 13         | バネ座金<br>SPRING WASHER       | 12                | M6 SUS304<br>Code No.            | 4<br>000-864-260                      | 1           |                  |     |
| 14         | 六角ボルト<br>HEX.BOLT           |                   | M6X25 SUS<br>Code No.            | 3304<br>000-862-180                   | 1           |                  |     |
| 15         | 7-2線<br>GROUNDING WIRE      | 340<br>001 \$ 100 | RW-4747-1<br>03S4747<br>Code No. | 000-566-000                           | 1           | X                |     |

DWG NO. C3387-M08- D

ð

(路図の寸法は、参考値です。 DIMENSIONS IN DRAWING FOR REFERENCE ONLY.)

FURUNO ELECTRIC CO ., LTD.

| A | - | 6 |
|---|---|---|
|---|---|---|

|      | UPU                           |                      | ODE NO        | T           |       | 03ET_Y_0402_1        |
|------|-------------------------------|----------------------|---------------|-------------|-------|----------------------|
|      |                               |                      |               |             |       | 001 1-7-9402 -1      |
|      |                               |                      | YPE           | 1           |       | 1/1                  |
| L    | 事材料表                          | FR-2135S/2135S-B 船舶用 | <i>▶</i> -9*- |             |       |                      |
|      |                               | MARINE               | RADAR         |             |       |                      |
| INST | ALLATION MATERIALS            |                      |               |             |       |                      |
| 番号   | 名 称                           | 略図                   | 型:            | 名/規格        | 数量    | 用途/備考                |
| NO.  | NAME                          | OUTLINE              | DESC          | RIPTIONS    | Q' TY | REMARKS              |
| 1    | 信号ケープル組品                      | 80                   | S03-74-15     | 5           |       | 選択<br>TO BE SELECTED |
|      | SIGNAL CABLE ASSY.            | L=15                 | CODE NO.      | 008-485-430 |       | -                    |
| 2    | 信号ケーブル組品<br>SIGNAL CABLE ASSY | 88                   | S03-74-20     | )           | 1     | 選択<br>TO BE SELECTED |
|      |                               |                      | CODE NO.      | 008-485-440 |       |                      |
| 3    | 信号ケーフ ル組品                     | 80                   | S03-74-30     |             | 1     | 選択<br>TO BE SELECTED |
|      | STUNAL GABLE ASST.            |                      | CODE NO.      | 008-485-450 |       |                      |
| 4    | 信号ケーブル組品                      |                      | S03-74-60     |             | 1     | 選択<br>TO BE SELECTED |
|      | ISTGNAL CABLE ASSY.           |                      | CODE NO.      | 008-491-280 |       |                      |

.

DWG NO. C3469-M01- B FURUNO ELECTRIC CO., LTD (略図の寸法は、参考値です。 DIMENSIONS IN DRAWING FOR REFERENCE ONLY.)

| Α- | • 7 |
|----|-----|
|----|-----|

| FURUNO           |                                          | CODE NO. 008-478-830 |                                 | )                                  | 03FS-X-9501 -5 |                  |     |
|------------------|------------------------------------------|----------------------|---------------------------------|------------------------------------|----------------|------------------|-----|
|                  |                                          |                      | TYPE                            | FP03-06201                         |                |                  | 1/1 |
| <b>付</b><br>ACCE | 属品表<br>SSORIES                           |                      |                                 |                                    |                |                  |     |
| 番 号<br>NO.       | 名称<br>NAME                               | 略 図<br>OUTLINE       | 型<br>DESC                       | 名/規格<br>RIPTIONS                   | 数量<br>Q' TY    | 用途/備考<br>REMARKS |     |
| 1                | 取手<br>HANDLE                             | e<br>210             | 14-002-1<br>CODE NO.            | 840-211-252                        | 2              |                  |     |
| 2                | スナップ ボ タン<br>PLASTIC RIVET               | ø12                  | KB-1337<br>CODE NO.             | 木 <sup>*</sup> タンクロ<br>000-570-276 | 4              |                  |     |
| 3                | ローセット座会<br>ROSETTE WASHER                |                      | M6 C27001<br>CODE NO.           | ₩ 木* リシール クロ<br>000-864-910        | 4              |                  |     |
| 4                | +丸皿小ネジ<br>OVAL COUNTERSUNK<br>HEAD SCREW |                      | M6X20 C27<br>木・リシール<br>CODE NO. | 700W<br>70<br>000-861-475          | 4              |                  |     |
| 5                | 波座金<br>WAVE WASHER                       |                      | WW-6 SUS<br>Code No.            | 000-864-350                        | 4              |                  |     |

DWG NO. C3464-F01- F

FURUNO ELECTRIC CO ., LTD.

(略図の寸法は、参考値です。 DIMENSIONS IN DRAWING FOR REFERENCE ONLY.)

| A | - | 8 |
|---|---|---|
|---|---|---|

|            | URUI                      |                                                                                                    | CODE NO.                                                                    | 008-490-970          | )                                             | 03FS-X-9502 -4   | v   |
|------------|---------------------------|----------------------------------------------------------------------------------------------------|-----------------------------------------------------------------------------|----------------------|-----------------------------------------------|------------------|-----|
|            |                           |                                                                                                    | ТҮРЕ                                                                        | FP03-06503           |                                               |                  | 1/1 |
| 付<br>ACCE  | <b>属品表</b><br>SSORIES     | FR-2115/2115-B         #GMG#           FR-2125/2125W         #5-t'           FR-2125-B         #5-GPS           FR-2155/2155-B         #7-GPS           FR-2135S/2135SW         MARINE           FR-2135S-B/2165DS         GOLOR           GD-680/GP-680         COLOR | עראי<br>דידי סיא<br>דידי סיא<br>דידי<br>RADAR<br>VIDEO PLOTT<br>GPS PLOTTER | ER                   | <u>, , , , , , , , , , , , , , , , , , , </u> |                  | ,   |
| 番 号<br>NO. | 名称<br>NAME                | 略 図<br>OUTLINE                                                                                                    | 型<br>DESC                                                                   | 名/規格<br>CRIPTIONS    | 数量<br>0' TY                                   | 用途/備考<br>REMARKS |     |
| 1          | マキスへ'ーサー<br>SPACER        | ¢6<br><u>1</u> 2.5                                                                                                    | 5X2.5<br>CODE NO.                                                           | 000-808-429          | 2                                             |                  |     |
| 2          | +FJZ#9°<br>SCREW          |                                                                                                    | M5X10 C2                                                                    | 700 <b>W</b>         | 2                                             |                  |     |
| 3          | 7−+*<br>HOOD              | 362                                                                                                    | 03-144-15<br>CODE NO.                                                       | 335-1<br>100-263-331 | 1                                             |                  |     |
| 4          | ד-וֹינ'ג<br>HOOD RETAINER | 27<br>φ10                                                                                                    | 03-144-13<br>CODE NO.                                                       | 136-1<br>100-266-311 | 2                                             |                  |     |

.

DWG MD. C3464-F02- E FURUNO ELECTRIC CO ... LTD (略図の寸法は、参考値です。 DIMENSIONS IN DRAWING FOR REFERENCE ONLY.)

| А | - | 9 |
|---|---|---|
|---|---|---|

.

|                                                                                                    |                                                                                        | CODE NO.                                                                                                    | 008-485-480                                                                                                    | ) :                                                                                                    | 03FS-X-9504 -5                                                                                                    |                                                                                                    |
|----------------------------------------------------------------------------------------------------|----------------------------------------------------------------------------------------|----------------------------------------------------------------------------------------------------|----------------------------------------------------------------------------------------------------|----------------------------------------------------------------------------------------------------|----------------------------------------------------------------------------------------------------|----------------------------------------------------------------------------------------------------|
|                                                                                                    |                                                                                        | ТҮРЕ                                                                                                    | FP03-06502                                                                                                    |                                                                                                    |                                                                                                    | 1/1                                                                                                    |
| 付属品表<br>ACCESSORIES   FR-2115/2115B<br>FR-2125/2125-B<br>FR-2155/2155-B<br>FR-2155/21358-B<br>FR-21355/21358-B<br>FR-21355/21358-B<br>FR-21355/21358-B<br>FR-21355/21358-B<br>FR-21355/21358-B<br>FR-21355/21358-B<br>FR-21355/21358-B<br>FR-21355/2155-B<br>FR-2155/2155-B<br>FR-2165DS |                                                                                        |                                                                                                    |                                                                                                    |                                                                                                    |                                                                                                    |                                                                                                    |
| 名 称<br>NAMF                                                                                                    | 略図<br>0UTLINE                                                                          | 型名/規格<br>DESCRIPTIONS                                                                                                    |                                                                                                    | 数量<br>0'TY                                                                                                    | 用途/備考                                                                                                    |                                                                                                    |
| 7-#*-===                                                                                                    |                                                                                        |                                                                                                    |                                                                                                    |                                                                                                    |                                                                                                    |                                                                                                    |
| USER KEYCAP                                                                                                    | 3.8 4 5 17                                                                             | 03-144-16                                                                                                    | 3-144-1013-1                                                                                                    |                                                                                                    |                                                                                                    |                                                                                                    |
|                                                                                                    |                                                                                        | CODE NO.                                                                                                    | 100-263-831                                                                                                    |                                                                                                    |                                                                                                    |                                                                                                    |
| ユーザ ーキーシート (E)                                                                                                    | 230                                                                                    | 03-144-1655-1                                                                                                    |                                                                                                    |                                                                                                    |                                                                                                    |                                                                                                    |
| USER KEYSHEET(E)                                                                                                    |                                                                                        | CODE NO.                                                                                                    | 100-263-881                                                                                                    | 1                                                                                                    |                                                                                                    |                                                                                                    |
|                                                                                                    | に<br>「<br>こ<br>こ<br>こ<br>、<br>、<br>、<br>、<br>、<br>、<br>、<br>、<br>、<br>、<br>、<br>、<br>、 | C       FR-2115/2115-B       H3AAAA         FR-2125/2125-B       FR-2125/2125-B       H3AAAAA         FR-21355/21355-B       FR-21355/21355-B       MARINE         SSOR IES       K       Ø       Ø         AMME       OUTLINE       J       J         1-4'-+-++*7'       J       J       J         USER       KEYCAP       J       J       J         USER       KEYSHEET (E)       J       J       J | CODE NO.       CODE NO.         TYPE       Athin用レーゲ         原品表       FR-2115/2115-B<br>FR-2125/2125-B<br>FR-2135S/2135S-B<br>FR-2135S/2135S-B<br>FR-2135S/2135S-B<br>FR-2135SW/2125V       Athin用レーゲ         SSOR IES       MAR INE RADAR       MAR INE RADAR         名称       図       型/2         NAME       OUTL INE       DESC         1-ザ -キ-キャップ       3.8 +       17       03-144-16         USER KEYCAP       230       03-144-16       03-144-16         USER KEYSHEET (E)       130       CODE NO.       CODE NO. | CODE NO. $008-485-480$ TYPE       FP03-06502         FR-2115/2115-8       #MM用レーサ         FR-2125/2125-8       #MM用レーサ         FR-2135S/2135-8       MARINE RADAR         SSORIES       MARE       OUTLINE       型名/規格         DUTLINE       OUTLINE       OUTLINE       OUTLINE         SSORIES       A       MARINE       OUTLINE       OUTLINE         1-サ'-+-+++77'       OUTLINE       OUTLINE       OUTLINE       OUTLIONS         1-サ'-+-+++77'       OUTLINE       OUTLINE       OUTLIONS       OUTLIONS         1-サ'-+-+++77'       OUTLINE       OUTLINE       OUTLIONS       OUTLIONS         1-サ'-+-+++77'       OUTLINE       OUTLINE       OUTLIONS       OUTLIONS         1-サ'-+-+++77'       OUTLINE       OUTLIONS       OUTLIONS       OUTLIONS         1-サ'-+-+++77'       OUTLINE       OUTLIONS       OUTLIONS       OUTLIONS         1-サ'-+-+-> | CODE NO. $008-485-480$ TYPE       FP03-06502         FR-2115/2115-B       #Ahim         FR-2125/2125-B       #Ahim         FR-2135S/2135S-B       #Anine         FR-2135S/2135S-B       #Anine         FR-2135S/2135S-B       #Anine         FR-2135S/2135S-B       #Anine         FR-2135S/2135S-B       #Anine         FR-2135S/2135S-B       #Anine       #Addata         SSORIES       #Anine       Outline       Description         1-#'-+-++#77'       3.8       21       7 $03-144-1613-1$ USER KEYCAP       230 $03-144-1655-1$ 4         USER KEYSHEET (E)       230 $130$ $03-144-1655-1$ 1 | CODE NO. $0.08-485-480$ $0.3FS-X-9504-5$ TYPE       FP03-06502         TYPE       FP03-06502         FR-2115/2115-8       #3##/#/-+*         FR-2125/2125-8       #3##/#/-+*         FR-2135/21353-8       #AM/#/#/-+*         FR-2135/21353-8       #ARINE RADAR         SSORIES       #8       Marine RADAR         AMME       OUTLINE $USER KEYCAP$ Marine RADAR         1-+* - + - + + + 77* $0.3-144-1613-1$ $4$ USER KEYCAP $2.30$ $03-144-1613-1$ $4$ USER KEYSHEET (E) $2.30$ $03-144-1655-1$ $1$ |

·

•

DWG MO. C3464-F04- E FURUNO ELECTRIC CO . . LTD (略図の寸法は、参考値です。 DIMENSIONS IN DRAWING FOR REFERENCE ONLY.)

| A – | 1 | 0 |
|-----|---|---|
|-----|---|---|

|                     | URUI                                    |                                                                                                    | CODE NO.              | 008-254-170          | )           | 03C0-X-9501 -6   |
|---------------------|-----------------------------------------|----------------------------------------------------------------------------------------------------|-----------------------|----------------------|-------------|------------------|
|                     |                                         |                                                                                                    | TYPE                  | EP03-02710           |             | 1/1              |
| 付属品表<br>ACCESSORIES |                                         | FR-2135S/2135SW<br>FR-2135S-B<br>FR/FAR-2835S<br>FR/FAR-2835SW<br>FR/FAR-2865SW<br>FR/FAR-2865SW<br>FR/FAR-2865SW<br>FR/FAR-2865SW<br>FR/FAR-2865SW<br>FR-2135SW-MSA |                       |                      |             |                  |
| 番 号<br>NO.          | 名 称<br>NAME                             | 略 図<br>OUTL !NE                                                                                                    | 型:<br>DESC            | 名/規格<br>RIPTIONS     | 数量<br>Q' TY | 用途/備考<br>REMARKS |
| 1                   | 六角レンチ<br>HEX. WRENCH                    | 97<br>37                                                                                                    | 対辺6<br>CODE NO.       | 000-830-134          | 1           |                  |
| 2                   | つり上げ金具<br>LIFTING FIXTURE               |                                                                                                    | 03-015-32<br>CODE NO. | 233-0<br>100-090-720 | 2           |                  |
| 3                   | 取付用カラー<br>COLLAR FOR LIFTING<br>FIXTURE | ¢16<br>14                                                                                                    | 03-015-32<br>CODE NO. | 100-090-730          | 2           |                  |
| 4                   | オ´ルト<br>BOLT                            | 90<br>1000                                                                                                    | 03-029-04<br>CODE NO. | 03-0<br>100-091-140  | 1           |                  |

DWG NO. C3407-F01- F FURUNO ELECTRIC CO ... LTD (略図の寸法は、参考値です。 DIMENSIONS IN DRAWING FOR REFERENCE ONLY.)

|           | URUI                                               |                                                     | CODE NO.  | 008-493-24            | ) | 03FS-X-9505 -0   | ·   |
|-----------|----------------------------------------------------|-----------------------------------------------------|-----------|-----------------------|---|------------------|-----|
|           |                                                    |                                                     | TYPE      | FP03-06504            |   |                  | 1/1 |
| 付         | 属品表                                                | FR-<br>2115/2125/2125W/2135<br>S/2135SW/2155/2165DS | 自用レーダー    |                       |   |                  |     |
|           |                                                    | MAR                                                 | INE RADAR |                       |   |                  |     |
| ACCE      | SSORIES                                            |                                                     |           |                       |   |                  |     |
| 番号<br>NO. | 名称<br>NAME                                         | 略 図<br>OUTLINE                                      | 型<br>DESC | 型名/規格<br>DESCRIPTIONS |   | 用途/備考<br>REMARKS |     |
| 1         | オ <sup>*</sup> #!キャップ <sup>*</sup><br>COSMETIC CAP |                                                     | CP-30-BC  | -10<br>000-808-408    | 4 |                  |     |

DWG NO. C3464-F05- A FURUNO ELECTRIC CO ., LTD (略図の寸法は、参考値です。 DIMENSIONS IN DRAWING FOR REFERENCE ONLY.)

í

| FURUNO                                                                  |                 |                         |                                                       |                                  | CODE NO           |               |          | 008-503-460 |                  |        | 03FS-X-9303 -5 |     |  |
|-------------------------------------------------------------------------|-----------------|-------------------------|-------------------------------------------------------|----------------------------------|-------------------|---------------|----------|-------------|------------------|--------|----------------|-----|--|
|                                                                         |                 |                         | TYPE                                                  |                                  | SP03-12506        |               |          | BOX NO. P   |                  |        |                |     |  |
| SHIP NO.                                                                |                 | SPARE PARTS LIST FOR    |                                                       | USE                              |                   |               |          |             | SETS P<br>Vessel | ER     |                |     |  |
|                                                                         |                 | FR-2115/2)<br>FR-2115-B | 15-B                                                  | 船舶用レーダ                           | 指示部               |               |          |             |                  |        |                |     |  |
| FR-2125/212<br>FR-2125W/21<br>FR-2155/215<br>FR-2135S/21<br>FR-2135S/8/ |                 |                         | 25V<br>125-B<br>55-B MARINE RADAR<br>135SW<br>/2165DS |                                  | FOR DI            | SPLAY U       | NIT      |             |                  |        |                |     |  |
|                                                                         | NAME OF<br>Part |                         | OUTLINE                                               |                                  | DWG               | NO.           | QUANTITY |             | Γ <b>Y</b>       | REM    | ARKS/CODE      | NO. |  |
| ITEM<br>NO.                                                             |                 |                         |                                                       | OR                               |                   | WORKING       |          |             |                  |        |                |     |  |
|                                                                         |                 |                         |                                                       |                                  | TYPE              | NO.           | SET      | VES         | SPARE            | z<br>z |                |     |  |
| 1                                                                       | ヒュース<br>FUSE    |                         | Ū                                                     | 20<br>                           | FGMB 2A           | 250V          |          | 4           | 8                | 000-1  | 22-000         |     |  |
| 2                                                                       | Lı-X<br>FUSE    |                         | Ū                                                     | <u>30</u><br>()) <b>⊺</b> ø 6    | FGBO 0.<br>AC250V | 5A            |          | 3           | 6                | 000-5  | 40-018         |     |  |
| 3                                                                       | LI-X<br>FUSE    |                         | ļ.                                                    | <u>30</u><br>()) <b>‡</b> ø 6    | FGBO 5A<br>AC250V |               |          | 2           | 4                | 000-5  | 49-022         |     |  |
| 4                                                                       | ヒュース<br>FUSE    |                         | )<br>I                                                | <u>30</u> _><br>()) <b>⊺</b> ∳ 6 | FGB0 10<br>AC125V | A             |          | 2           | 4                | 000-5  | 49-065         |     |  |
|                                                                         |                 |                         |                                                       |                                  |                   |               |          |             |                  |        |                |     |  |
|                                                                         |                 |                         |                                                       |                                  |                   |               |          |             |                  |        |                |     |  |
|                                                                         |                 |                         |                                                       | · .                              |                   |               |          |             |                  |        | ····           |     |  |
|                                                                         |                 |                         |                                                       |                                  |                   |               |          |             |                  |        |                |     |  |
|                                                                         |                 |                         |                                                       |                                  |                   |               |          | -           |                  |        |                |     |  |
|                                                                         |                 |                         |                                                       |                                  |                   |               |          |             |                  |        |                |     |  |
| MFR'S NAME FURUNO ELECTRIC CO                                           |                 |                         |                                                       |                                  | 1<br>).,LTD.      | ,LTD. DWG NO. |          |             |                  | 1/1    |                |     |  |

(略図の寸法は、参考値です。 DIMENSIONS IN DRAWING FOR REFERENCE ONLY.)
|          | Ľ                                                                                                    | R    |                 | 10                   |                        | CODE N     | 0.         | 008-4 | 152-700          | 0     | 3EP-X-930     | 1 -3 |
|----------|----------------------------------------------------------------------------------------------------|------|-----------------|----------------------|------------------------|------------|------------|-------|------------------|-------|---------------|------|
|          |                                                                                                    |      | TYPE SP03-10320 |                      |                        | -10320     | BOX NO. P  |       |                  |       |               |      |
| SHIP     | NO.                                                                                                    | SPAF | E PARTS         | LIST FOR             |                        |            | U          | S E   |                  | k     | SETS<br>VESSE | PER  |
|          |                                                                                                    |      |                 | 電源制御部用               |                        |            |            |       |                  |       |               |      |
|          | FR-21355/21355W<br>FR-21355/21355W<br>FR-21355-B/2825W<br>FR-2855/2855W<br>FR-28555/2835SW<br>FR-28355/2835SW |      |                 |                      | FOR POWER CONTROL UNIT |            |            |       |                  |       |               |      |
|          |                                                                                                    |      |                 |                      | DWG.                   | . NO.      | QUANTIT    |       | TITY             | REN   | ARKS/CODE     | NO.  |
| NO.      | NAME UF<br>PART                                                                                               |      | OUTLINE         |                      | OR<br>Type no.         | NO.        | PER<br>SET | PE    | PER SPARE<br>VES |       |               |      |
| 1        | tı−⊼*<br>FUSE                                                                                                 |      | Ū.              | <u>30</u><br>())(¢6  | FGBO-A<br>AC125V       | 2 <b>A</b> |            | 1     | 2                |       |               |      |
|          | 11-X                                                                                                    |      |                 |                      | ECR0 10                |            |            |       |                  | 000-5 | 49-062        |      |
| 2        | FUSE                                                                                                    |      |                 | <u>30</u><br>())‡¢ 6 | AC125V                 | A          |            | 2     | 4                |       |               |      |
|          |                                                                                                    | •    |                 |                      |                        |            |            |       |                  | 000-5 | 49-065        |      |
|          |                                                                                                    |      |                 |                      |                        |            |            |       |                  |       |               |      |
|          |                                                                                                    |      |                 |                      |                        |            |            |       |                  |       |               |      |
|          |                                                                                                    |      |                 |                      |                        |            |            |       |                  |       |               |      |
|          |                                                                                                    |      |                 | •                    |                        |            |            |       |                  |       |               |      |
|          |                                                                                                    |      |                 |                      |                        |            | <u> </u>   |       |                  |       |               |      |
|          |                                                                                                    |      |                 |                      |                        |            |            |       |                  |       |               |      |
|          |                                                                                                    |      |                 | · · ·                |                        |            |            |       |                  |       |               |      |
|          |                                                                                                    |      |                 |                      |                        |            |            |       |                  |       |               |      |
|          |                                                                                                    |      |                 |                      |                        |            |            |       |                  |       |               |      |
| <i>.</i> |                                                                                                    |      |                 |                      |                        |            |            |       |                  |       |               |      |
|          |                                                                                                    |      |                 |                      |                        |            |            |       |                  |       |               |      |
|          |                                                                                                    |      |                 |                      |                        |            |            |       |                  |       |               |      |
|          |                                                                                                    |      |                 |                      |                        |            |            |       |                  |       |               |      |
|          |                                                                                                    |      |                 |                      |                        |            |            |       |                  |       |               |      |
|          |                                                                                                    |      |                 |                      |                        |            |            |       |                  |       |               |      |
|          |                                                                                                    |      |                 |                      |                        |            |            |       |                  |       |               |      |
|          |                                                                                                    |      |                 |                      |                        |            |            |       |                  |       |               |      |
|          |                                                                                                    |      |                 |                      | a.                     |            |            |       |                  |       |               |      |
|          |                                                                                                    |      |                 |                      |                        |            |            |       |                  |       |               |      |
|          |                                                                                                    |      |                 |                      |                        |            |            |       |                  |       |               |      |
|          |                                                                                                    |      |                 |                      |                        |            |            |       |                  |       |               |      |
| MFR' S   | NAME                                                                                                    | F    | URUNO           | ELECTRIC CO          | ).,LTD                 |            | DWG I      | 10.   | C 3 3 8 7        | 7-P01 | D             | 1/1  |

(略図の寸法は、参考値です。 DIMENSIONS IN DRAWING FOR REFERENCE ONLY.)

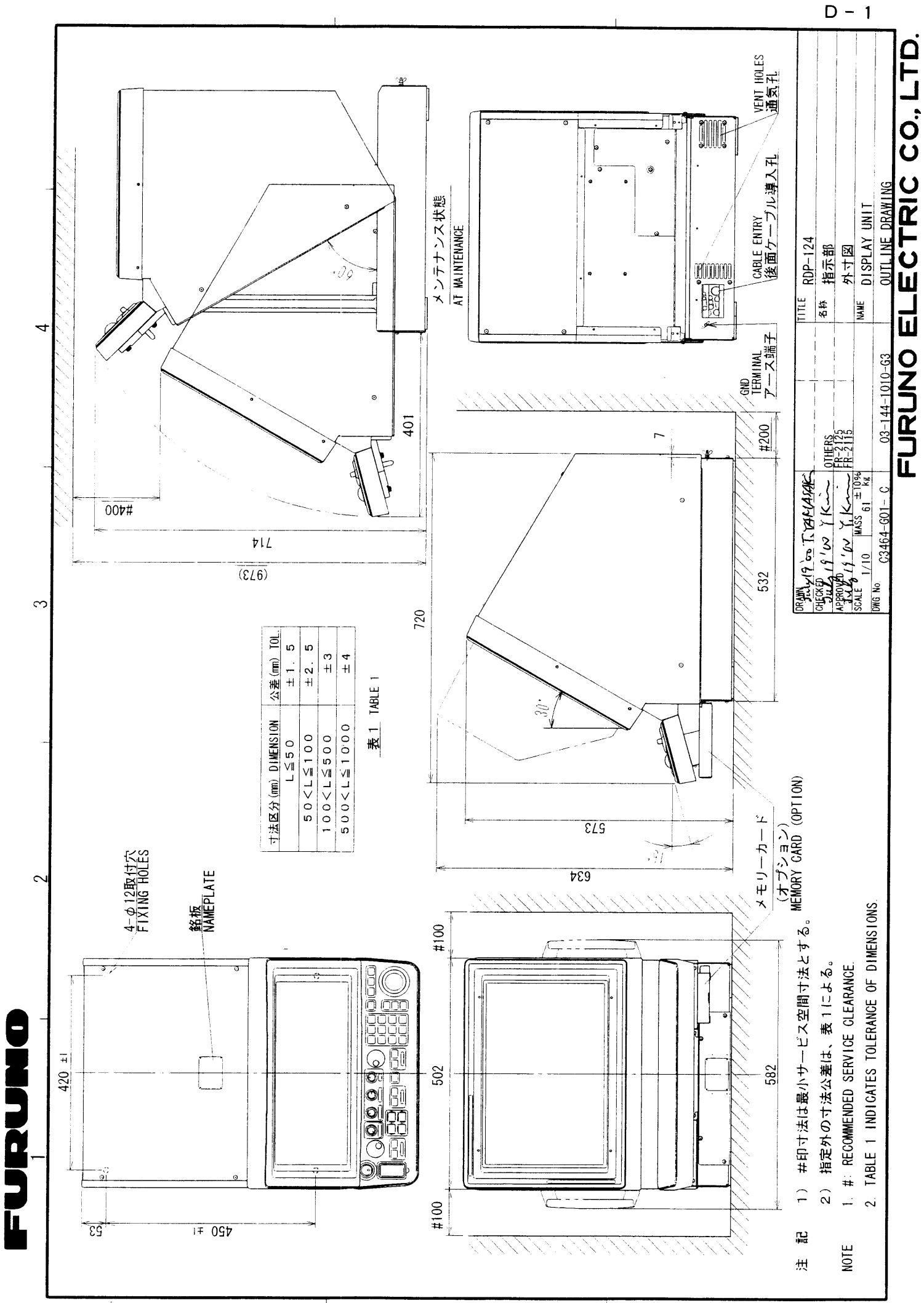

×

മ

S

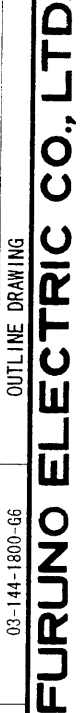

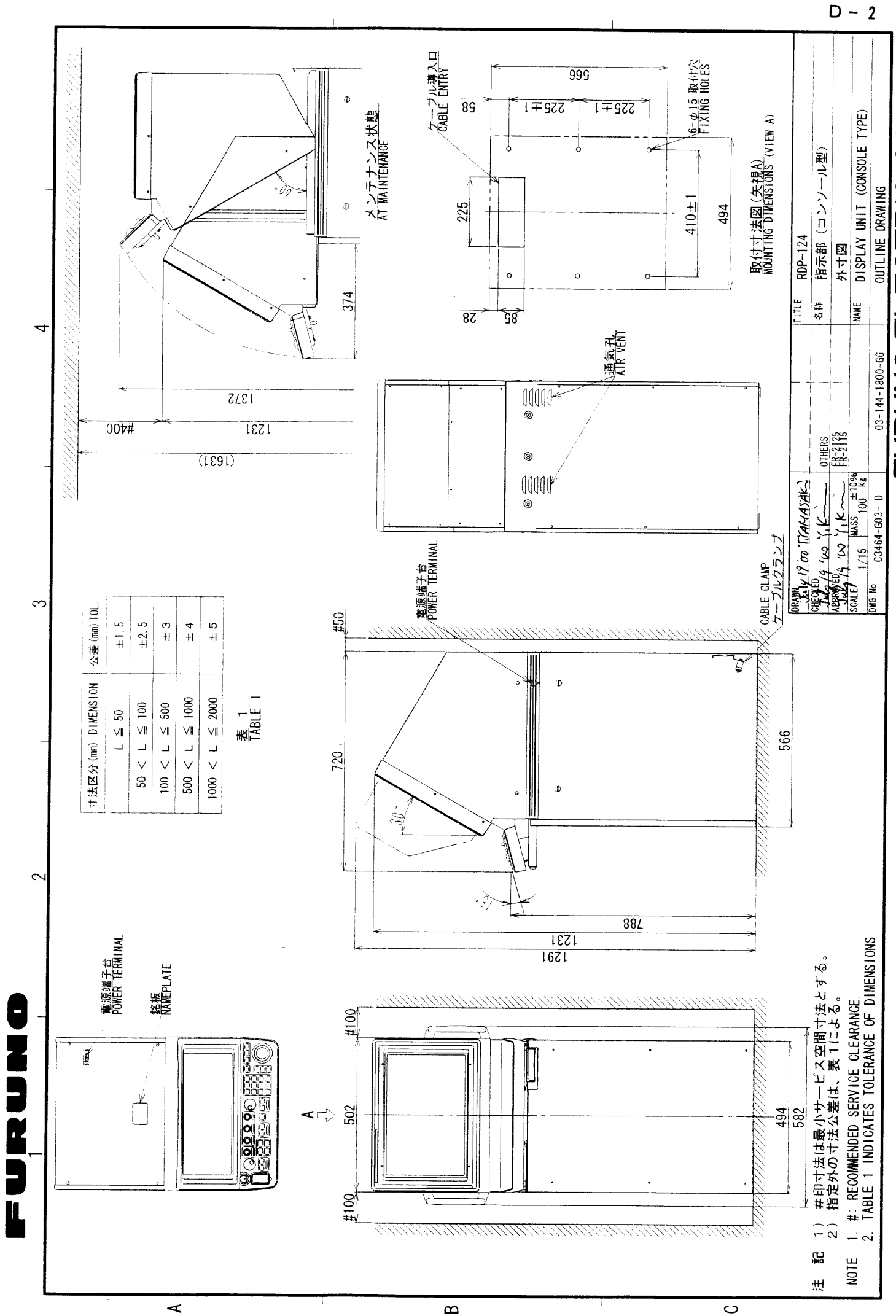

ω

FURUNO ELECTRIC CO., LTD.

D - 3

3

| A | <ul> <li>39.5</li> <li>39.5</li> <li>39.5<th></th><th>取付六<br/><u>4-<i>φ</i>6</u><br/>FIXING HOLES</th><th>112</th></li></ul> |                                                                                                    | 取付六<br><u>4-<i>φ</i>6</u><br>FIXING HOLES                              | 112                                                                                                    |  |  |  |  |
|---|----------------------------------------------------------------------------------------------------|----------------------------------------------------------------------------------------------------|------------------------------------------------------------------------|----------------------------------------------------------------------------------------------------|--|--|--|--|
| В | 293                                                                                                    | 銘 板<br>NAMEPLATE                                                                                                    | 266                                                                    |                                                                                                    |  |  |  |  |
|   | ø<br>                                                                                                    | 8                                                                                                    |                                                                        |                                                                                                    |  |  |  |  |
| С |                                                                                                    | ーブル <u>押え金具上のネジより接地する</u><br>GROUND THRU CABLE CLAMP SOREW.                                                                   |                                                                        |                                                                                                    |  |  |  |  |
| _ | 7//////////////////////////////////////                                                                                                    |                                                                                                    |                                                                        |                                                                                                    |  |  |  |  |
| D | 注記<br>1)指定なき寸法公差は表<br>2)#:推奨する最小サー<br>3)取付ネジはトラスタッ<br>NOTE<br>1. TABLE 1 INDICATES TOL<br>2. #: RECOMMENDED SERVIO<br>3. USE TAPPING SCREWS 5×                                                                                                    | (ノーンル等人口)<br>CABLE ENTRY<br>ビス空間寸法。<br>ピンネジ呼び径5×20を使用のこと。<br>ERANCE OF DIMENSIONS.<br>E CLEARANCE.<br>20 FOR FIXING THE UNIT. | <u>表</u> 1<br>寸法区分(mm<br>DIMENSION<br>0 < L ≦<br>50 < L ≦<br>100 < L ≦ | ABLE 1           公差(mm)<br>TOLERANCE           50         ±1.5           100         ±2.5           500         ±3 |  |  |  |  |
|   | DRAWN<br>TELLS 2-7 m TYMIACON                                                                                                    |                                                                                                    | . <sup>E</sup> PSU-004                                                 |                                                                                                    |  |  |  |  |
|   | CHECKED                                                                                                    | 名称                                                                                                    |                                                                        |                                                                                                    |  |  |  |  |
|   | APPROVED                                                                                                    |                                                                                                    | —————————————————————————————————————                                  |                                                                                                    |  |  |  |  |
|   | SCALE MASS ±10%                                                                                                    | i                                                                                                    |                                                                        |                                                                                                    |  |  |  |  |
|   | 1/4 2.3 kg                                                                                                    |                                                                                                    |                                                                        |                                                                                                    |  |  |  |  |
|   | C3385-G02- D                                                                                                    |                                                                                                    | OUILINE DRAWING                                                        |                                                                                                    |  |  |  |  |

2

- )

ſ

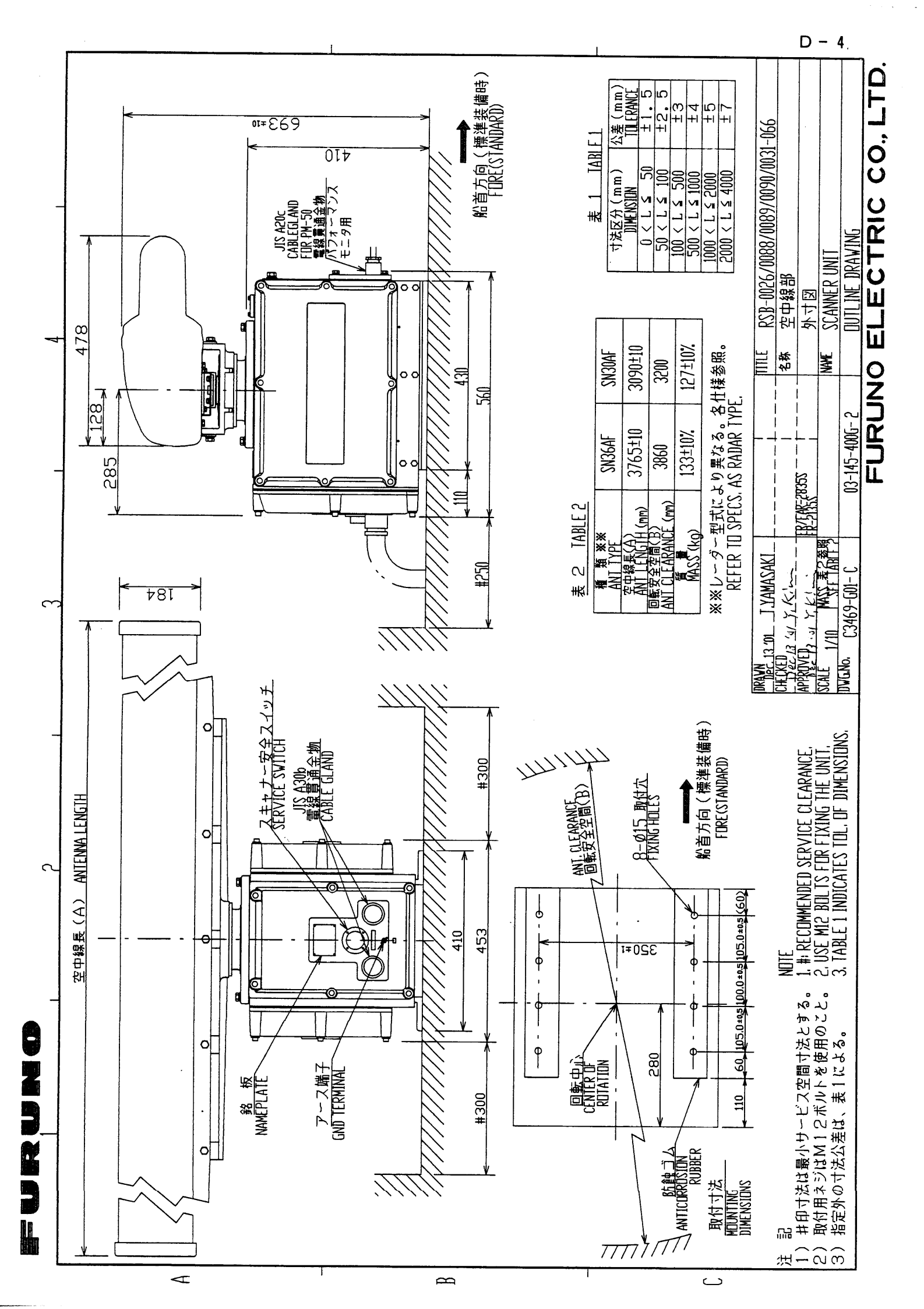

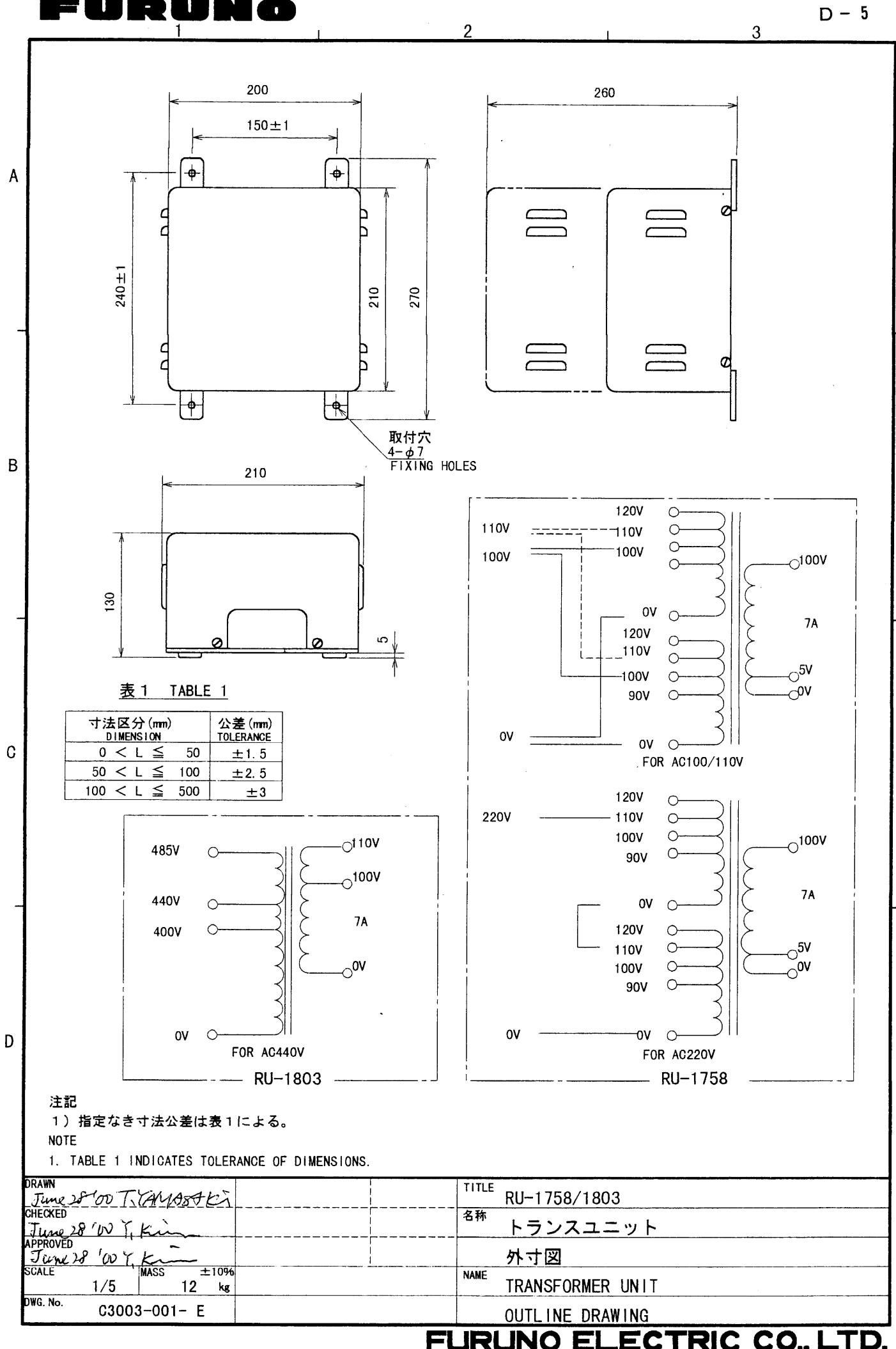

JNO ELECTRIC CO., LTD.

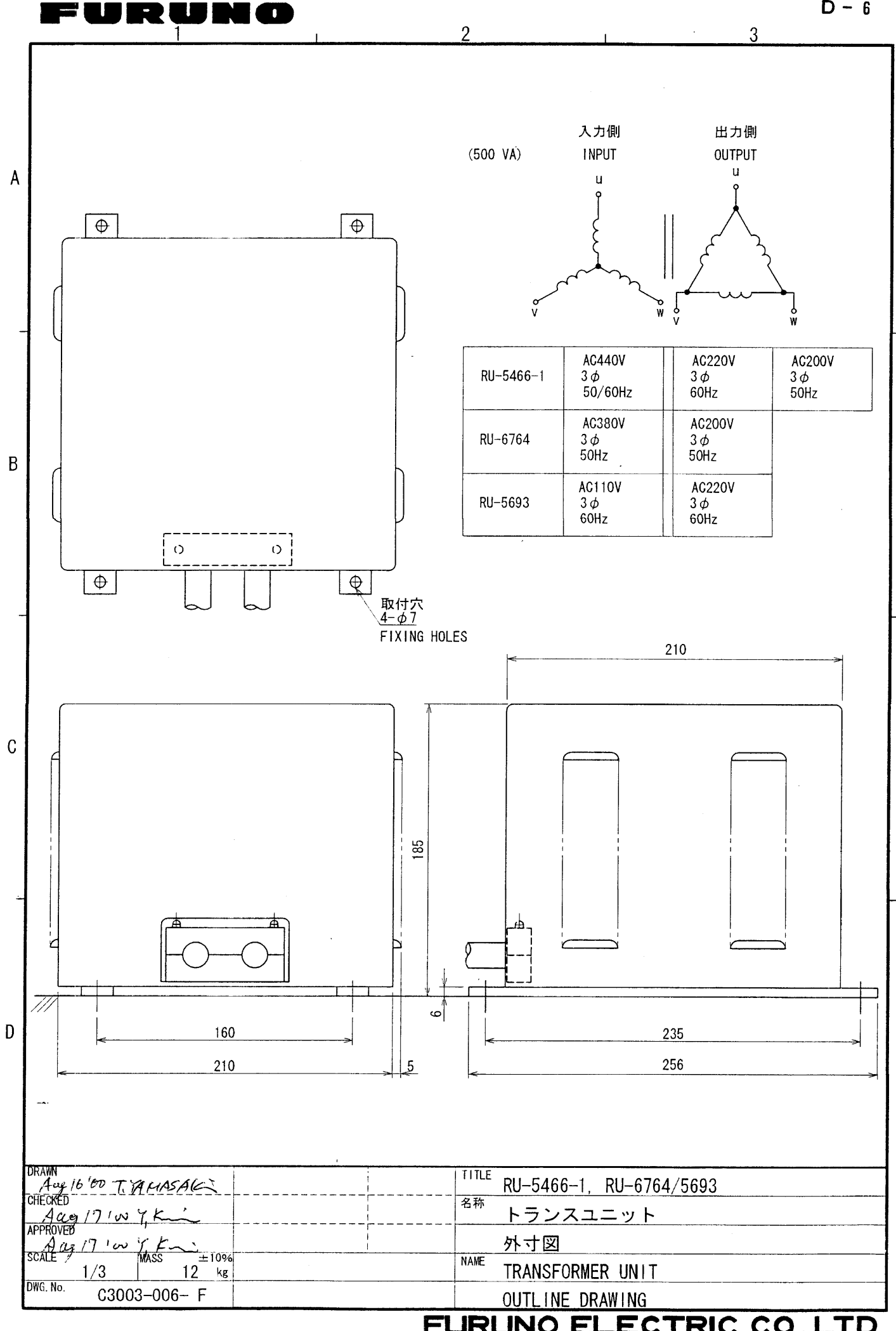

FURUNO ELECTRIC CO., LTD.

**D** - 6

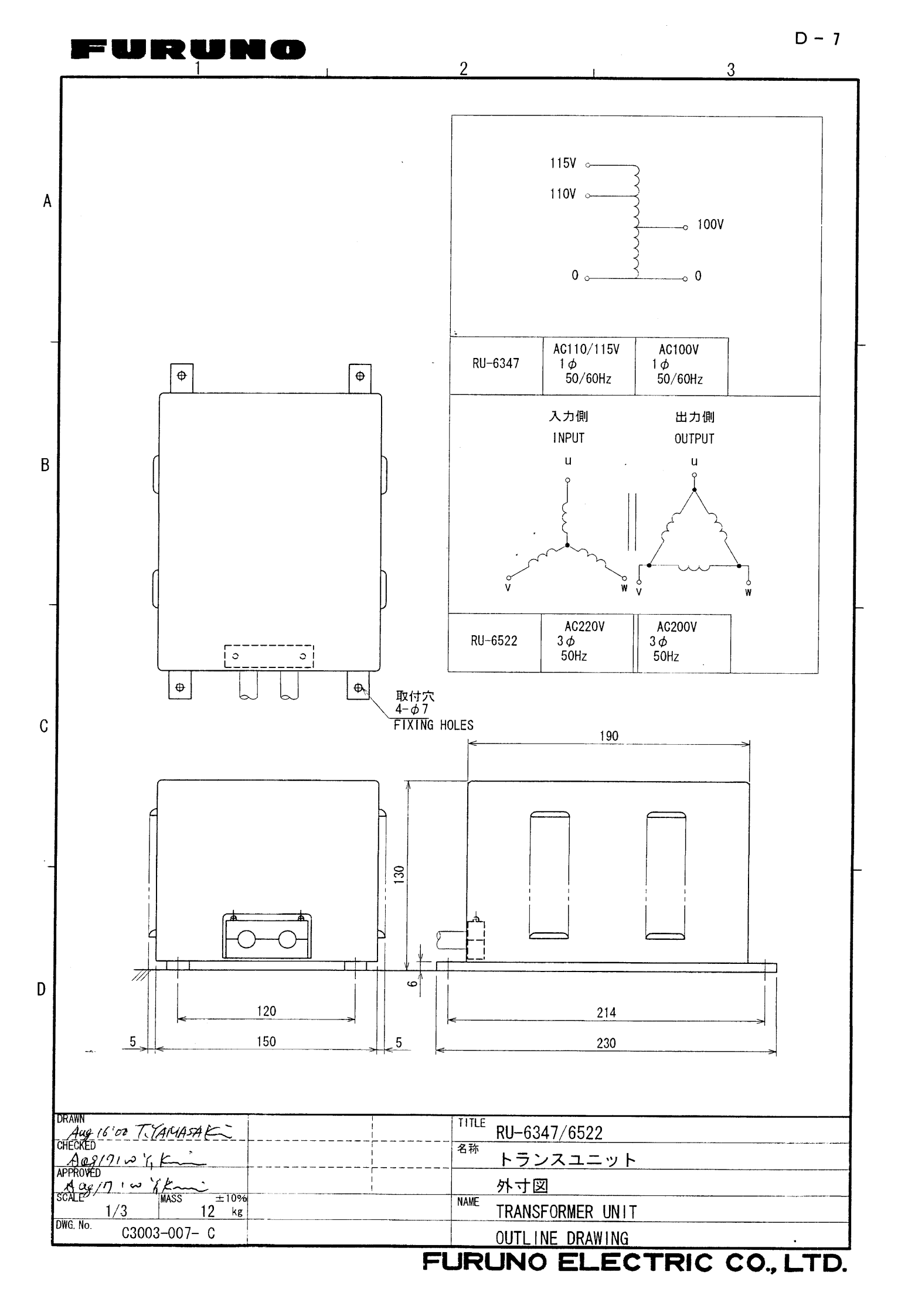

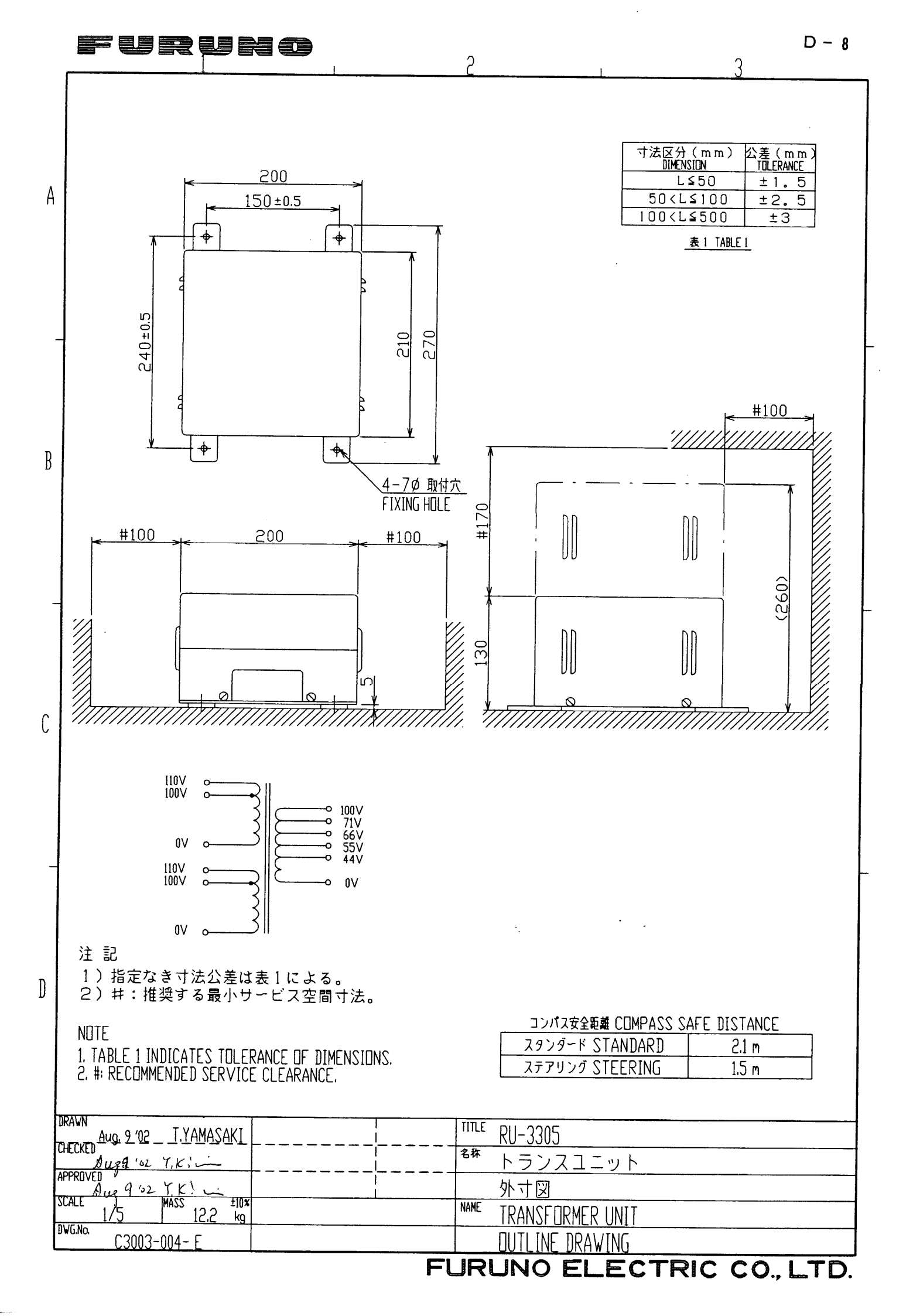

A

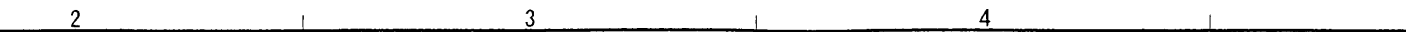

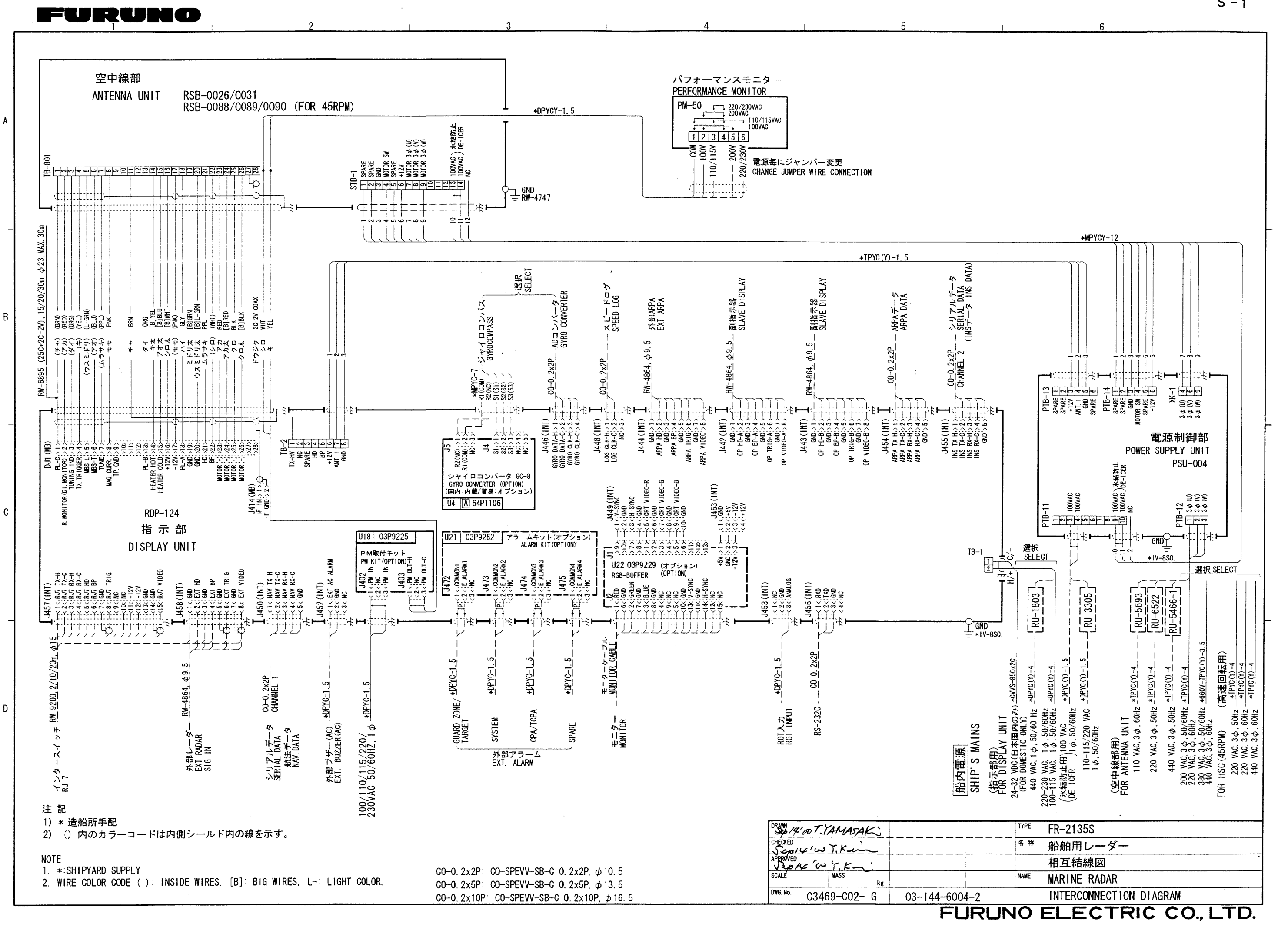

S - 1